# ※系統登入畫面

網址: http://eadm.ncku.edu.tw/

# ■ 首頁:提供使用者輸入帳號或使用憑證登入系統

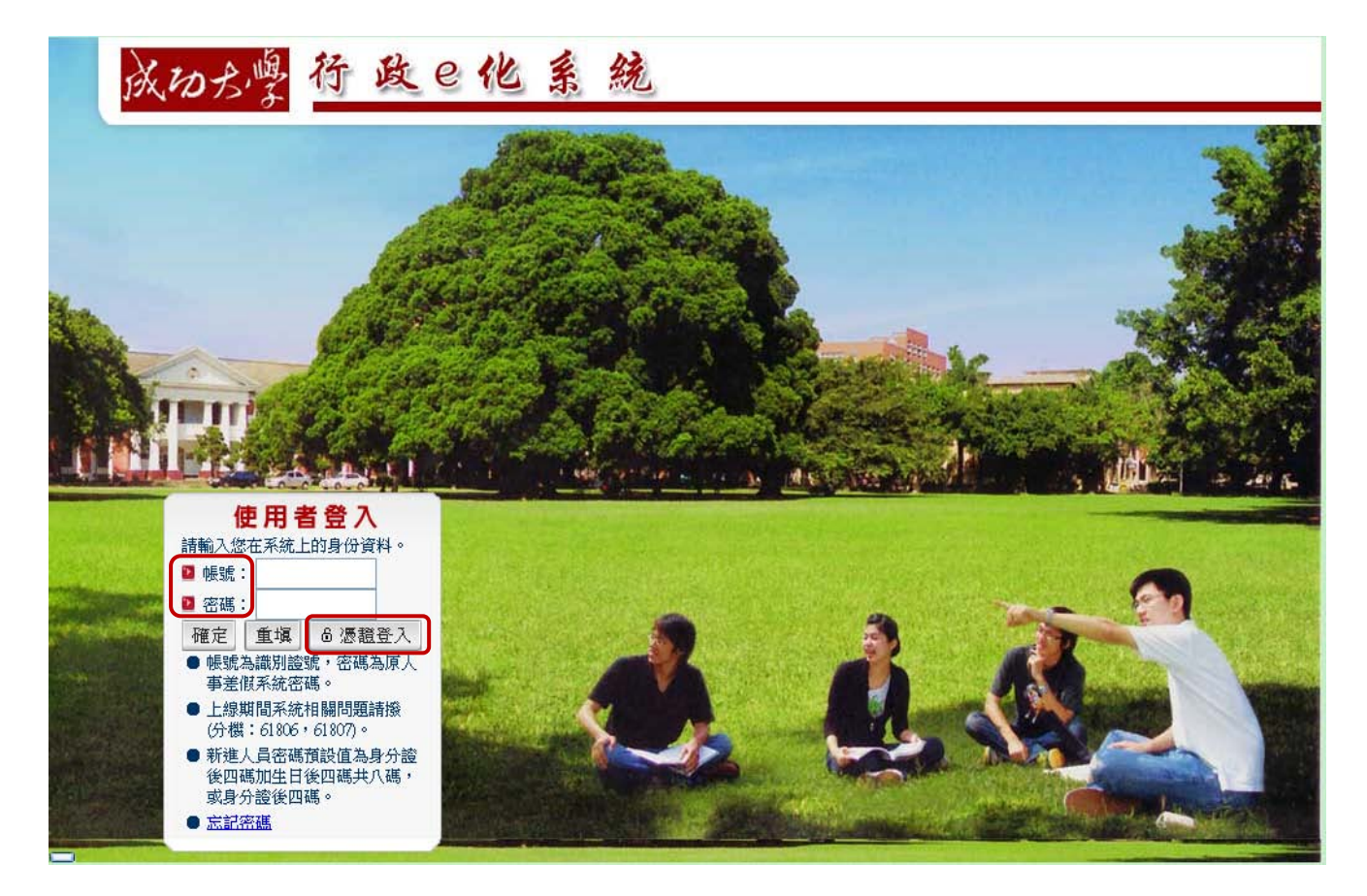

# ※進入網路差假系統

| 上班 09:39                                  | 楽 成めた<br>National Cheng Kur                             | ng University                                              | *                               | 林明憲 悠好! 今天是 97年12月17日 星期三 ☜ 設為首頁 │ ➡ 登出 │                                                                    |
|-------------------------------------------|---------------------------------------------------------|------------------------------------------------------------|---------------------------------|----------------------------------------------------------------------------------------------------|
| 下班                                        | 公文類行政類                                                  |                                                            |                                 |                                                                                                    |
| 個人秘書                                      | 我的待辦 網路差側                                               | ig系統<br>II系統                                               |                                 |                                                                                                    |
| <u>我的基本資料</u><br>更改密碼<br>回仁通知後            | 公交主辦案(0)         公交會辦           主辦未結(0)         今日到期(0) | 案( <mark>0) 工作記事(0)</mark><br>  3日後到期( <mark>0)</mark>   己 | 今日行程(0)<br>逾限案件(0)              |                                                                                                    |
|                                           | 收創文號 限制 □ 查無資料                                          | AFT AFT AFT AFT AFT AFT AFT AFT AFT AFT                    |                                 | 主旨                                                                                                    |
| 新 聞 網 站                                   |                                                         |                                                            |                                 | More                                                                                                    |
| <u>首頁</u><br>國立成功大學<br>系統操作手冊<br>常見問題0&A  | 文件表單                                                    |                                                            |                                 |                                                                                                    |
| 教育部                                       | 申請表單進度查詢(5) 待                                           | 發核表單(7) 授權代                                                | 簽表單(9)                          |                                                                                                    |
| <u>我的 e 政府 (行政院)</u><br>電子化政府 (研考會)       | 表単単硫<br>及名稱                                             | 申請時間                                                       | 待 煎 依 層 級<br>及 人員               | 內容簡述                                                                                                    |
| <u>e 等公務員</u><br><u>公務人員終身學習</u><br>G∞gle | 0971217001<br>■ 差假流程異動申請單                               | 097/12/17<br>09:49                                         | 097/12/17 09:49<br>二層主管<br>李珮玲  | 申請人:林明憲<br>原差假流程:職員<br>新差假流程:專案                                                                              |
| JAVA安裝元件                                  | ■ 0971216007<br>■ 加班申請單                                 | 097/12/16<br>23:43                                         | 097/12/16 23:43<br>二層主管<br>李珮玲  | 申諸人:林明憲(祖員)<br>事由:123<br>加班時間:097/12/16(二) 08:00 - 097/12/16(二) 17:00 共 1 日 0 時                              |
|                                           | ■ 0971216006<br>□ 加班申請單                                 | 097/12/16<br>23:42                                         | 097/12/16 23:42<br>二層主管<br>李珮玲  | 申請人:林明憲(組員)<br>事由:123<br>加班時間:097/12/16(二) 08:00 - 097/12/16(二) 17:00 共1日1時                                  |
|                                           | 0971216005<br>≌ 職代異動申請單                                 | 097/12/16<br>23:13                                         | 097/12/16 23:19<br>人事室備查<br>林明憲 | 申諸人:林明憲(組員)<br>原代理人:001 管理人員(組員) 002.康碧秋(専員) 003.郭美祺(組員)<br>新代理人:001 宋音玲(助理行政員) 002.黄子庭(専員) 003.莊鈞卉<br>(動事員) |
|                                           | ■ 0971211006<br>■ 請假單_取消單據申請單                           | 097/12/11<br>22:41                                         | 097/12/11 22:41<br>代理人<br>黄麗錦   | 申諸人:林明憲(祖員) 代理人:黄麗錦(祖員)<br>假別:休假<br>毎由:林明憲測試<br>諸假時間:097/12/03(三) 08:00 - 097/12/03(三) 17:00 共1日0時           |

# ※離開網路差假系統

於網路差假系統畫面右上方點選【登出】,即可離開網路差假系統,如畫面所 示:

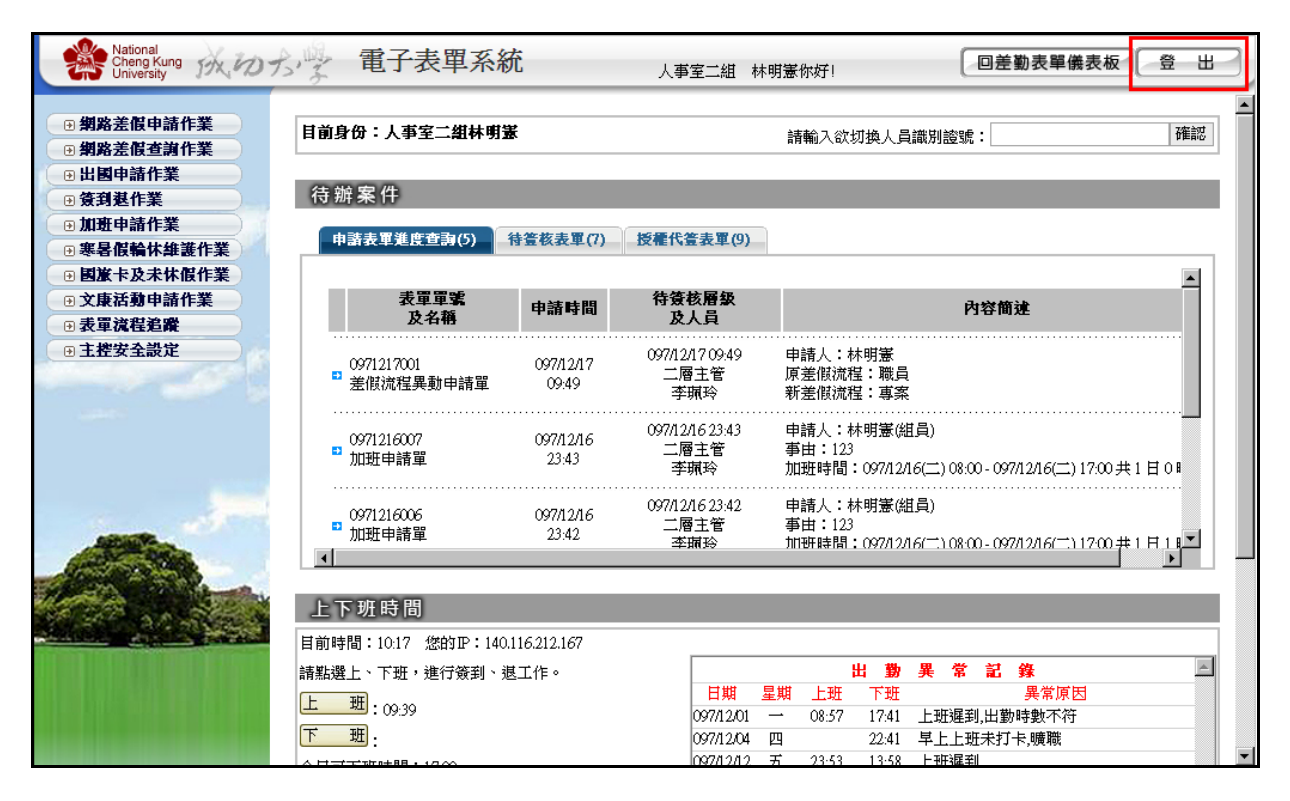

# 1. 網路差假申請作業

個人差假申請作業模組功能。

- 1.1 請假單
  - (1).功能說明

用以進行個人線上請假申請作業。

#### (2).功能畫面指引與說明

進到表單線上簽核系統後,點按**左側系統選單**中【網路差假申請作 業】進入操作畫面(如下圖)。

| 【請假單】                                                                                                    |             |         |          |                 |              | WF1S01 |  |  |  |  |  |  |
|----------------------------------------------------------------------------------------------------|-------------|---------|----------|-----------------|--------------|--------|--|--|--|--|--|--|
|                                                                                                    | 國立成功大學 請假單  |         |          |                 |              |        |  |  |  |  |  |  |
| 申請人單<br>位<br>人事室二組                                                                                                    | 申請人姓名       | 林明憲 職   | 別 組員     | 識別證號            | 9610001 聯絡電話 | 50870  |  |  |  |  |  |  |
| 請假人單<br>位<br>人事室二組                                                                                                    | ■ 請假人姓<br>名 | 林明憲 💽 職 | 別 組員 💽   | 識別證號            | 9610001 聯絡電話 | 50870  |  |  |  |  |  |  |
| 請假期間     自 [097/11.05]     日期     星期三     ○○ ▼     分起       至     097/11.06     日期     星期四     17 ▼     時     ○○ ▼     分止     共計     2     日     0     時 |             |         |          |                 |              |        |  |  |  |  |  |  |
| *事 由                                                                                                    | 國內旅遊        |         |          | ★假別休假 ▼         |              |        |  |  |  |  |  |  |
| 請假人兼行政職                                                                                                    | 未兼行政職       | 常職務代    | 理人姓名     | 黄麗錦(組員) ▼ 選擇 清除 |              |        |  |  |  |  |  |  |
| 是否使用國旅卡                                                                                                    | 〇是〇否        | 退件時聯    | 絡人e_mail |                 |              |        |  |  |  |  |  |  |
| 附 件                                                                                                    |             |         | 覽… 夾帶檔案  |                 |              |        |  |  |  |  |  |  |
| 附件檔                                                                                                    | 您尚未選擇任何附住   | 件!      |          |                 |              |        |  |  |  |  |  |  |
| 97年休假:可休2天、已核准0天、已請款0天、剩餘20天(該日數採8進位,ex:0.3為3小時。)                                                                                                    |             |         |          |                 |              |        |  |  |  |  |  |  |
| 確定表單暫存                                                                                                    | 個人差假統計查詢    |         |          |                 |              |        |  |  |  |  |  |  |

- a. 申請人單位、申請人姓名、職別、識別證號:由系統自動帶出登入人員 資料,不提供修改;聯絡電話:由系統自動帶出登入人員聯絡電話,可 供修改。
- b. 請假人單位、請假人姓名、職別:此欄位預設帶入申請人的基本資料, 如需代理他人請假時請下拉被代理請假者的基本資料即可。
- c. 請假期間:下拉選擇請假的起迄時間,系統可自動計算出共計日數及時數。但可提供使用者自行輸入請假時間,實際差假時數以該單送出時的共計 日 時為主,非以【日期】挑選的時間計算。
- d. 事由:提供輸入請假事由。

- e. 假別:可下拉選擇各類假別,依實際需要選擇。若選擇休假,系統會在 假單下方帶出今年的休假資料,如可休幾天、已核淮幾天、已請款幾天 和剩餘幾天,並會顯示旅遊類別以供選擇;若選擇事假和病假的話,系 統會在假單最下方帶出可休幾天、已核淮幾天和剩餘幾天。
  - 停止辦公:用於當居住地與學校所在地不同縣市,當居住地放假, 而學校所在地位放假時;例如:颱風來襲時,台南縣放颱風假, 而台南市未放假時,居住於台南縣同仁不用上班,則於事後請休 停止辦公假。
  - 特殊假別:若選擇婚假、喪假和陪產假的話,則系統會要求先輸 入事由的建置,再依據規定給予適當的天數,舉喪假為例,如下 圖所示:

| 當假別選擇"喪假",彈跳下方視窗以供選擇事件發生日 |           |      |         |  |  |  |  |  |  |  |
|---------------------------|-----------|------|---------|--|--|--|--|--|--|--|
|                           | 【事由建置】    |      | WF1S01I |  |  |  |  |  |  |  |
|                           | 新増        |      | 回上一頁    |  |  |  |  |  |  |  |
|                           | 事件發生日     | 親屬稱調 | 親屬姓名    |  |  |  |  |  |  |  |
|                           | 097/04/01 | 父母   | 測試      |  |  |  |  |  |  |  |
|                           |           |      |         |  |  |  |  |  |  |  |
|                           |           |      |         |  |  |  |  |  |  |  |

- f. 請假人兼行政職:若請假人有兼任行政職務時,在職別欄位會出現請 假人於此單位的其它職別,可於此挑選請假人的行政職務職別。
- g. 職務代理人姓名:每一個人都有3個預設的代理人,這裡的職務代理 人在申請人選擇完「請假人」後,第一次自動帶出「差假人」的預設 的3個代理人,在第一次選擇之後,由系統記錄該選擇人員,下一次 即帶出上一次選擇之代理人。
- h. 專案研究計畫:若請假人為專案人員才要顯示此欄位,提供申請人選 擇是否使用專案研究計畫,如果選「是」則「計劃主持人」為必要輸 入欄位,每一個人都有預設的計畫主持人,此部份在人員基本資料中 有設計,預設值帶出人員基本資料的計畫主持人即可;如果選擇「否」, 則「計畫主持人」反白不可輸入。
- i. 計畫主持人: 若請假人身分為專案人員才要顯示此欄位。計畫主持人

一樣可以選擇其它單位的人當計畫主持人,輸入方式與「代理人」相同。

- j. 是否使用國旅卡:如果假別不等於「休假」則反白,不得選擇。如果 假別為休假,才開放讓申請人圈選是否要使用「國旅卡」。以利後端 人事管理人員統計資料。
- k. 退件時連絡人e-mail:填寫退件時郵件通知的電子郵件信箱。第一次 带空白,之後带出上一次所輸入的值。
- 附件:若有附件要夾帶的話,先點選<sup>瀏覽...</sup>選擇要夾帶的附件,再按 <sup>夾帶檔案</sup>將附件上傳至主機。
- B.確認:進入請假畫面後系統會自動帶入申請人的基本資料,請輸入請假 期間、事由、假別、代理人並視需要填入請假單中的其他欄位或夾帶附 件資料,申請資料如確認無誤的話請點選「確認」按鈕確定申請。確認 後系統會顯示表單簽核流程(如下圖)。

| 表單已傳送完成!     |         |
|--------------|---------|
| 【請假單流程】      | SHTSEND |
| 申請人(測試員)     |         |
| •            |         |
| 代理人確認(測主管)   |         |
| $\downarrow$ |         |
| 二級主管審核(二主管)  |         |
| $\downarrow$ |         |
| 一級主管審核(一主管)  |         |
| $\downarrow$ |         |
| 人事室審核(林學康)   |         |
| $\downarrow$ |         |
| 主秘審核(呂漢岳)    |         |
| $\downarrow$ |         |
| 校長審核(孫淑蓉)    |         |
| $\downarrow$ |         |
| 人事管理員備查(林學康) |         |
| $\downarrow$ |         |
| 申請人閱畢(測試員)   |         |
|              |         |
|              |         |

C.教師補課:教職人員在差假時,需維護自己的差假期間的補課資料,完成補課設定後才准許遞送表單。

 ●點選進入「教師補課」畫面,系統會顯示教師課程資料,請修改補課 設定並點選「存檔」後再點選「離開」回到請假畫面才可點選確認送出 表單。

| 【需補        | 課之刻                                                                                                    | 盖假詞 | 記錄清 | 單]                  |    |         |           |          |      |      |    | WF1Rxx          |  |
|------------|----------------------------------------------------------------------------------------------------|-----|-----|---------------------|----|---------|-----------|----------|------|------|----|-----------------|--|
| 查詢人<br>存 檔 | 查詢人員:測試員       查詢日期:96/11/05_08:00~96/11/06_17:00         存檔       補課系統使用說明       離 開         注意!!填寫補課資料時,請填寫「補課日期、節次」、「代課老師」、「備註」其中一欄即可。 |     |     |                     |    |         |           |          |      |      |    |                 |  |
| 上課<br>日期   | 時間                                                                                                    | 星期  | 節次  | 科目名<br>稱            | 条號 | 教師碼     | 補課日期      | 節次       | 代課者師 | 補課教室 | 備註 | 資料産生<br>日期時間    |  |
| 961105     | 08:10                                                                                                    | _   | 1   | 職能治療<br>獨立研究<br>(一) | 17 | 9008012 | 961105 日期 | 1:0800 👻 | 郭立杰  |      |    | 960920_11:24:20 |  |
| 961105     | 09:10                                                                                                    | _   | 2   | 職能治療<br>獨立研究<br>(一) | 17 | 9008012 | 961105 日期 | 2:0900 👻 | 郭立杰  |      |    | 960920_11:24:20 |  |
| 961105     | 10:10                                                                                                    | _   | 3   | 職能治療<br>獨立研究<br>(一) | 17 | 9008012 | 961105 日期 | 3:1000 👻 | 郭立杰  |      |    | 960920_11:24:20 |  |
| 961105     | 11:10                                                                                                    | -   | 4   | 獨立研究<br>(一)         | 17 | 9008012 | 961105 日期 | 4:1100 👻 | 郭立杰  |      |    | 960920_11:24:20 |  |
| 961105     | 1 <i>6</i> :10                                                                                                    | -   | 5   | 獨立研究<br>(一)         | 17 | 9008012 | 961105 日期 | 5:1600 👻 | 郭立杰  |      |    | 960920_11:24:20 |  |
| 961106     | 08:10                                                                                                    | =   | 1   | 獨立研究<br>(一)         | 17 | 9008012 | 961106 日期 | 1:0800 👻 | 郭立杰  |      |    | 960920_11:24:20 |  |
| 共18筆       | ,每頁                                                                                                    | 99筆 |     |                     |    |         |           |          |      |      |    | 貢次:171          |  |

D.表單暫存:系統提供使用者輸入完資料後不送出,使用者可點選「表單 暫存」後將該資料存檔不送出,並於表單申請進度查詢的暫存畫面可瀏 覽到該筆申請記錄,修改或填寫完成後再送出。

| 【申 | 請表單進度<br>申請中 已( | <b>查詢]</b><br><b>靖</b> 査 退件 | 回收  暫存                    | W                                                                                                    | F1T11 |
|----|-----------------|-----------------------------|---------------------------|----------------------------------------------------------------------------------------------------|-------|
|    | 查詢條件——<br>表單名和  | 海: 所有表單                     |                           | 查前清除                                                                                                   |       |
|    | 單筆處理            | 表單<br>顏色                    | 表單名稱<br>申請時間              | 内容簡述                                                                                                   |       |
|    | 修改<br>刪除        | •                           | 請假單<br>097/10/30 10:19:31 | 申請人:林明憲 代理人:管理人員<br>假別:休假<br>事由:測試測試測試測試測試測試測試測<br>請假時間:097/10/30(四) 08:00 - 097/11/01(六) 17:00 共1日 0時 |       |
|    |                 |                             |                           |                                                                                                    |       |

E.個人差假統計查詢:點選連結個人勤惰狀況資料。

| 【個ノ | 【個人差假統計查詢】 WD1R10 |     |     |    |    |    |    |    |    |    |     |     |      |
|-----|-------------------|-----|-----|----|----|----|----|----|----|----|-----|-----|------|
| 取 消 | 取 消 列 印           |     |     |    |    |    |    |    |    |    |     |     |      |
| 類別  | 一月                | 二月  | 三月  | 四月 | 五月 | 六月 | 七月 | 八月 | 九月 | 十月 | 十一月 | 十二月 | 合計   |
| 遲到  | 7                 | 6   | 1   | 0  | 0  | 0  | 0  | 0  | 0  | 0  | 0   | 0   | 14   |
| 早退  | 3                 | 2   | 0   | 0  | 0  | 0  | 0  | 0  | 0  | 0  | 0   | 0   | 5    |
| 曠職  | 9.0               | 7.0 | 1.0 | 0  | 0  | 0  | 0  | 0  | 0  | 0  | 0   | 0   | 17.0 |
|     | •                 |     |     |    |    |    |    |    |    |    |     |     |      |

# 1.2 公假出差單

(1).功能說明

用以提供使用者提出公假及出差線上申請作業。

### (2).功能畫面指引與說明

進到表單線上簽核系統後,點按**左側系統選單**中【網路差假申請作業】 進入操作畫面(如下圖)。

| 【公假出差單】          |                                                        | WF1S                                                                        |
|------------------|--------------------------------------------------------|-----------------------------------------------------------------------------|
|                  | 國立成功大學                                                 | 公假出差單                                                                       |
| 申請人<br>單 位 人事室二組 | 申請人<br>姓 名 林明憲 職別 組員                                   | 識別證號 9610001 聯絡電話 50870                                                     |
| 請假人<br>單 位 人事室二組 | ■ 請假人 林明憲 ■ 職別 組員                                      | ➡ 識別證號 9610001 聯絡電話 50870                                                   |
| 差假期間             | 自 097/11/03 日期 星期→ 08 ▼時<br>至 097/11/05 日期 星期三 17 ▼時 ( | <sup>∞</sup> ▼分起 □ 含假日<br><sup>∞</sup> ▼分止 共計 <sup>β</sup> 日 <sup>□</sup> 時 |
| *事 由             | 人事作業講習                                                 | ▲ ★ 假 別 出差 ▼                                                                |
| 事後事由             |                                                        | 事後申請次數 0                                                                    |
| 公差人兼行政職          | 未兼行政職                                                  | 職務代理人姓名 宋育玲(助理行政員) - 選擇 清除                                                  |
| 專案研究計畫           | ○是◎否                                                   | 計畫主持人 (宗育玲(助理行政員) 🗾 選擇 清除                                                   |
| *出差地點            | 教育部                                                    | 國內擬請准予<br>搭乘飛機(高鐵) C 無 C 單程 ・ 雙程                                            |
| 退件時聯絡人e-ma       | ail                                                    |                                                                             |
| 類別               | □ 於會中發表論文或擔任某部分議題                                      | 之主持人、主講人者等。                                                                 |
| 經費來源             | ● 行政管理費 ○ 各院、糸、所、單位                                    | ☆經費 ○ 其他                                                                    |
|                  | ○ 建教合作(含國科會等)機關補助:                                     | 款、代收款。會計編號(必填):                                                             |
| 附 件              |                                                        | · · · · · · · · · · · · · · · · · · ·                                       |
| 附件檔              | 您尚未選擇任何附件!                                             |                                                                             |
| 確定表留動友           | 個人差傷統計查詢                                               |                                                                             |

- a. 申請人單位、申請人姓名、職別、識別證號:由系統自動帶出登入人員資料,不提供修改;聯絡電話:由系統自動帶出登入人員聯絡電話,可供修改。
- b. 請假人單位、請假人姓名、職別、識別證號:預設帶出登入人員資料, 除帶出登入人員資料外,也一併帶出相同單位(含本職、兼職單位)之 同仁,以利進行代理申請。
- c. 請假期間:下拉選擇請假的起迄時間,系統可自動計算出共計日數及時數。但可提供使用者自行輸入請假時間,實際差假時數以該單送出時的共計 日 時為主,非以【日期】挑選的時間計算
- d. 事由: 輸入差假的實際事由。
- e. 事後事由:如申請同仁是在事後補申請公假出差單時(即請假日早於 填寫公假出差單日),需輸入事後申請的原因於事後事由欄位供呈核 表單時審核,事後事由非出差事由,不可與事由欄位所填文字相同, 否則送出申請單時會被系統擋下。
- f. 假别:可下拉選擇差假類別,依實際需要選擇。。
- g. 事後申請次數:於申請單填寫時,系統會統計事後申請差假的次數, 並於此欄位帶出。
- h. 公差人兼行政職: 系統自動帶出, 無須修改。
- i. 職務代理人姓名:每一個人都有3個預設的代理人,這裡的職務代理 人在申請人選擇完「請假人」後,第一次自動帶出「差假人」的預設 的3個代理人,在第一次選擇之後,由系統記錄該選擇人員,下一次 即帶出上一次選擇之代理人。
- j. 專案研究計畫:提供申請同仁選擇是否使用專案研究計畫,如果選「是」 則「計劃主持人」為必要輸入欄位;如果選擇「否」,則「計畫主持 人」反白不可輸入。
- k. 計畫主持人:選擇專案研究計畫時需選擇的主持人。
- 1. 出差地點:填寫出差前往的地點或單位。
- m.國內擬請准予搭乘飛機(高鐵):如需搭乘飛機或高鐵則選擇單程或雙程,若無則選擇預設值『無』即可。

- n. 退件時連絡人e-mail:填寫退件時郵件通知的電子郵件信箱。第一次 带出空白,之後带出上一次所輸入的值。
- 0. 類別:為差旅費申請之註記所用。若勾選者,則認列為議題主講者, 該申請假別為「公差」,可支領全額之差旅補助,若非擔任議題主講 者,則認列為「公假」,得申請一半的差旅補助。
- p. 經費來源:若選擇「其他」,則其後的文字方塊為必要輸入。選擇「建 教合作(含國科會等)機關補助款、代收款。」,則後方的會計編號 為必填。
- q. 附件:若有附件要夾帶的話,先點選<sup>瀏覽...</sup>找到附件,再按<sup>夾帶檔案</sup>將 附件夾帶上來。夾帶附件後,該【刪除】鈕置放到「附件欄」以利使 用者操作。

| 表單已傳送完成!     |         |
|--------------|---------|
| 【公假出差單流程】    | SHTSEND |
| 送件人(林明憲)     |         |
|              |         |
| 代理人(郭美祺)     |         |
| $\downarrow$ |         |
| 二層主管(李珮玲)    |         |
| $\downarrow$ |         |
| 一層主管(張丁財)    |         |
| $\downarrow$ |         |
| 人事室備查(林明憲)   |         |
|              |         |

A.確認:確認後系統會顯示表單簽核流程(如下圖)。

B.教師補課:教職人員在差假時,需維護自己的差假期間的補課資料,完成補課設定後才准許遞送表單。

 點選進入「教師補課」畫面,系統會顯示教師課程資料,請修改補課 設定並點選「存檔」後再點選「離開」回到請假畫面才可點選確認送出 表單。

| 【需補           | 課之法                                                                                                    | 盖假詞 | 記錄清 | 單]                  |    |         |           |          |      |      |    | WF1Rxx          |  |
|---------------|----------------------------------------------------------------------------------------------------|-----|-----|---------------------|----|---------|-----------|----------|------|------|----|-----------------|--|
| 查詢人<br>存<br>檔 | 查詢人員:測試員 查詢日期:96/11.05_08:00~96/11.06_17:00<br>存 檔 補謀系統使用說明 離 開<br>注意!!填寫補謀資料時,請填寫「補謀日期、節次」、「代謀老師」、「備註」其中一欄即可。 |     |     |                     |    |         |           |          |      |      |    |                 |  |
| 上課<br>日期      | 時間                                                                                                    | 星期  | 節次  | 科目名<br>稱            | 条號 | 教師碼     | 補課日期      | 節次       | 代課老師 | 補課教室 | 備註 | 資料産生<br>日期時間    |  |
| 961105        | 08:10                                                                                                    | -   | 1   | 職能治療<br>獨立研究<br>(一) | 17 | 9008012 | 961105 日期 | 1:0800 👻 | 郭立杰  |      |    | 960920_11:24:20 |  |
| 961105        | 09:10                                                                                                    | _   | 2   | 職能治療<br>獨立研究<br>(一) | 17 | 9008012 | 961105 日期 | 2:0900 👻 | 郭立杰  |      |    | 960920_11:24:20 |  |
| 961105        | 10:10                                                                                                    | _   | 3   | 職能治療<br>獨立研究<br>(一) | 17 | 9008012 | 961105 日期 | 3:1000 👻 | 郭立杰  |      |    | 960920_11:24:20 |  |
| 961105        | 11:10                                                                                                    | -   | 4   | 獨立研究<br>(一)         | 17 | 9008012 | 961105 日期 | 4:1100 👻 | 郭立杰  |      |    | 960920_11:24:20 |  |
| 961105        | 1 <i>6</i> :10                                                                                                 | -   | 5   | 獨立研究<br>(一)         | 17 | 9008012 | 961105 日期 | 5:1600 👻 | 郭立杰  |      |    | 960920_11:24:20 |  |
| 961106        | 08:10                                                                                                    | =   | 1   | 獨立研究<br>(一)         | 17 | 9008012 | 961106 日期 | 1:0800 👻 | 郭立杰  |      |    | 960920_11:24:20 |  |
| 共18筆          | ,每頁                                                                                                    | 99筆 |     |                     |    |         |           |          |      |      |    | 貢次:1/1          |  |

C.表單暫存:系統提供使用者輸入完資料後不送出,使用者可點選「表單 暫存」後將該資料存檔不送出,並於表單申請進度查詢的暫存畫面可瀏 覽到該筆申請記錄,修改或填寫完成後再送出。

| 【申 | 請表單進度在           | 查詢】      |                           |                                                                                                    | WF1T11 |  |  |  |  |  |  |  |
|----|------------------|----------|---------------------------|----------------------------------------------------------------------------------------------------|--------|--|--|--|--|--|--|--|
| E  | 申請中 已備查 退件 回收 暫存 |          |                           |                                                                                                    |        |  |  |  |  |  |  |  |
|    | 查詢條件——<br>表單名和   | 稱:「所有表單  |                           | 查詢清除                                                                                                    |        |  |  |  |  |  |  |  |
|    | 單筆處理             | 表單<br>顏色 | 表單名稱<br>申請時間              | 内容簡述                                                                                                    |        |  |  |  |  |  |  |  |
|    | 修改删除             | •        | 請假單<br>097/10/30 10:19:31 | 申請人:林明憲 代理人:管理人員<br>假別:休假<br>事由:測試測試測試測試測試測試測試測<br>請假時間:097/10/30(四) 08:00 - 097/11.01(六) 17:00 共 1 日 0時 |        |  |  |  |  |  |  |  |
|    |                  |          |                           |                                                                                                    |        |  |  |  |  |  |  |  |

## D.個人差假統計查詢:點選連結個人勤惰狀況資料。

| 【個ノ | 【個人差假統計查詢】 WD1R10 |     |     |    |    |    |    |    |    |    |     |     |      |
|-----|-------------------|-----|-----|----|----|----|----|----|----|----|-----|-----|------|
| 取消  | 取 消 列 印           |     |     |    |    |    |    |    |    |    |     |     |      |
| 類別  | 一月                | 二月  | 三月  | 四月 | 五月 | 六月 | 七月 | 八月 | 九月 | 十月 | 十一月 | 十二月 | 合計   |
| 遲到  | 7                 | 6   | 1   | 0  | 0  | 0  | 0  | 0  | 0  | 0  | 0   | 0   | 14   |
| 早退  | 3                 | 2   | 0   | 0  | 0  | 0  | 0  | 0  | 0  | 0  | 0   | 0   | 5    |
| 曠職  | 9.0               | 7.0 | 1.0 | 0  | 0  | 0  | 0  | 0  | 0  | 0  | 0   | 0   | 17.0 |
|     |                   |     |     |    |    |    |    |    |    |    |     |     |      |
|     |                   |     |     |    |    |    |    |    |    |    |     |     |      |

# 1.3 國內出差旅費報告表

(1).功能說明

用以提供使用者提出國內出差旅費核銷作業申請。

#### (2).功能畫面指引與說明

進到表單線上簽核系統後,點按**左側系統選單**中【網路差假申請作 業】進入操作畫面(如下圖)。畫面上會帶出所有當年度的公假出差單, 供同仁選擇填寫出差旅費報告表,點下要申報差旅費的公假出差單前方 的申請鈕,即可進入填寫畫面。

|     | 【國內出                                                                                                    | 差旅費報台                     | 告表】                             |        |        | WF1S04     |
|-----|----------------------------------------------------------------------------------------------------|---------------------------|---------------------------------|--------|--------|------------|
| 部業業 | 選擇年度<br>○<br>「<br>「<br>「<br>「<br>「<br>「<br>「<br>「<br>「<br>「<br>」<br>「<br>」<br>」<br>「<br>」<br>」<br>「<br>」<br>」<br>「<br>」<br>」<br>」<br>「<br>」<br>」<br>」<br>「<br>」<br>」<br>」<br>「<br>」<br>」<br>」<br>」<br>」<br>」<br>」<br>」<br>」<br>」<br>」<br>」<br>」 | 7 ▼<br>申請的表單,一<br>備註」欄位呈現 | 次只能申請一筆。<br>「申請完成」,表示會計室已審核,則   | 不得再列印。 | ,      |            |
|     |                                                                                                    | 表單名稱                      | 出差日期                            | 假別     | 事由     | 備註         |
|     | 申請                                                                                                    | 公假出差單                     | 097/10/06 08:00~097/10/09 17:00 | 出差     | 人事研討說明 |            |
| ŧ   | ŧ1筆,毎頁                                                                                                    | 30筆                       |                                 |        |        | 頁次: 1 ▼ /1 |

A.申請:點下要申報差旅費的公假出差單前方的申請鈕,即可進入填寫畫面(如下圖)。

| 國內          | J出差          | 旅到               | <b>賽報</b> 告         | 表】                          |                                          |                         |                         |                 |            |          |             |                |                    |             |        | WF1S   |
|-------------|--------------|------------------|---------------------|-----------------------------|------------------------------------------|-------------------------|-------------------------|-----------------|------------|----------|-------------|----------------|--------------------|-------------|--------|--------|
|             |              |                  |                     |                             |                                          | 國                       | 立成功                     | 大學              | 公假日        | 出差       | 單           |                |                    |             |        |        |
| 舟牛          | H            | 동군 PP            | ŧ                   |                             |                                          |                         |                         | _               | 阳救盟        | Ω.       | 17          | 3一日            | Ħ                  | 填表目         | 1期:097 | 年11月24 |
| 避職          | 稱            | 相目               | 1997.<br>1          |                             |                                          |                         |                         | _               | 職          | 等        | <br>種作      | P王—#<br>F第十】   | <sup>迫</sup><br>敬等 |             |        |        |
| 經費          | 专來源          | ○ 行<br>○ 預       | <b>〕</b> 政管理<br>載合作 | 費 〇 名<br>〔含國和               | 院、系、月<br>斗會等) 機                          | 沂、單<br>擱補明              | 【位經費(<br>サ款、代           | )其他             | 衸計編號       | 5<br>()2 | 填):         |                |                    |             |        |        |
| 公差          | 意事由          | 大事               | 研討說                 | 明                           |                                          |                         |                         |                 |            |          |             |                |                    |             |        |        |
| 中華同         | 民國097年       | <b>"</b><br>≢10月 | 06日08時              | 700分起                       | 至097年10,                                 | 月09日                    | 17時00分                  | ·止 共計           | 4天附單       | 躆        | 0 <b></b> ₹ | Æ              |                    |             |        |        |
|             | 月            |                  | 10                  | 0                           | 10                                       |                         | 1                       | )               |            | 10       |             |                |                    |             |        |        |
|             | H            |                  | a                   | 6                           | 07                                       |                         | 0                       | 8               |            | 09       |             |                |                    |             |        |        |
|             | 星期           |                  | -                   |                             | _ =                                      |                         | -                       | -               |            | 四        |             |                |                    |             |        |        |
| 起这          | 5地點:(<br>(   | (起)<br>(迄)       |                     |                             |                                          |                         |                         |                 |            |          | _           |                |                    |             |        |        |
| L           | L作記要         | ț.               | ,<br>如事由            | 4<br>(*                     | 如事由                                      | *                       | 如事由                     |                 | 如事         | ŧ -      | -           |                |                    |             |        |        |
|             | 飛機或高鐵        |                  |                     |                             |                                          | -                       |                         |                 |            | _        | 1           |                |                    |             |        |        |
| 交           | 汽車及          | 捷運               |                     | _                           |                                          | _                       |                         | -               |            | _        |             |                |                    |             |        |        |
| 通声          | 火車           | Ē                |                     | _                           |                                          | _                       |                         | _               |            | _        |             |                |                    |             |        |        |
| Ŗ           | 輪船           | 끔                |                     | _                           |                                          | _                       |                         | _               |            | _        |             |                |                    |             |        |        |
|             | 住宿費          |                  |                     | _                           |                                          | -                       |                         | _               |            | _        |             |                |                    |             |        |        |
|             | 膳雜費          |                  |                     |                             |                                          | -                       |                         | _               | T T        | _        | -           |                |                    |             |        |        |
| 住宿費<br>(旅行  | 覧加計交<br>社代收録 | 「通費<br>轉付)       |                     |                             |                                          |                         |                         |                 |            |          | 1           |                |                    |             |        |        |
| <u></u>     | 軍振號數         | ξ                |                     | _                           |                                          | _                       |                         | _               |            |          |             |                | -                  |             |        |        |
|             | 總計           |                  | 0                   | 10                          | 0                                        | - 1                     | 0                       | 10              | 0          |          | -1.         |                |                    |             |        |        |
|             | 備註           |                  |                     |                             |                                          | 1                       | 帳                       | 號               |            |          |             |                |                    |             | 1      |        |
| 出差旅         | <b>该費報支</b>  | 數額               | 表 - 說明              | 內容                          |                                          |                         | -                       |                 |            |          |             |                |                    |             |        |        |
| <b>厳務</b> 等 | 穿級           | <b>B</b> 1       | 1                   | 交通費                         |                                          |                         |                         |                 | 每          | 日住宿      | 費           |                |                    |             | 每日膳雜   | 費      |
| 明任約<br>厳等)  | 收人員(5        | 书十至              | 十四月                 | 沂屬一級<br>*///・14             | ₹機關之首·                                   | 長得搭                     | 揉成的                     | f或相同<br>btoœt   | ]之 1,6     | 00       |             | 枕              | <b>象</b> 據核重       | 奮列支,未       | 550    |        |
| 第任約<br>職等♪  | 波人員以<br>以下包括 | 「下人」<br>「雇員)     | 員仇札                 | 王位,是<br>该 <b>宜</b> 列支<br>日, | 、「「「」」、「「」」、「「」」、「」、「」、「」、「」、「」、「」、「」、「」 | <sup>未設正 消</sup><br>通工具 | , <u>产</u> 血,」<br>【,不分智 | Liansky<br>学次按時 | 端<br>開 1,4 | 00       |             | 4月<br>11<br>11 | 追検振う<br>と一列す       | 者,按二分<br>を。 | 550    |        |
| 支工、         | 、司機、         | 工友               | β                   | ₹°                          |                                          |                         |                         |                 | 1,2        | 00       |             |                |                    |             | 450    |        |
|             |              |                  |                     |                             |                                          |                         |                         |                 |            |          |             |                |                    |             |        |        |
| 印並          | 存檔           |                  |                     |                             |                                          |                         |                         |                 |            |          |             |                |                    |             |        | 回上-    |

系統會將原公假出差單上所填事由及公假出差日帶到國內出差旅 費報告表中。於各欄位中填寫金額後,系統會將底下的合計金額加總計算 後帶出。(如下圖)

| 國立成功大學 公假出差單       填表日期:097年1         姓名林明憲       服務單位       人事室二組         職稿       額等       屬任第七職等         經費來源 <sup>6</sup> 行政管理費 C 各院、糸、所、單位經費 C 其他 <sup>6</sup> 行政管理費 C 各院、糸、所、單位經費 C 其他         位置数合作(含國科會等)機關補助款、代收款。會計編號(必項): <sup>6</sup> 研研討說明         人事研討說明 <sup>10</sup> 10 10 10 <sup>10</sup> 10          中華民國097年10月06日08時00分起至097年10月09日17時00分止 共計4天附單據 <sup>10</sup> 張 <sup>10</sup> 10          日 <sup>10</sup> 10 <sup>10</sup> 10 <sup>10</sup> 10          日 <sup>10</sup> 0 <sup>10</sup> 10 <sup>10</sup> 10 <sup>10</sup> 10          日 <sup>10</sup> 0 <sup>10</sup> 10 <sup>10</sup> 10 <sup>10</sup> 10          日 <sup>10</sup> 0 <sup>10</sup> 10 <sup>10</sup> 10 <sup>10</sup> 10          日 <sup>10</sup> 0 <sup>10</sup> 10 <sup>10</sup> 10 <sup>10</sup> 10          日 <sup>10</sup> 0 <sup>10</sup> 10 <sup>10</sup> 10 <sup>10</sup> 10          「 <sup>10</sup> 10 <sup>10</sup> 10 <sup>10</sup> 10 <sup>10</sup> 10                                                                                                    | 11月24日   |
|----------------------------------------------------------------------------------------------------|----------|
| 姓名林明憲       服務單位       人事室二組         職稿       組員       職等       膳住第七職等         經費來源 <sup>•</sup> (7政管理費 ○ 名院、条、所、單位經費 ○ 其他 <sup>•</sup> (2國料會等)機關補助款、代收款。會計編號(必項):           ·          公差事由          人事研討説明           ·           ·          中華民國097年10月06日08時00分起至097年10月09日17時00分止 共計4天附單據          ·           ·          中華民國097年10月06日08時00分起至097年10月09日17時00分止 共計4天附單據          ·           ·          工目          ·           ·           ·          北这地點:(把)          ·           ·           ·          ·           ·           ·           ·          ·           ·           ·           ·          ·           ·           ·           ·          ·           ·           ·           ·          ·           ·           ·           ·          ·           ·           ·           ·           ·          ·           ·           ·           ·           ·          ·           ·           ·           ·           ·          <                                                                                                    |          |
| 姓名林明憲     服務單位     人事至二組       職稱     組員     職等     膳任第七職等       經費來源 <sup>6</sup> 行政管理費 ○ 各院、糸、所、單位經費 ○ 其他<br>○ 建教合作(含國科會等)機關補助款、代收款。會計編號(必項):         ○       公差事由        人事研討說明         ○        ○       中華民國097年10月06日08時00分起至097年10月09日17時00分止 共計4天附單據        ○        ③       月     10     10     10       日     06     07     08     09       星期        一        二        四       起迄地點:(起)        [2]        [2]        [2]       近年期:(起)        [2]        [2]        [2]       一        [2]        [2]        [2]       一        [2]        [2]        [2]       一        [2]        [2]        [2]       一        [2]        [2]        [2]       一        [3]        [3]        [4]       「        [4]        [4]        [4]       「        [4]        [4]       「        [4]        [4]                                                                                                    | 4        |
| No.     No.     No.     No.       經費來源 <sup>(4)</sup> (2) (2) (2) (2) (2) (2) (2) (2) (2) (2)                                                                                                    | ×        |
| <ul> <li>經費來源</li> <li><sup>6</sup> 行政管理費 ○ 名院、系、所、單位經費 ○ 其他</li> <li><sup>6</sup> 建数合作 (含國科會等)機關補助款、代收款。會計編號(必填):</li> <li>公差事由</li> <li>小事研討說明</li> <li>中華民國097年10月06日08時00分起至097年10月09日17時00分止共計4天附單據 ◎ ▼張</li> <li>月</li> <li>10</li> <li>10</li></ul> | ×        |
| 公差事由     人事研討説明       中華民國097年10月06日08時00分起至097年10月09日17時00分止共計4天附單據 <sup>◎</sup> 、張       月     10     10     10       日     06     07     08     09       星期     一     二     三     四       起迄地點:(起)<br>(迄)     0     回事由     加事由     如事由     回       近作記要     即事由     即事由     如事由     如事由     回                                                                                                    | A<br>F   |
|                                                                                                    | <u>×</u> |
| 中華民國097年10月06日08時00分起至097年10月09日17時00分止共計4天附單場 <sup>100</sup> 張          月       10       10       10         日       06       07       08       09         星期       一       二       三       四         起送地點:(把)<br>(这)       0       0       0       0         工作記要       四事由       四事由       四事由       四                                                                                                    |          |
| 月     10     10     10     10       日     06     07     08     09       星期     一     二     三     四       起送地點:(把)<br>(这)     0     0     0     0       工作記要     如事由     如事由     如事由     如事由                                                                                                    |          |
| 日     06     07     08     09       星期     一     二     三     四       起迄地點:(起)<br>(迄)     0     0     0       工作記要     如事由 雲     如事由 雲     如事由 雲       飛機或高鐵     0     0     0                                                                                                    |          |
| 王川     二     二     四       起送地點:(起)<br>(这)     二     二     四       工作記要     如事由 雲     如事由 雲     如事由 雲       飛機或高鐵     1     1                                                                                                    |          |
|                                                                                                    |          |
| 工作記要     如事由     如事由     如事由     如事由       飛機或高鐵                                                                                                    |          |
|                                                                                                    |          |
|                                                                                                    | Ĩ        |
|                                                                                                    |          |
|                                                                                                    |          |
|                                                                                                    |          |
|                                                                                                    |          |
|                                                                                                    |          |
|                                                                                                    |          |
| 單據號數                                                                                                    |          |
| 總計 0 0 0 0                                                                                                    |          |
| 備註 帳號                                                                                                    |          |
| 出差旅費報支數額表 - 說明內容                                                                                                    |          |
| 威济等級      父進賀     母日任佰賀     母日任佰賀     母日唐羅賀     道伝統人員/第十五十回                                                                                                    | Ľ        |
| 町に耐く見いオーエーロ<br>新屋一級機關之首長得搭乘商務艙或相同之<br>1,600<br>検撮核實列支,未<br>550                                                                                                    |          |
| 馬任款人頁以下人頁(九)<br>「該實列支。其餘交通工具,不分等次按時開」1,400<br>「能檢據者,按二分<br>之一列支。                                                                                                    |          |
| 支工、司機、工友 2 450 450                                                                                                    |          |
|                                                                                                    |          |
| 印並存檔                                                                                                    |          |

B.**列印並存檔**:點下列印並存檔後,系統即會帶出列印畫面,供同仁將只 本報表印出後,送申請及核銷差旅費(如下圖)。

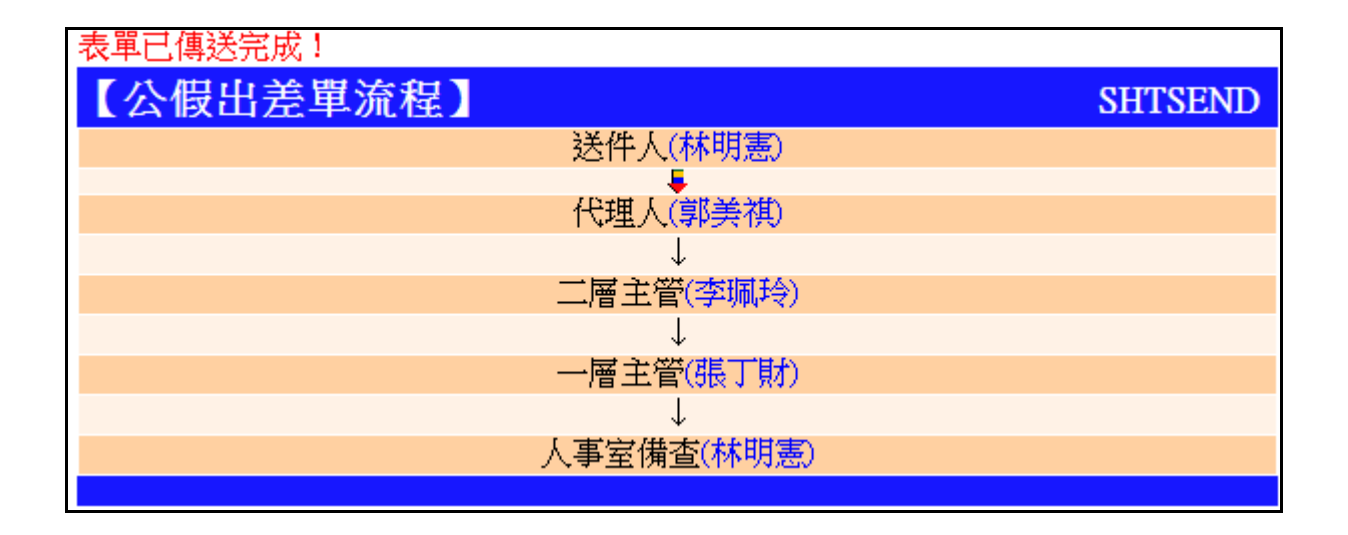

- C.教師補課:教職人員在差假時,需維護自己的差假期間的補課資料,完成補課設定後才准許遞送表單。
  - 點選進入「教師補課」畫面,系統會顯示教師課程資料,請修改補課 設定並點選「存檔」後再點選「離開」回到請假畫面才可點選確認送出 表單。

| 【需補         | 課之法            | 盖假言        | 已錄)清      | 單]                  |                       |                 |                     |          |      |       |       | WF1Rxx          |
|-------------|----------------|------------|-----------|---------------------|-----------------------|-----------------|---------------------|----------|------|-------|-------|-----------------|
| 查詢人<br>「友」模 | 【員:》<br>[]     | 則試員<br>補運3 | 级杂传日      | 查讀                  | 旬日期<br>〔 <del>翰</del> | :96/11/05_<br>関 | 08:00~96/11/06_17:0 | 0        |      |       |       |                 |
| 17 18       |                | ገጠቀቁ ጠ     | CEVE DC/1 | <u>注意</u> 注注        | []]填                  | <br>寫補課資料       | 斗時,請填寫「補            | 課日期、領    | 「「「  | 代課老師」 | 、「備註」 | 其中一欄即可。         |
| 上課<br>日期    | 時間             | 星期         | 節次        | 科目名<br>稱            | 条號                    | 教師碼             | 補課日期                | 節次       | 代課老師 | 補課教室  | 備註    | 資料産生<br>日期時間    |
| 961105      | 08:10          | -          | 1         | 職能治療<br>獨立研究<br>(一) | 17                    | 9008012         | 961105 日期           | 1:0800 👻 | 郭立杰  |       |       | 960920_11:24:20 |
| 961105      | 09:10          | _          | 2         | 職能治療<br>獨立研究<br>(一) | 17                    | 9008012         | 961105 日期           | 2:0900 👻 | 郭立杰  |       |       | 960920_11:24:20 |
| 961105      | 10:10          | _          | 3         | 職能治療<br>獨立研究<br>(一) | 17                    | 9008012         | 961105 日期           | 3:1000 👻 | 郭立杰  |       |       | 960920_11:24:20 |
| 961105      | 11:10          | -          | 4         | 獨立研究<br>(一)         | 17                    | 9008012         | 961105 日期           | 4:1100 👻 | 郭立杰  |       |       | 960920_11:24:20 |
| 961105      | 1 <i>6</i> :10 | -          | 5         | 獨立研究<br>(一)         | 17                    | 9008012         | 961105 日期           | 5:1600 👻 | 郭立杰  |       |       | 960920_11:24:20 |
| 961106      | 08:10          | =          | 1         | 獨立研究<br>(一)         | 17                    | 9008012         | 961106 日期           | 1:0800 👻 | 郭立杰  |       |       | 960920_11:24:20 |
| 共18筆        | ,每頁            | 99筆        |           |                     |                       |                 |                     |          |      |       |       | 頁次:1/1          |

D.表單暫存:系統提供使用者輸入完資料後不送出,使用者可點選「表單暫存」後將該資料存檔不送出,並於表單申請進度查詢的暫存畫面可瀏覽到該筆申請記錄,修改或填寫完成後再送出。

| 【申 | 請表單進度         | 查詢]      |                           |                                                                                                    | WF1T11 |
|----|---------------|----------|---------------------------|----------------------------------------------------------------------------------------------------|--------|
| E  | 书請中 巳1        | 殉宣 退件    | 回收  智仔                    |                                                                                                    |        |
|    | 表單名和          | 稱:所有表單   |                           | 查詢清除                                                                                                   |        |
|    | 單筆處理          | 表單<br>顏色 | 表單名稱<br>申請時間              | 内容簡述                                                                                                   |        |
|    | 修<br>改<br>刪 除 | •        | 請假單<br>097/10/30 10:19:31 | 申請人:林明憲 代理人:管理人員<br>假別:休假<br>事由:測試測試測試測試測試測試測試測<br>請假時間:097/10/30(四) 08:00 - 097/11/01(六) 17:00 共1日 0時 |        |
|    |               |          |                           |                                                                                                    |        |
|    |               |          |                           |                                                                                                    |        |

E.個人差假統計查詢:點選連結個人勤惰狀況資料。

| 【個ノ | 人差個 | 员統計 | <mark>├</mark> 査話 | J 🕽 |    |    |    |    |    |    |     | WD1R | 10   |  |  |
|-----|-----|-----|-------------------|-----|----|----|----|----|----|----|-----|------|------|--|--|
| 取消  |     |     |                   |     |    |    |    |    |    |    |     |      |      |  |  |
| 類別  | 一月  | 二月  | 三月                | 四月  | 五月 | 六月 | 七月 | 八月 | 九月 | 十月 | 十一月 | 十二月  | 合計   |  |  |
| 遲到  | 7   | 6   | 1                 | 0   | 0  | 0  | 0  | 0  | 0  | 0  | 0   | 0    | 14   |  |  |
| 早退  | 3   | 2   | 0                 | 0   | 0  | 0  | 0  | 0  | 0  | 0  | 0   | 0    | 5    |  |  |
| 曠職  | 9.0 | 7.0 | 1.0               | 0   | 0  | 0  | 0  | 0  | 0  | 0  | 0   | 0    | 17.0 |  |  |
|     |     |     |                   |     |    |    |    |    |    |    |     |      |      |  |  |

# 1.4 加班補休申請單

(1).功能說明

用以提供使用者提出加班補休申請作業。

### (2).功能畫面指引與說明

進到表單線上簽核系統後,點按**左側系統選單**中【網路差假申請作 業】進入操作畫面(如下圖)。

| 【加班補休申讀            | 青單】                              |               |                                                |          | WF                 | 1\$42 |
|--------------------|----------------------------------|---------------|------------------------------------------------|----------|--------------------|-------|
|                    |                                  |               | 國立成功大學                                         |          |                    |       |
| 申請人<br>單位<br>人事室二組 | 申請人<br>姓 名                       | 林明憲           | 職別 組員                                          | 識別證號     | 9610001 聯絡電話 50870 |       |
| 請假人<br>單位 人事室二組    | 請假人           姓名                 | 林明憲           | ▼ 職別 組員                                        | ▶ 識別證號   | 9610001 聯絡電話 50870 |       |
| 請假起这期間             | 自 097/11/24 日期<br>至 097/11/24 日期 | 星期一(<br>星期一(1 | <sup>28</sup> ▼時 <sup>00</sup> ▼ <sub>分起</sub> | 共計 1 日 P | 時 摄取可加班補休紀錄        | Ł     |
| ★假別                | 加班補休                             | 職犯            | 务代理人姓名                                         | 郭美祺(組員)  | ▼ 選擇 清除            |       |
| · · · · ·          |                                  | (MSG28)       | )此條件下查無任何;                                     | 資料。.     |                    |       |
| 確定 加班申請約           | 紀錄                               |               |                                                |          |                    |       |

- a. 申請人單位、申請人姓名、職別、識別證號:由系統自動帶出登入人員資料,不提供修改;聯絡電話:由系統自動帶出登入人員聯絡電話,可供修改。
- b. 請假人單位、請假人姓名、職別、識別證號:預設帶出登入人員資料, 除帶出登入人員資料外,也一併帶出相同單位(含本職、兼職單位)之 同仁,以利進行代理申請。
- c. 請假期間:下拉選擇請假的起迄時間,系統可自動計算出共計日數及時數。但可提供使用者自行輸入請假時間,實際差假時數以該單送出時的共計 日 時為主,非以【日期】挑選的時間計算
- d. 假别:加班補休單上的假別預設為加班補休,不會允許修改。
- e. 職務代理人姓名:每一個人都有3個預設的代理人,這裡的職務代理 人在申請人選擇完「請假人」後,第一次自動帶出「差假人」的預設 的3個代理人,在第一次選擇之後,由系統記錄該選擇人員,下一次 即帶出上一次選擇之代理人。
- f. 擷取可加班補休紀錄:點下擷取可加班補休記錄後,系統會抓取滿足 加班補休單中所填請假起迄時數的加班記錄,使用者無需再挑選。

A.確定:點下確認後系統會將表單送出簽核並顯示表單簽核流程。

| 國内                      | 的出差           | 旅         | <b>賽報</b> 台  | 表】            |                  |            |                |               |                   |                |        |        |          |           | WF1S047     |
|-------------------------|---------------|-----------|--------------|---------------|------------------|------------|----------------|---------------|-------------------|----------------|--------|--------|----------|-----------|-------------|
|                         |               |           |              |               |                  | 國          | 立成功            | 大學            | 公假                | 出差             | 單      |        | 広主       | H## • 002 | 6-11 H-04 H |
| 舟生                      | 之             | 林田        | ŧ            |               |                  |            |                | _             | 服務冒               | ۲ <del>۵</del> | 「」「」「」 | 宝一刻    | 現衣       | 白期,09/3   | 中11月24日     |
| 職                       | 稱             | 相員        |              |               |                  |            |                | _             | 職                 | 駦              |        | 主一部第七期 |          |           |             |
|                         |               | 64        | 拉答我          | <b>博士</b> ① 夕 | 隐、多、             | 新、留        | 位婉毒(           | )<br>甘油       |                   |                |        | _      |          |           |             |
| 經到                      | 費來源           | Сţ        | <b>主</b> 教合作 | [g<br>■(含國和   | 科會等)機            | 搁補         | 山空夏<br>助款、代    | 牧款・1          | 計編                | 號(必            | 填〕:    |        |          | ]         |             |
| 公表                      | 差事由           | 大事        | 研討訪          | 明             |                  |            |                |               |                   |                |        |        |          |           | <u> </u>    |
| 中華(                     | 民國097年        | ╹<br>戶10月 | 06日088       | 寺00分起         | 至097年10          | 月09日       | 17時00分         | ·止 共計         | 4天附               | 軍援             | 0      |        |          |           |             |
|                         | 月             |           |              | 10            | 10               |            | 1              | )             |                   | 10             |        | (G     |          |           |             |
|                         | H             |           | (            | 6             | 07               |            | 0              | 8             |                   | 09             |        |        |          |           |             |
|                         | 星期            |           | -            | •             | =                |            | Ξ              |               |                   | 四              |        |        |          |           |             |
| 起边                      | 地點:(          | (起)       |              |               |                  |            |                |               |                   |                |        |        |          |           |             |
|                         | (             | (這)       |              |               |                  |            |                |               |                   |                |        |        |          |           |             |
| 2                       | 工作記要          | ļ.        | 如事的          | t ×           | 如事由              | *          | 如事由            |               | 如事                | 由              | *      |        |          |           |             |
|                         | 飛機或高鐵         |           |              |               |                  |            |                |               |                   |                |        |        |          |           |             |
| 交                       | 汽車及捷運         |           |              |               |                  |            |                |               |                   |                |        |        |          |           |             |
| 週                       | 火車            | ī         |              |               |                  |            |                |               |                   |                |        |        | Ĩ        |           |             |
|                         | 輪船            | <u>н</u>  | Ē            | _             |                  |            |                | _             | Γ                 |                |        |        |          |           |             |
|                         | 住宿費           |           |              |               |                  |            |                |               | Γ                 |                |        |        |          |           |             |
|                         | 膳雜費           |           |              |               |                  | _          |                |               | L L               |                |        |        |          |           |             |
| 住宿3<br>(旅行              | 費加計交<br>社代收載  | 通費<br>團付) |              |               |                  | _          |                |               |                   |                |        |        |          |           |             |
| 1                       | 單據號數          | Į.        |              | _             |                  | _          |                | _             |                   |                |        |        |          |           |             |
|                         | 總計            | 8         | 0            |               | 0                |            | 0              |               | 0                 |                | -      |        |          |           |             |
|                         | 備註            |           |              |               |                  | 1          | 帳              | 號             | -                 |                |        |        |          |           |             |
| 出差旗                     | <b>波費報支</b>   | 數額        | ,<br>表 - 說明  | 内容            |                  |            |                |               | -                 |                |        |        |          |           |             |
| 職務                      | 等級            |           |              | 交通費           |                  |            |                |               | 名                 | 目住很            | 習費     |        |          | 每日膳雜      | 費           |
| 簡任編<br>職等)              | 极人員()<br>     | 伟十至       | 十四           | 所屬一綱          | ₿機關之首            | 長得搭        | 乘商務制           | <b>創成相同</b>   | 1之 1              | ,600           |        | 枋      | 歳據核實列支,未 | 550       |             |
| <b>膳任約</b><br>勝等        | 吸人員以<br>21下句任 | 下人        | 員(九          | 座位,身<br>核實列す  | € 厳人貝拾<br>€ 。其餘交 | 乘經准<br>通工具 | 『座位,団<br>【,不分等 | E 均應機<br>學次按時 | (藤<br>  <br> 開  1 | ,400           |        | 崩      |          | 550       |             |
| <sub>10</sub> ,子,<br>技工 | 、司機、          | 工友        |              | 支。            |                  |            |                |               | 1                 | ,200           |        |        | - /ix -  | 450       |             |
|                         |               |           |              |               |                  |            |                |               |                   |                |        |        |          |           | 2           |
| 们印前                     | 存檔            | 2         |              |               |                  |            |                |               |                   |                |        |        |          |           | 回上一層        |
|                         |               |           |              |               |                  |            |                |               |                   |                |        |        |          |           |             |

B.加班申請紀錄:點下後會顯示所有加班紀錄(如下圖)。不可請領的加 班紀錄整欄需以紅字呈現,包括已請領完畢的紀錄以及已逾可請領時間 (至申請日已超過六個月)的紀錄。

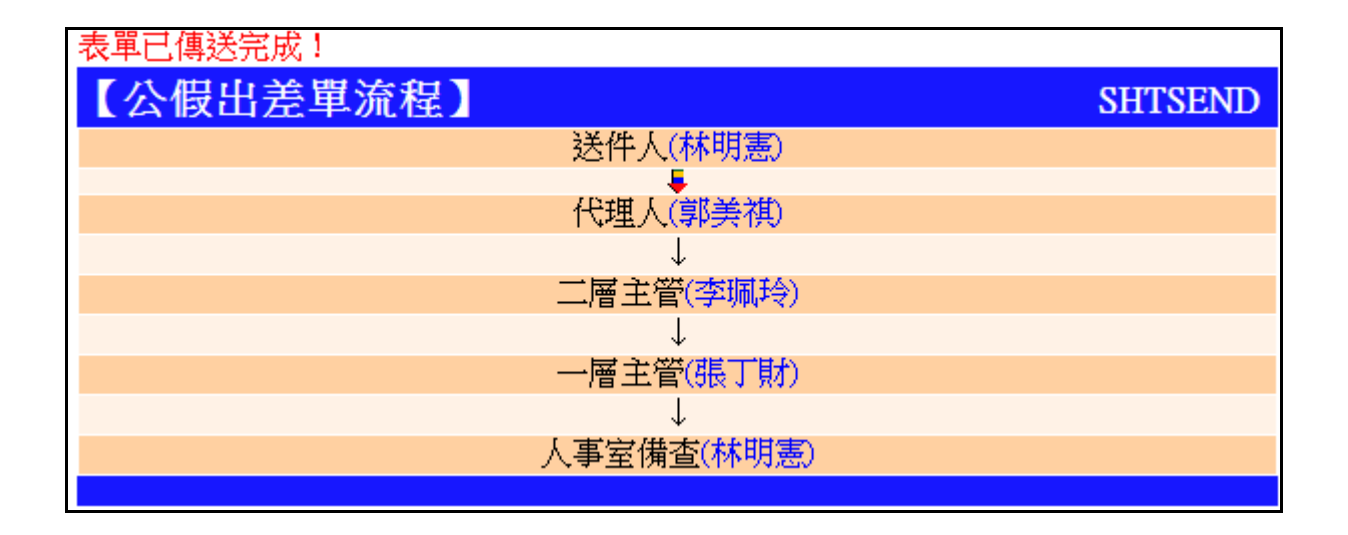

- C.教師補課:教職人員在差假時,需維護自己的差假期間的補課資料,完成補課設定後才准許遞送表單。
  - ■點選進入「教師補課」畫面,系統會顯示教師課程資料,請修改補課 設定並點選「存檔」後再點選「離開」回到請假畫面才可點選確認送出 表單。

| 【需補       | 課之法            | 盖假言        | 已錄清      | 單]                  |                       |                 |                     |          |       |       |       | WF1Rxx          |
|-----------|----------------|------------|----------|---------------------|-----------------------|-----------------|---------------------|----------|-------|-------|-------|-----------------|
| 查詢人       | .員:)           | 則試員<br>補運3 | 级标传目     | 查讀                  | 旬日期<br>〔 <del>翰</del> | :96/11/05_<br>関 | 08:00~96/11/06_17:0 | 0        |       |       |       |                 |
| <b>,⊞</b> |                | 11994      | <#V6.DC/ | 18/6-95<br>注意       | []]填                  | <br>寫補課資料       | 斗時,請填寫「補            | 課日期、領    | 御女」、「 | 代課老師」 | 、「備註」 | 其中一欄即可。         |
| 上課<br>日期  | 時間             | 星期         | 節次       | 科目名<br>稱            | 条號                    | 教師碼             | 補課日期                | 節次       | 代課老師  | 補課教室  | 備註    | 資料産生<br>日期時間    |
| 961105    | 08:10          | -          | 1        | 職能治療<br>獨立研究<br>(一) | 17                    | 9008012         | 961105 日期           | 1:0800 👻 | 郭立杰   |       |       | 960920_11:24:20 |
| 961105    | 09:10          | _          | 2        | 職能治療<br>獨立研究<br>(一) | 17                    | 9008012         | 961105 日期           | 2:0900 👻 | 郭立杰   |       |       | 960920_11:24:20 |
| 961105    | 10:10          | _          | 3        | 職能治療<br>獨立研究<br>(一) | 17                    | 9008012         | 961105 日期           | 3:1000 👻 | 郭立杰   |       |       | 960920_11:24:20 |
| 961105    | 11:10          | -          | 4        | 獨立研究<br>(一)         | 17                    | 9008012         | 961105 日期           | 4:1100 👻 | 郭立杰   |       |       | 960920_11:24:20 |
| 961105    | 1 <i>6</i> :10 | -          | 5        | 獨立研究<br>(一)         | 17                    | 9008012         | 961105 日期           | 5:1600 👻 | 郭立杰   |       |       | 960920_11:24:20 |
| 961106    | 08:10          | ≞          | 1        | 獨立研究<br>(一)         | 17                    | 9008012         | 961106 日期           | 1:0800 👻 | 郭立杰   |       |       | 960920_11:24:20 |
| 共18筆      | ,每頁            | 99筆        |          |                     |                       |                 |                     |          |       |       |       | 頁次:171          |

D.表單暫存:系統提供使用者輸入完資料後不送出,使用者可點選「表單暫存」後將該資料存檔不送出,並於表單申請進度查詢的暫存畫面可瀏覽到該筆申請記錄,修改或填寫完成後再送出。

| [申 | 請表單進度  | 查詢】       |                           | W                                                                                                    | F1T11 |
|----|--------|-----------|---------------------------|----------------------------------------------------------------------------------------------------|-------|
|    | 申請中已   | 精查 退件     | 回收  暫存                    |                                                                                                    |       |
|    |        |           |                           |                                                                                                    |       |
|    | - 査詢條件 | · 低方主部    |                           |                                                                                                    |       |
|    | 夜里石4   | 神・   加月衣車 |                           |                                                                                                    |       |
|    | 單筆處理   | 表單<br>顏色  | 表單名稱<br>申請時間              | 内容簡述                                                                                                    |       |
|    | 修改删除   | •         | 請假單<br>097/10/30 10:19:31 | 申請人:林明憲 代理人:管理人員<br>假別:休假<br>事由:測試測試測試測試測試測試測試測<br>請假時間:097/10/30(四) 08:00 - 097/11.01(六) 17:00 共 1 日 0 時 |       |
|    |        |           |                           |                                                                                                    |       |

# 1.5 出差補休申請單

(1).功能說明

用以提供使用者提出出差補休申請作業。

#### (2).功能畫面指引與說明

進到表單線上簽核系統後,點按**左側系統選單**中【網路差假申請作業】 進入操作畫面(如下圖)。

| 【出差補休申請單】                    |                        |               |              | WF1S44       |
|------------------------------|------------------------|---------------|--------------|--------------|
|                              | 國立成功大學出                | 出差補休申請單       |              |              |
| 申請人<br>單位<br>人事室二組           | 申請人<br>姓 名             | 職別 組員         | 識別證號 9610001 | 聯絡電話 50870   |
| 請假人<br>單位 人事室二組 ▼            | 請假人<br>姓名 林明憲 ▼        | 職別 組員 💽       | 識別證號 9610001 | 聯絡電話 50870   |
| 自 <sup>097/11,</sup><br>請假期間 | 24 日期 星期→ 08 ▼ 時 00 ▼  | ▲ 分起          |              |              |
| 至 [097/11/                   | 24 日期 星期→ 17 ▼ 時 100 • | ▶ 分止 共計 1 日 1 | 時 擷取可出差補如    | 木記錄          |
| 請假人兼行政職 未兼行政                 | 職 假 別                  | 出差補休 * 晴      | 1務代理人姓名 19美神 | (組員) ▼ 選擇 清除 |
|                              |                        |               |              |              |
| 確定で表單暫存の出差可                  | 「補休記錄                  |               |              |              |

- a. 申請人單位、申請人姓名、職別、識別證號:由系統自動帶出登入人員資料,不提供修改;聯絡電話:由系統自動帶出登入人員聯絡電話,可供修改。
- b. 請假人單位、請假人姓名、職別、識別證號:預設帶出登入人員資料,

除帶出登入人員資料外,也一併帶出相同單位(含本職、兼職單位)之 同仁,以利進行代理申請。

- c. 請假期間:下拉選擇請假的起迄時間,系統可自動計算出共計日數及時數。但可提供使用者自行輸入請假時間,實際差假時數以該單送出時的共計 日 時為主,非以【日期】挑選的時間計算
- d. 假别:加班補休單上的假別預設為加班補休,不會允許修改。
- e. 職務代理人姓名:每一個人都有3個預設的代理人,這裡的職務代理 人在申請人選擇完「請假人」後,第一次自動帶出「差假人」的預設 的3個代理人,在第一次選擇之後,由系統記錄該選擇人員,下一次 即帶出上一次選擇之代理人。
- f. 擷取可出差補休紀錄:點下擷取可加班補休記錄後,系統會抓取滿足 加班補休單中所填請假起迄時數的加班記錄,使用者無需再挑選。

A.確定:點下確認後系統會將表單送出簽核並顯示表單簽核流程。

|              |                   |           |             |                          |                 | 國          | <b>正</b> 成功                           | 大學             | 公假出    | 是單         | 1                                                                                      |             | 노동 누 ト       | 1## • ~~~~ | e11 Hatt |
|--------------|-------------------|-----------|-------------|--------------------------|-----------------|------------|---------------------------------------|----------------|--------|------------|----------------------------------------------------------------------------------------|-------------|--------------|------------|----------|
| <i>5</i> ±   | 玄                 | 林田村等      | F           |                          |                 |            | _                                     | _              | 昭務開発   | Ŧ          | 人 重安-                                                                                  | 一支目         | 項表b          | 1期:09/5    | ⊨11月24日  |
| 職            | 稱                 | 組員        | 27.         |                          |                 |            |                                       | _              | 職餐     | Ě          | ▲<br>「<br>第<br>任<br>第<br>-<br>-<br>-<br>-<br>-<br>-<br>-<br>-<br>-<br>-<br>-<br>-<br>- | →===<br>ヒ職等 |              |            |          |
| 經            | 費來源               | ⊙行<br>C建  | 政管理3<br>教合作 | 豊 <sup>0</sup> 名<br>(含國和 | 院、系、」<br>斗會等) 楊 | 沂、單<br>뭶補問 | 位經費(<br>由款、代                          | ○ 其他<br>枚款。餐   | 訲編號    | (必填        | i) : [                                                                                 |             |              |            |          |
| 公差           | 差事由               | 人事        | 研討說明        | 归                        |                 |            |                                       |                |        |            |                                                                                        |             |              |            | *        |
| •華(          | 民國097年            | ,<br>10月( | 6日08時       | 00分起                     | 至097年10         | 月09日       | 17時00分                                | 止 共計           | 4天附單   | <b>據</b> ◎ | ➡張                                                                                     |             |              |            |          |
|              | 月                 |           | 10          |                          | 10              |            | 1                                     | 0              | 1      | 0          |                                                                                        |             |              |            |          |
|              | H                 | 1         | 06          |                          | 07              |            | 0                                     | 8              | C      | 9          |                                                                                        |             |              |            |          |
|              | 星期                |           |             |                          | =               |            | =                                     | 1              |        | Ч          | _                                                                                      |             |              |            |          |
| 起这           | ≦地點:()<br>()      | 起)<br>迄)  |             |                          |                 |            |                                       |                | -      |            | -                                                                                      |             |              |            |          |
| 1            | 工作記要              |           | 如事由         | - A                      | 如事由             | 4          | 如事由                                   | 4              | 如事由    | ŧ          | I                                                                                      |             |              |            |          |
|              | 飛機或高鐵             |           |             | _                        |                 |            |                                       |                |        | _          | 1                                                                                      | Ĭ           |              |            |          |
| 交            | 汽車及打              | 疌運        |             |                          |                 | _          |                                       |                |        | _          | 1                                                                                      | . i         |              |            |          |
| 通費           | 火車                |           | í –         | _                        |                 | _          | i i i i i i i i i i i i i i i i i i i | _              |        | _          |                                                                                        |             |              |            |          |
| ~            | 輪船                |           | i-          | _                        |                 | -          |                                       | _              |        | _          |                                                                                        |             |              |            |          |
|              | 住宿費               |           | È           | _                        |                 | -          |                                       | _              |        | _          | -                                                                                      |             |              |            |          |
|              | 膳雜費               |           | -           | _                        |                 | _          |                                       | _              |        | _          |                                                                                        |             |              |            |          |
| 生宿3<br>旅行    | 費加計交<br>一<br>社代收朝 | 通費<br>(   |             |                          |                 |            |                                       |                |        | _          |                                                                                        |             | 8            |            |          |
| j            | 單據號數              |           |             |                          |                 |            |                                       |                |        | _          | _                                                                                      |             |              |            |          |
|              | 總計                |           | 0           |                          | 0               |            | 0                                     |                | 0      |            |                                                                                        |             |              |            |          |
|              | 備註                | Í         |             |                          | -               | 1          | 帳                                     | 號              | -      |            |                                                                                        | _           |              |            |          |
| 」差別          | <b>波費報支</b>       | 數額表       | ₹-說明        | 内容                       |                 |            | -                                     |                | -      |            |                                                                                        |             |              |            |          |
| 務            | 等級                |           | , Þ         | 通費                       |                 |            |                                       |                | 每日     | 住宿費        | <b></b>                                                                                |             |              | 每日膳雜       | 費        |
| 月任約<br>数等)   | 跋人員(第<br>         | s十至·      | 十四 所        | f屬一級<br>3份,由             | 機關之首            | 長得搭載經過     | 秦商務船<br>配位,f                          | 創成相同<br>6月20年橋 | 之 1,60 | 0          |                                                                                        | 檢據核實        | 「列支,未        | 550        |          |
| 集任<br>第<br>等 | 级人員以<br>21下句廷     | 下人員       | Q(九 村       | 雷列支                      | ・其餘交            | 通工具        | [,不分領                                 | 拿次按時           | 開 1,40 | 0          |                                                                                        | 能檢據者        | f,按二分<br>f 。 | 550        |          |
| 虹            | 、司機、              | 工友        | Þ           | Ȱ                        |                 |            |                                       |                | 1,20   | 0          |                                                                                        | - /12       | <b>-</b> 222 | 450        |          |
|              | 11.19.004         |           |             |                          |                 |            |                                       |                | 1.2    |            |                                                                                        |             |              |            |          |

B.出差可補休紀錄:顯示差假人的公差尚可補休紀錄。顯示的內容為假日 出差的紀錄,但到申請日已超過六個月的出差紀錄則不可補休,因此不 顯示已超過六個月的出差紀錄(如下圖)。

| 表單已傳送完成!     |         |
|--------------|---------|
| 【公假出差單流程】    | SHTSEND |
| 送件人(林明憲)     |         |
| 📮 🗸 🗸        |         |
| 代理人(郭美祺)     |         |
| $\downarrow$ |         |
| 二層主管(李珮玲)    |         |
| $\downarrow$ |         |
| 一層主管(張丁財)    |         |
| $\downarrow$ |         |
| 人事室備查(林明憲)   |         |
|              |         |

C. 教師補課:教職人員在差假時,需維護自己的差假期間的補課資料,完成補課設定後才准許遞送表單。

 點選進入「教師補課」畫面,系統會顯示教師課程資料,請修改補課 設定並點選「存檔」後再點選「離開」回到請假畫面才可點選確認送出 表單。

| 【需補          | [需補課之差假記錄清單] WF1Rxx                                                                                            |     |    |                     |    |         |           |          |        |      |    |                 |
|--------------|----------------------------------------------------------------------------------------------------|-----|----|---------------------|----|---------|-----------|----------|--------|------|----|-----------------|
| 查詢<br>存<br>檔 | 查詢人員:測試員 查詢日期:96/11/05_08:00~96/11/06_17:00<br>存 檔 補謀系統使用說明 離 開<br>注意!!填寫補謀資料時,請填寫「補謀日期、節次」、「代謀老師」、「備註」其中一欄即可。 |     |    |                     |    |         |           |          |        |      |    |                 |
| 上課<br>日期     | 時間                                                                                                    | 星期  | 節次 | 科目名<br>稱            | 条號 | 教師碼     | 補課日期      | 節次       | 代課老師 礼 | 甫課教室 | 備註 | 資料產生<br>日期時間    |
| 961105       | 08:10                                                                                                    | -   | 1  | 職能治療<br>獨立研究<br>(一) | 17 | 9008012 | 961105 日期 | 1:0800 👻 | 郭立杰    |      |    | 960920_11:24:20 |
| 961105       | 09:10                                                                                                    | _   | 2  | 職能治療<br>獨立研究<br>(一) | 17 | 9008012 | 961105 日期 | 2:0900 👻 | 郭立杰    |      |    | 960920_11:24:20 |
| 961105       | 10:10                                                                                                    | _   | 3  | 職能治療<br>獨立研究<br>(一) | 17 | 9008012 | 961105 日期 | 3:1000 👻 | 郭立杰    |      |    | 960920_11:24:20 |
| 961105       | 11:10                                                                                                    | -   | 4  | 獨立研究<br>(一)         | 17 | 9008012 | 961105 日期 | 4:1100 👻 | 郭立杰    |      |    | 960920_11:24:20 |
| 961105       | 16:10                                                                                                    | -   | 5  | 獨立研究<br>(一)         | 17 | 9008012 | 961105 日期 | 5:1600 👻 | 郭立杰    |      |    | 960920_11:24:20 |
| 961106       | 08:10                                                                                                    | =   | 1  | 獨立研究<br>(一)         | 17 | 9008012 | 961106 日期 | 1:0800 👻 | 郭立杰    |      |    | 960920_11:24:20 |
| <u>共18</u> 筆 | ,每頁                                                                                                    | 99筆 |    |                     |    |         |           |          |        |      |    | 頁次:1/1          |

D.表單暫存:系統提供使用者輸入完資料後不送出,使用者可點選「表單暫存」後將該資料存檔不送出,並於表單申請進度查詢的暫存畫面可瀏覽到該筆申請記錄,修改或填寫完成後再送出。

| 【申 | [申請表單進度查詢] WF1T11                                                                                |  |  |  |  |  |  |  |  |  |  |  |
|----|--------------------------------------------------------------------------------------------------|--|--|--|--|--|--|--|--|--|--|--|
|    | 申請中 已備查 退件 回收 暫存                                                                                 |  |  |  |  |  |  |  |  |  |  |  |
|    | 查詢條件<br>表單名稱: 所有表單                                                                               |  |  |  |  |  |  |  |  |  |  |  |
|    | 軍筆處理         表單         表單名稱         內容簡述                                                        |  |  |  |  |  |  |  |  |  |  |  |
|    | 修改         請假單         申請人:林明憲(代理人:管理人員<br>假別:休假<br>事由:測試測試測試測試測試測試測]<br>請假時間:097/10/30 10:19:31 |  |  |  |  |  |  |  |  |  |  |  |
|    |                                                                                                  |  |  |  |  |  |  |  |  |  |  |  |

# 1.6 假單附件補上傳作業

(1).功能說明

用以提供使用者在假單申請送出後,可於此畫面中補上傳假單的附 件檔案。

(2).功能畫面指引與說明

進到表單線上簽核系統後,點按**左側系統選單**中【網路差假申請作 業】進入操作畫面(如下圖)。畫面上會顯示出尚未備查的所有假單,供 同仁選擇假單後補上傳附件電子檔案。

| 附件 | 表單<br>顏色 | 表單單號<br>及名稱       | 待簽核層級                             | 内容簡述                                                                                           |
|----|----------|-------------------|-----------------------------------|------------------------------------------------------------------------------------------------|
| 附件 | •        | 0971120014<br>請假單 | 097/11/24 10:08<br>二層主管<br>(李珮玲)  | 申請人:林明憲 代理人:張丁財<br>假別:休假<br>事由:123<br>請假時間:097/11/20(四) 08:00 - 097/11/20(四) 17:00 共1日 0       |
| 附件 | •        | 0971105001<br>請假單 | 097/11/24 10:04<br>人事室備查<br>(林明憲) | 申請人:林明憲 代理人:黃麗錦<br>假別:事假<br>事由:TEST<br>請假時間:097/11/05(三) 08:00 - 097/11/05(三) 17:00 共1日0       |
| 附件 | •        | 0971101002<br>請假單 | 097/11/24 10:04<br>人事室備查<br>(林明憲) | 申請人:林明憲代理人:黃麗錦<br>假別:休假<br>事由:1234<br>請假時間:097/11/07(五) 08:00 - 097/11/07(五) 17:00 共1日0        |
| 附件 | •        | 0971101003<br>請假單 | 097/11/24 10:04<br>人事室備查<br>(林明憲) | 申請人:林明憲 代理人:林明憲<br>假別:事假<br>事由:1111<br>請假時間:097/11/10(一) 08:00 - 097/11/10(一) 17:00 共1日0       |
| 附件 | •        | 0971101001<br>請假單 | 097/11/24 10:08<br>人事室備查<br>(林明憲) | 申請人:林明憲 代理人:黃麗錦<br>假別:休假<br>事由:林明憲測試<br>請假時間:097/11/03(一) 08:00 - 097/11/04(二) 17:00 共 2 日 0   |
| 附件 | •        | 0971029003<br>請假單 | 097/11/24 10:04<br>人事室備査<br>(林明憲) | 申請人:林明憲代理人:宋育玲<br>假別:事假<br>事由:tetestet<br>請假時間:097/10/30(四) 08:00 - 097/10/30(四) 17:00 # 1 日 0 |

A. 附件:在畫面上點選要補上傳附件表單的附件按鈕,即會帶出該表單的 畫面,供使用者上傳附件檔案(如下圖)。

| 【假單附           | 作補上傳                                                                     | 作業】   |           |       |                    |         |      |        |        |       | WF1T05A |
|----------------|--------------------------------------------------------------------------|-------|-----------|-------|--------------------|---------|------|--------|--------|-------|---------|
|                |                                                                          |       |           | चि रो | н₿т <del>л</del> - | 大學 請假留  |      |        |        |       |         |
| 申請人單<br>位      | 人事室二組                                                                    |       | 申請人姓<br>名 | 林明憲   | 職別                 | 組員      | 識別證號 | 961000 | 1 聯絡電話 | 50870 |         |
| ·<br>請假人單<br>位 | 人事室二組                                                                    |       |           | 林明憲   | 職別                 | 組員      | 識別證號 | 961000 | 1 聯絡電話 | 50870 |         |
| 請(             | 自 097/10/13 星期一 08 時 00 分起<br>請假期間 至 097/10/13 星期一 17 時 00 分止 共計 1 日 0 時 |       |           |       |                    |         |      |        |        |       |         |
| *事             | 由                                                                        | 颱風來襲  |           |       |                    |         | *假   | 別      | 停止辦公   |       |         |
| 請假人            | 兼行政職                                                                     | 未兼行政職 |           | *聪    | 務代理                | 人姓名     | 宋育玲  |        |        |       |         |
| 是否使            | 用國旅卡                                                                     | -     |           | 退件    | 時聯絡。               | Le_mail |      |        |        |       |         |
| 附(             | <del>4</del>                                                             |       |           |       | 覽                  | 夾帶檔案    |      |        |        |       |         |
| 附件相            |                                                                          |       |           |       |                    |         |      |        |        |       |         |
| 1              |                                                                          |       |           |       |                    |         |      |        |        |       |         |
| 確認             |                                                                          |       |           |       |                    |         |      |        |        |       | 回上一頁    |

# 1.7 差假流程異動申請單

(1).功能說明

用以提供使用者進行差假流程異動申請作業。

#### (2).功能畫面指引與說明

進到表單線上簽核系統後,點按**左側系統選單**中【網路差假申請作 業】進入操作畫面(如下圖)。

| ľ | 差假流程異動申 | 請單】       |         |      | WF1\$17 |
|---|---------|-----------|---------|------|---------|
|   |         | 國立成功大學 差( | 段流程異動申請 | 睅    |         |
|   | 申請人     |           |         |      |         |
|   | 原差假流程   | 職員        | 新差假流程   | 教職 👤 |         |
|   | 備註      |           |         |      |         |
|   |         |           |         |      |         |
| 硝 | E 認     |           |         |      |         |

a. 申請人、申請單位:由系統自動帶出,不提供申請人更改。

b. 原差假流程:系統自動帶出申請人原差假流程。

c. 新差假流程:提供申請人下拉選擇新差假流程職稱。

d. 備註:提供申請人填寫差假流程異動原因理由。

申請人下拉選擇新差假流程並填寫備註後,點選【確認】按鈕,此 表單會依流程送至上層主管批核及人事室備查動作,如下圖所示:

| 表單已傳送完成!      |         |
|---------------|---------|
| 【差假流程異動申請單流程】 | SHTSEND |
| 送件人(林明憲)      |         |
| <b>↓</b>      |         |
| 二層主管(李珮玲)     |         |
| $\downarrow$  |         |
| 人事室備查(林明憲)    |         |
|               |         |

# 1.8 職代異動申請單

(1).功能說明

用以提供使用者在可變更職務代理人及其順序。

#### (2).功能畫面指引與說明

進到表單線上簽核系統後,點按**左側系統選單**中【網路差假申請作 業】進入操作畫面(如下圖)。

| 【職代異動申請單 |                                                                  |         | WF1S13          |
|----------|------------------------------------------------------------------|---------|-----------------|
|          | 國立成功大學 職                                                         | 戰代異動申請單 |                 |
| 申請人      | 方美雲()                                                            | 申請時間    | 097/12/15 17:29 |
| 原代理人     | 001.賴秀琛(組員) 002.王春美(僱                                            |         | (組員)            |
| 新代理人     | 1.<     頼秀琛(組員)     ▼     選擇       2.     王春美(僱用書記)     ▼     選擇 |         |                 |
|          | 3. 王錦榕(組員)                                                       | 新增      |                 |
| 確定       |                                                                  |         |                 |

- a. 申請人、申請時間:此為系統預設帶出,不提供使用者修改。
- b. 原代理人:系統會自動讀取使用者目前設定之原代理人及其順序。
- c. 新代理人:於選單欄位可提供修改新代理人,點選<sup>新增</sup>按鈕,可增加 其代理人;點選<sup>移除</sup>按鈕,可刪除代理人,如下圖所示:

| 【職代異動申請單 |                                                                                                    |                            |            | WF1S1           |
|----------|----------------------------------------------------------------------------------------------------|----------------------------|------------|-----------------|
|          | 國立成功法                                                                                                    | 大學職代學                      | 異動申請單      | L               |
| 申請人      | 方美雲0                                                                                                    |                            | 申請時間       | 097/12/15 17:29 |
| 原代理人     | 001.賴秀琛(組員) 002.3                                                                                                    | 王春美(僱用書書                   | J) 003.王錦榕 | (組員)            |
| 新代理人     | 1. 賴秀琛(組員)     ▼       2. 王春美(僱用書記)     ▼       3. 王錦榕(組員)     ▼       4. 請選擇     ▼                                                              | 選擇<br>選擇<br>選擇<br>選擇 移除 新増 |            |                 |
| 確定       | <ul> <li>調告律</li> <li>資標差(組員)</li> <li>頼秀琛(組員)</li> <li>陳秀英(技工)</li> <li>王錦榕(組員)</li> <li>田至琴(組主任)</li> <li>林沈芬嬌(組員)</li> <li>蔡榮泰(工友)</li> </ul> |                            | _          |                 |

# 2. 網路差假查詢作業

個人差假查詢作業模組功能。

# 2.1 代理我簽核假單查詢

(1).功能說明

用以提供使用者查詢代理人所簽核之假單。

#### (2).功能畫面指引與說明

進到表單線上簽核系統後,點按**左側系統選單**中【網路差假查詢作 業】進入操作畫面(如下圖)。

|   | 【代理                                                                                        | 我簽核假單              | 査詢】  |                 |                               | WF2R05                                                                                                    |  |  |  |  |
|---|--------------------------------------------------------------------------------------------|--------------------|------|-----------------|-------------------------------|----------------------------------------------------------------------------------------------------|--|--|--|--|
|   | - 查詢欄位<br>被代理日期: 097/11/16 日期 ~ 097/12/16 日期<br>代理人單位: 請選擇單位<br>代理人姓名: 請先選擇單位 ▼<br>查 詢 清 除 |                    |      |                 |                               |                                                                                                    |  |  |  |  |
|   | 表軍<br>顏色                                                                                   | 表單單號               | 表單名稱 | 申請時間            | 被代理簽核程序                       | 內容簡建                                                                                                    |  |  |  |  |
|   | •                                                                                          | 097/11/20079611011 | 請假單  | 097/11/20 19:10 | 097/11/20 19:10<br>人事室備查<br>0 | 申請人:黃麗錦(組員) 代理人:<br>宋育玲(助理行政員)<br>假別:事假<br>事由:家裡有事<br>請假時間:097/12/02(二) 08:00 - 09<br>7/12/02(二) 17:00 共1日0時 |  |  |  |  |
| ŧ | (1筆)                                                                                       | 每頁 30 筆            |      |                 |                               | 頁次: <mark>1▼</mark> /1                                                                                       |  |  |  |  |

系統會預設帶出近一個月之表單,可利用上方查詢功能查詢得之。點選 查詢下之表單名稱,會於新視窗開啟出此表單明細資料,如下圖所示:

| ② 查詢表單明細資料 - Windows Internet Explorer                                                                                        |          |                                |                              |                      |    |     |    |            |           |      |       | _ 0 > |
|----------------------------------------------------------------------------------------------------|----------|--------------------------------|------------------------------|----------------------|----|-----|----|------------|-----------|------|-------|-------|
| http://140.116.165.131/ncku_delivery/fitwf/WFPUB03.php?f_pno=WF2R05                                                           |          |                                |                              |                      |    |     |    |            |           |      |       |       |
| 關閉視窗<br>表單內容                                                                                                    |          |                                |                              |                      |    |     |    |            |           |      | 2     |       |
| 國立成功大學 請假單                                                                                                    |          |                                |                              |                      |    |     |    |            |           |      |       |       |
| 申請人單 位         人事室二組         申請人姓 名         黃麗錦         職別         組員         識別證號         9611011         聯絡電話         50875 |          |                                |                              |                      |    |     |    |            |           |      |       |       |
| 請假人單 位 人事室                                                                                                    | 三組       |                                | 請假人姓 名                       | 黃麗錦                  | 職別 | 組員  |    | 識別證號       | 9611011   | 聯絡電話 | 50875 |       |
| 請假期間                                                                                                    |          | 自 097/12/02 星<br>至 097/12/02 星 | 期二 08 時 00 ;<br>期二 17 時 00 ; | .<br>分起<br>分止 共計1日0■ | ÷  |     |    |            |           |      |       |       |
| *事 由                                                                                                    | ĺ        | 家裡有事                           |                              |                      |    |     |    | <b>≭</b> 假 | 別事        | 镧    |       |       |
| 請假人兼行政]                                                                                                    | 職        | 未兼行政職                          |                              | *職務代理人姓名             |    |     |    | 宋育玲(助理行政員) |           |      |       |       |
| 是否使用國旅                                                                                                    | +        | □是 □否                          |                              | 退件時聯絡人e_mail         |    |     |    |            |           |      |       |       |
| 附件檔                                                                                                    | ,        | 您尙未選擇                          | 任何附件!                        |                      |    |     |    |            |           |      |       |       |
| 簧核                                                                                                    |          |                                | 代理人                          |                      |    | 二級  | 主管 |            |           | 人事名  | 建備查   |       |
| 確認者                                                                                                    | 床        | 育玲                             |                              |                      |    |     |    |            |           |      |       |       |
| 確認日期                                                                                                    | 05       | 97/11/20                       |                              |                      |    |     |    |            | 097/11/24 |      |       |       |
| 確認時間                                                                                                    | 19       | 9:10                           |                              |                      |    |     |    |            | 16:45     |      |       |       |
| 處理狀況                                                                                                    | <u>a</u> | 「意                             |                              |                      |    |     |    |            | 決行        |      |       |       |
| 審核                                                                                                    |          |                                |                              |                      |    |     |    |            |           |      |       |       |
| 陈建迎强<br>————————————————————————————————————                                                                                  |          |                                |                              |                      |    |     |    |            |           |      |       |       |
| 本田名(                                                                                                    | おけん      | 007/11/20 10-10                | 4                            | <b>モリア</b>           |    |     |    | E知木<br>音   |           |      |       |       |
| 宗育玲 097/11/20 19:10 李                                                                                                    |          |                                | <b>陸山</b> 谷                  | 097/11/20 19:11      | =  | 層主管 |    |            | 同         | 意    |       |       |
| 關閉視窗                                                                                                    |          |                                |                              |                      |    |     |    |            |           |      |       |       |

# 2.2 我代理別人假單查詢

(1).功能說明

用以提供使用者查詢自己代理他人之假單。

(2).功能畫面指引與說明

進到表單線上簽核系統後,點按**左側系統選單**中【網路差假查詢作 業】進入操作畫面(如下圖)。

| 【我代理別人假單查詢】 | WF2R02 |
|-------------|--------|
| - 査詢條件      |        |
|             |        |
|             |        |

於查詢條件下,點選欲查詢之日期區間,點按【查詢】即會將條件 下之代理假單列出,若不點選日期區間,代表列出全部,如下圖所示:

## 【我代理別人假單查詢】

| 列印         |    |         |      |    |                                         |     | 回上一層                 |
|------------|----|---------|------|----|-----------------------------------------|-----|----------------------|
|            |    |         |      |    |                                         |     | (該日數採8進位・ex:0.3為3小時) |
| 軍位名稱       | 戦別 | 識別證號    | 人員姓名 | 假別 | 代理期間                                    | 日數  | 事由                   |
| 圖書館資訊服務組   | 艑審 | 9105001 | 郭育禎  | 出差 | 097/12/31 08:00<br> <br>097/12/31 17:00 | 1.0 | 參加研討會                |
| 圖書館資訊服務組   | 艑審 | 9105001 | 郭育禎  | 出差 | 097/12/30 08:00<br> <br>097/12/30 17:00 | 1.0 | 參加研討會                |
| 圖書館資訊服務組   | 艑審 | 9105001 | 郭育禎  | 出差 | 097/12/29 08:00<br> <br>097/12/29 17:00 | 1.0 | 參加研討會                |
| 圖書館資訊服務組   | 艑審 | 9105001 | 郭育禎  | 出差 | 097/12/26 08:00<br> <br>097/12/26 17:00 | 1.0 | 參加研討會                |
| 圖書館資訊服務組   | 艑審 | 9105001 | 郭育禎  | 出差 | 097/12/25 08:00<br> <br>097/12/25 17:00 | 1.0 | 參加研討會                |
| 圖書館資訊服務組   | 艑審 | 9105001 | 郭育禎  | 出差 | 097/12/24 08:00<br>I<br>097/12/24 17:00 | 1.0 | 參加研討會                |
| 圖書館資訊服務組   | 艑審 | 9105001 | 郭育禎  | 出差 | 097/12/23 08:00<br> <br>097/12/23 17:00 | 1.0 | 參加研討會                |
| 圖書館資訊服務組   | 艑審 | 9105001 | 郭育禎  | 出差 | 097/12/22 08:00<br> <br>097/12/22 17:00 | 1.0 | 參加研討會                |
| 列印         |    |         |      |    |                                         |     | 國一上回                 |
| +8筆,毎頁 30筆 |    |         |      |    |                                         |     | <sub>百次</sub> : 1 ▼  |

#### WF2R02A

# 2.3 個人差假月曆表

(1).功能說明

提供使用者查詢個人差假月曆。

#### (2).功能畫面指引與說明

進到表單線上簽核系統後,點按**左側系統選單**中【網路差假查詢作 業】進入操作畫面(如下圖)。

| 【個人行事曆】 | WF8F11 |
|---------|--------|
| 人事室二組   | 查詢     |
| 姓名      |        |
| 李珮玲     | 組長     |
| 康碧秋     | 事員     |
| 郭美祺     | 組員     |
| 林明憲     | 組員     |
| 黄麗錦     | 組員     |
| 宋育玲     | 助理行政員  |
|         | ·      |

系統預設帶出同科室之所有人員,可於畫面上方點選下拉式選單,選擇 欲查詢之同仁,或於右方欄位鍵入科室名稱,點選【查詢】。查詢後將滑鼠 帶入名字上方點選之,可瀏覽該同仁當月份行事曆,如下圖所示:

| 【個人行事曆  | ]                                                 |                                                                                                    |                                                   |      |                           | WF8F11A |
|---------|---------------------------------------------------|----------------------------------------------------------------------------------------------------|---------------------------------------------------|------|---------------------------|---------|
|         |                                                   | 黃麗錦                                                                                                   | 97年12月                                            | 份行事曆 |                           |         |
| SUN     | MON                                               | TUE                                                                                                   | WED                                               | THU  | FRI                       | SAT     |
| 30      | 1<br><b>资到</b> 異常                                 | 2<br>①<br>①<br>②<br>②<br>②<br>②<br>③<br>③<br>③<br>③<br>③<br>③<br>③<br>③<br>③<br>③<br>③<br>③<br>③<br>③ | 3<br>08:00-10:00<br>代理宋育玲<br>08:00-17:00<br>代理黃麗錦 | 4    | 5<br>08:00-17:00<br>代理宋育玲 | 6       |
| 7       | 8<br>08:00-17:00<br>代理宋育玲<br>08:00-17:00<br>代理黃麗錦 | 9<br>08:00-17:00<br>代理宋育玲                                                                             | 10                                                | 11   | 12                        | 13      |
| 14      | 15<br><u>事候</u><br>08-00-12-00<br>宋育玲代理           | 16                                                                                                    | 17                                                | 18   | 19                        | 20      |
| 21      | 22                                                | 23                                                                                                    | 24                                                | 25   | 26                        | 27      |
| 28      | 29                                                | 30                                                                                                    | 31                                                | 1    | 2                         | 3       |
| 工個月 下個月 |                                                   |                                                                                                    |                                                   |      |                           |         |

於行事曆欄位有顯示假別名稱者,可提供使用者點選查看明細,如下圖 所示:

| 【請假單】              |                                              |                   |          |          |         |        |           | WF8F11C |
|--------------------|----------------------------------------------|-------------------|----------|----------|---------|--------|-----------|---------|
| 表單內容               |                                              |                   |          |          |         |        |           |         |
|                    |                                              | 國立                | 成功;      | 大學 請假單   |         |        |           |         |
| 申請人單<br>位 人事室二組    | 申請人姓<br>名                                    | 黃麗錦               | 職別       | 組員       | 識別證號    | 961101 | 1 聯絡電話    | 50875   |
| 請假人單<br>位<br>人事室二組 | 請假人姓<br>名                                    | 黃麗錦               | 職別       | 組員       | 識別證號    | 961101 | 1 聯絡電話    | 50875   |
| 請假期間               | 自 097/12/02 星期二 08 月<br>至 097/12/02 星期二 17 月 | 時∞の分起<br>時∞の分止 共詞 | +1日      | 0時       |         |        |           |         |
| *事 由               | 測試表單決行                                       |                   |          |          | ≭假      | 別      | 事假        |         |
| 請假人兼行政職            | 未兼行政職                                        | * 聘               | 勝代現      | 里人姓名     | 宋育玲(助理行 | ]政員)   | ·         |         |
| 是否使用國旅卡            | □是 □否                                        | 退件                | 時聯絡      | 客人e_mail |         |        |           |         |
| 附件檔                | 您尙未選擇任何附                                     | 件!                |          |          |         |        |           |         |
| <u>.</u>           |                                              |                   |          |          |         |        |           |         |
| 處理過程               |                                              |                   |          |          |         |        |           |         |
| 送件人                | 送件時間 收                                       | :件人               | - 尾珰     | [時間      | 程序      |        | <b>尾理</b> | 結果      |
| 黄麗錦 097            | 7/11/20 19:10                                | 育玲 (              | 097/11/2 | 20 19:10 | 代理人     |        | 同         | 意       |
| 宋育玲 097            | 7/11/20 19:10 李                              | 頭玲   (            | 097/11/2 | 20 19:11 | 二層主管    |        | 同         | 意       |
| 李珮玲 097            | 7/11/20 19:11 95                             | 05001   (         | 097/11/2 | 24 16:45 | 人事室備查   |        | 決 行(代     | 理林明憲)   |
|                    |                                              |                   |          |          |         |        |           | 回上一頁    |

# 2.4 部門差假月曆表

(1).功能說明

提供主管及差假管理人員查詢部門差假月曆表。

#### (2).功能畫面指引與說明

進到表單線上簽核系統後,點按**左側系統選單**中【網路差假查詢作 業】進入操作畫面(如下圖)。

| 【部門行                       | 事曆】                 |                   |                        |                 |                 |            |   |                        |          |  | WF8F10 |
|----------------------------|---------------------|-------------------|------------------------|-----------------|-----------------|------------|---|------------------------|----------|--|--------|
| 單位名和                       | ·<br>稱: 人事          | 室發展               | 観                      | •               |                 | 查          | 詢 |                        |          |  |        |
|                            | 98                  | <b>30</b><br>3年12 | 月                      |                 |                 | 栄育玲<br>番子庭 |   |                        | 2月30日行事曆 |  |        |
| H -                        | - =                 | 星期三<br>  三        | 四                      | 五               | 六               | 李珮玲        |   | 世/財 09:00 13:00        | 结拟学由     |  |        |
| <u>29</u> 3                | <u>80 1</u><br>7 8  | <u>2</u><br>9     | <u>3</u><br>10         | <u>4</u><br>11  | <u>5</u><br>12  | 黄菁萍        |   | <u>MIR</u> 06:00-12:00 | 对现代中     |  |        |
| <u>13</u> <u>1</u><br>20 2 | <u>4 15</u>         | <u>16</u><br>23   | <u>17</u><br>24        | <u>18</u><br>25 | <u>19</u><br>26 |            |   |                        |          |  |        |
| <u>20</u> 2<br><u>27</u> 2 | <u>28</u> <u>29</u> | 30                | <u>24</u><br><u>31</u> | <u>20</u><br>1  | 2<br>2          |            |   |                        |          |  |        |
| <u>上個月</u>                 |                     |                   |                        | -               | <u> </u>        |            |   |                        |          |  |        |

畫面會帶出當日部門人員行事曆,可在畫面左方行事曆上點選日期 查看其它天部門人員行事曆,若欲查看其他部門行事曆,可於畫面上方 下拉選單點選單位名稱,或於畫面右方查詢單位得之。

於畫面中出現假別名稱,可點選進入查看此假別明細,如下圖所示:

| <b>(</b> 會查詢) | 表單明細習                                                                                                    | [料 - Windo                                                                                                | ws In                    | ternet Explore                                | r                                       |                                  |                          |         |          |         |            |          |   |            |      |        |     |                                   |                       |       |     | l ×  |
|---------------|----------------------------------------------------------------------------------------------------|----------------------------------------------------------------------------------------------------|--------------------------|-----------------------------------------------|-----------------------------------------|----------------------------------|--------------------------|---------|----------|---------|------------|----------|---|------------|------|--------|-----|-----------------------------------|-----------------------|-------|-----|------|
| 🥭 http:/      | /140.116.10                                                                                                    | 55.131/ncku                                                                                               | _deliv                   | /ery/iftwf/WF                                 | PUB03.php?f_                            | pno=WF8F1                        | 0                        |         |          |         |            |          |   |            |      |        |     |                                   |                       |       |     | •    |
| <br>表單        | 閉視窗<br> <br> 内容                                                                                                    |                                                                                                    |                          |                                               |                                         |                                  |                          |         |          |         |            |          |   |            |      |        |     |                                   |                       |       |     | 1    |
|               |                                                                                                    |                                                                                                    |                          |                                               | 國                                       | 立成功フ                             | 大學。                      | ۲ı      | 國申請      | 單       |            |          |   |            |      |        |     |                                   |                       |       |     |      |
| E             | 申請人<br>單 位                                                                                                    | 人事室二                                                                                                    | 組                        |                                               | 申請人<br>姓 名                              | 林明憲                              |                          | 3       | 戰別       | 組員      |            |          |   | 識別證號       | 96   | 510001 |     | 聯絡                                | 電話                    | 50870 |     |      |
|               | 出國人<br>單 位                                                                                                    | 人事室二                                                                                                    | 組                        |                                               | 出國人<br>姓 名                              | 林明憲                              |                          | ļ       | 職別       | 組員      |            |          |   | 識別證號       | 96   | 510001 |     | 聯絡                                | 電話                    | 50870 |     |      |
|               | ■發表論文協文接受国及會議議程)         □場在主持人會議單位邀請国及會議議程)           □出席會議[僅位邀請國及會議議程])         □出席會議[僅位邀請國及管議議程])           □出票         □「請我(儒附專案說明書及證明文件))           □其稅         □」 |                                                                                                    |                          |                                               |                                         |                                  |                          |         |          |         |            |          |   |            |      |        |     |                                   |                       |       |     |      |
|               | 出國費用                                                                                                    | <ul> <li>□自書</li> <li>□目書</li> <li>□■図料</li> <li>□■調料</li> <li>□■調料</li> <li>□■計</li> <li>□二其他</li> </ul> | 2〔上<br>2〔休<br>日宿兴<br>時公務 | 課期間申請<br>K個、寒暑催<br>御助〔請附惺<br>注大學計劃〔<br>好預算補助〔 | 指費出國「<br>【〕<br>「科會專案計<br>須經一級主<br>請檢附經費 | 含出國處理<br>畫經費核算<br>管確認〕領<br>補助確認書 | ≝私人<br>皆清單<br>§章:_<br>身〕 | ≸宜<br>〕 | 」,每:<br> | 學期♪<br> | <u>1</u> : | 次為限〕     |   |            |      |        |     | 本學期<br>課期間<br>自費(?<br>含公費<br>出國次! | 上<br>已<br>下<br>2<br>動 |       |     |      |
|               |                                                                                                    |                                                                                                    |                          |                                               |                                         |                                  |                          |         |          |         |            |          |   | E-MAIL     |      |        |     |                                   |                       |       |     |      |
|               | 會議時間                                                                                                    |                                                                                                    |                          |                                               |                                         |                                  |                          |         |          |         |            | 其它聯      | ľ | 聯絡電話       |      |        |     |                                   |                       |       |     |      |
|               | 參訪時間                                                                                                    |                                                                                                    |                          |                                               |                                         |                                  |                          |         |          |         |            |          | ľ | 行動電話       |      |        |     |                                   |                       |       |     |      |
|               | 出國日期                                                                                                    | 自の                                                                                                    | 77/12                    | /11四 08時                                      | 00分起 至(                                 | 97712/17三                        | 17時                      | 00分     | 业共       | 計 5 E   | 101        | ÷        |   |            |      |        |     |                                   |                       |       | _   |      |
|               | #                                                                                                    | (顔                                                                                                    |                          | 郭美祺(組)                                        | <b>1</b> )                              |                                  | 代理<br>期間                 | 自       | 097/12   | /11四    | 08         | 3時00分起 至 | Ē | 097/12/15  | 17時0 | 0分止    |     |                                   |                       |       |     |      |
|               | 事                                                                                                    | 镧                                                                                                    | 職務                       | 康碧秋(蓴)                                        | <b>1</b> )                              |                                  | 代理<br>期間                 | 自       | 097/12   | л6二     |            | 時 分起 3   | £ | 097/12/18四 | 時    | 分止     |     |                                   |                       |       |     |      |
| 假别            |                                                                                                    |                                                                                                    | 优                        |                                               |                                         |                                  | 代理<br>期間                 |         |          |         |            |          |   |            |      |        |     |                                   |                       |       |     | -    |
| 完成            |                                                                                                    |                                                                                                    |                          |                                               |                                         |                                  |                          |         |          |         |            |          |   |            |      |        | - 6 | 網際網路                              |                       | C 1   | 00% | - // |

# 2.5 個人各類假別天數查詢

(1).功能說明

提供使用者進行個人各類假別天數查詢作業。

(2).功能畫面指引與說明

進入表單線上簽核系統後,點按**左側系統選單**中【網路差假查詢作 業】進入操作畫面,系統預設帶入前幾年度可休假日數、今年度不休假 加班費日數、今年度事假可休日數及今年度病假可休日數。

| 【個人各類假別天數查詢】                             | WD1R06 |
|------------------------------------------|--------|
| 094年度可休假日數: 00日                          |        |
| 095年度可休假日數: 00 日<br>096年度可休假日數: 05 日     |        |
| 097年度可休假日數: 20日                          |        |
| 097年度不休假加班費日數: 00日                       |        |
| 097年度事假可休日數: 05日                         |        |
| 097年度病假可休日數: 28日                         |        |
| 起迄日期: [097/01/01 ] [2] ~[097/12/31 ] [2] |        |
|                                          |        |
| 查詢                                       |        |

於『起迄日期』下拉選擇日期區間,點選【查詢】按鈕,系統會帶 出條件下各類假別天數統計資料,如下圖所示:

| 【 個人各類                                                                                                    | <b>〔假別天數</b> 〕           | 查書 | 旬 |   |   |   |   |   |   |    |               |   |   |      |   | WD | 01R | 06A  |
|----------------------------------------------------------------------------------------------------|--------------------------|----|---|---|---|---|---|---|---|----|---------------|---|---|------|---|----|-----|------|
| 起迄日期:097/                                                                                                    | 起迄日期:097/01/01~097/12/31 |    |   |   |   |   |   |   |   |    |               |   |   |      |   |    |     |      |
| 議別證號         員工姓名         事         病         休         婚         喪         戌         店         査         前         家         停         公         出         公         選         月 <td< th=""><th>早選</th><th><b>啧</b><br/>職</th></td<>               |                          |    |   |   |   |   |   |   |   | 早選 | <b>啧</b><br>職 |   |   |      |   |    |     |      |
| 9610001                                                                                                    | 林明憲                      | 12 | 1 | 7 | 0 | 0 | 0 | 0 | 0 | 0  | 0             | 0 | 5 | 12.4 | 0 | 7  | 0   | 10.6 |
| 9610001       林明憲       12       1       7       0       0       0       0       0       0       5       12.4       0       7       0       10.6         註1:       「遲到、早退」以「次數」計算;其餘「假別、曠職」以「日」計算。<br>註2:該日數的小數點採8進位,例:0.3表示3小時。」,如畫面說明。       直上一層 |                          |    |   |   |   |   |   |   |   |    |               |   |   |      |   |    |     |      |

## 2.6 個人差假明細查詢

(1).功能說明

提供使用者進行個人差假明細查詢作業。

#### (2).功能畫面指引與說明

進入表單線上簽核系統後,點按**左側系統選單**中【網路差假查詢作 業】進入操作畫面,如下圖所示:

| 【個人差假明細查詢】                                   | WD1R08 |
|----------------------------------------------|--------|
| 假 別:選擇假別 ┏<br>起迄日期: 097/12/01 ≦ ~097/12/16 ≦ |        |
| · · · · · · · · · · · · · · · · · · ·        |        |

a. 假别:提供使用者下拉選擇欲查詢之假別。

b. 起迄日期:提供使用者下拉選擇欲查詢之日期區間。

輸入查詢條件後,點選【查詢】按鈕,系統會列出此條件下之差假 資料,如下圖所示:

|   | 【個人》     | 差假查護 | 了作美 |     |                                   |             | WD          | 1R08A  |
|---|----------|------|-----|-----|-----------------------------------|-------------|-------------|--------|
|   | 列印       |      |     |     |                                   |             |             | 回上一層   |
|   | 員工編號     | 員工姓名 | 假別  | 代理人 | 起迄日期                              | 日數<br>(日.時) | 事由          | 備註     |
|   | 9610001  | 林明憲  | 出差  | 黃麗錦 | 097/12/11 08:00 - 097/12/14 17:00 | 4.0         | 12/11-12/14 | 已取消    |
|   | 9610001  | 林明憲  | 出差  |     | 097/12/10 08:00 - 097/12/10 17:00 | 1.0         | 參加會議        |        |
|   | 列印       |      |     |     |                                   |             |             | 回上一層   |
| 3 | 共2筆,毎頁20 | 筆    |     |     | ×                                 | < >         | ≫ 頁 3       | 次:11/1 |

點選 列 印 按鈕後,可點選 【確定】按鈕列印此差假資料,或點選 【下載報表檔】將此差假資料下載儲存於個人電腦中。如下圖所示:

| 【報表列印控制台】                     | CTLS41 |
|-------------------------------|--------|
| ◎ 全部<br>C 頁數 <sup>1</sup> — 1 |        |
|                               |        |
| 確 定 下載報表檔                     | 回上一層   |

# 2.7 個人差假年度統計

(1).功能說明

提供使用者進行個人差假年度統計查詢作業。

#### (2).功能畫面指引與說明

進入表單線上簽核系統後,點按**左側系統選單**中【網路差假查詢作 業】進入操作畫面,如下圖所示:

| 【個人差  | 假年.                                                              | 度統 | 計】 |       |    |       |      |    |     |    |     | WD1R        | 10   |
|-------|------------------------------------------------------------------|----|----|-------|----|-------|------|----|-----|----|-----|-------------|------|
|       | н                                                                | H  |    | mn Ht | 구며 | ->- H | 1_14 | aH | Тн  |    |     |             |      |
| 親別    | −д                                                               | Я  | 二月 | 四月    | 五月 | 六月    | 七月   | ЛЛ | ЛЛ  | 十月 | 十一月 | <u>+</u> _Я | 合計   |
| 事假    | 0                                                                | 0  | 0  | 0     | 0  | 0     | 0    | 0  | 0   | 12 | 0   | 0           | 12   |
| 病假    | 0                                                                | 0  | 0  | 0     | 0  | 0     | 0    | 0  | 0   | 0  | 0   | 3           | 3    |
| 休假    | 0                                                                | 0  | 0  | 0     | 0  | 0.4   | 0    | 2  | 2.4 | 0  | 0   | 2           | 7    |
| 婚假    | 0                                                                | 0  | 0  | 0     | 0  | 0     | 0    | 0  | 0   | 0  | 0   | 0           | 0    |
| 喪假    | 0                                                                | 0  | 0  | 0     | 0  | 0     | 0    | 0  | 0   | 0  | 0   | 0           | 0    |
| 娩假    | 0                                                                | 0  | 0  | 0     | 0  | 0     | 0    | 0  | 0   | 0  | 0   | 0           | 0    |
| 陪産假   | 0                                                                | 0  | 0  | 0     | 0  | 0     | 0    | 0  | 0   | 0  | 0   | 0           | 0    |
| 産前假   | 0                                                                | 0  | 0  | 0     | 0  | 0     | 0    | 0  | 0   | 0  | 0   | 0           | 0    |
| 流産假   | 0                                                                | 0  | 0  | 0     | 0  | 0     | 0    | 0  | 0   | 0  | 0   | 0           | 0    |
| 家庭照顧假 | 0                                                                | 0  | 0  | 0     | 0  | 0     | 0    | 0  | 0   | 0  | 0   | 0           | 0    |
| 停止辦公  | 0                                                                | 0  | 0  | 0     | 0  | 0     | 0    | 0  | 0   | 0  | 0   | 0           | 0    |
| 公假    | 0                                                                | 0  | 0  | 0     | 2  | 0     | 2    | 1  | 0   | 0  | 0   | 0           | 5    |
| 出差    | 0                                                                | 0  | 3  | 0     | 0  | 1.4   | 2    | 1  | 0   | 0  | 4   | 1           | 12.4 |
| 公差假   | 0                                                                | 0  | 0  | 0     | 0  | 0     | 0    | 0  | 0   | 0  | 0   | 0           | 0    |
| 遅到    | 0                                                                | 0  | 0  | 0     | 0  | 0     | 0    | 0  | 0   | 0  | 4   | 3           | 7    |
| 早退    | 0                                                                | 0  | 0  | 0     | 0  | 0     | 0    | 0  | 0   | 0  | 0   | 0           | 0    |
| 曠職    | 0                                                                | 0  | 0  | 0     | 0  | 0     | 0    | 0  | 0   | 0  | 9.5 | 1.1         | 10.6 |
|       | 註1:「遲到、早退」以「次數」計算;其餘「假別、曠職」以「日」計算。<br>註2:該日數的小數點採8進位,例:0.3表示3小時。 |    |    |       |    |       |      |    |     |    |     |             |      |

系統會自動帶入使用者個人年度差假資料統計資料,使用者可於差 假統計數字正上方點選觀看明細,如下圖所示:

| 【 個人差假年度統計 】      |      |    |     |                 |                 | WD1R10A      |    |
|-------------------|------|----|-----|-----------------|-----------------|--------------|----|
| 列印"取消             |      |    |     |                 |                 |              |    |
| 識別證號              | 員工姓名 | 假別 | 代理人 | 起始日期            | 結束日期            | 日 數<br>(日.時) | 備註 |
| 9610001           | 林明憲  | 公假 |     | 097/08/22 08:00 | 097/08/22 17:00 |              |    |
| 共1筆,毎頁20筆 页次:፲☑/1 |      |    |     |                 |                 |              |    |

於明細畫面中,可點選【列印】按鈕將此明細列印或下載 HTML 檔儲存於個人電腦中,如下圖所示:

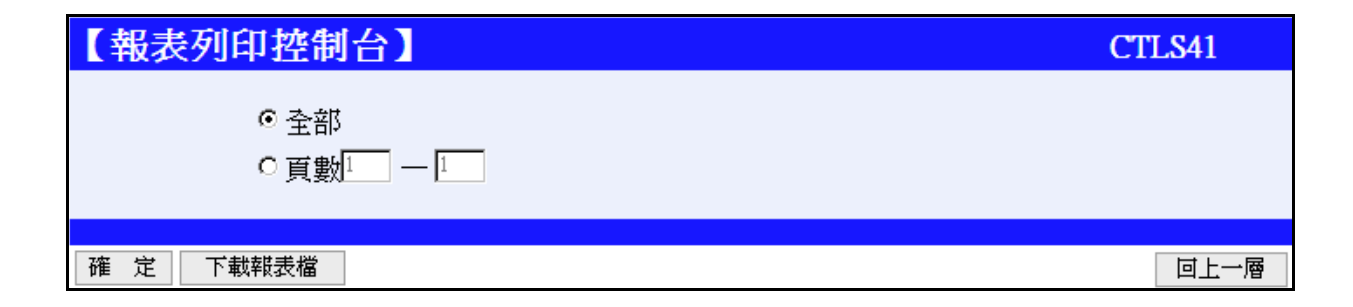
# 2.8 申請表單進度查詢

(1).功能說明

提供使用者查詢申請之表單進度

### (2).功能畫面指引與說明

進到表單線上簽核系統後,點按**左側系統選單**中【網路差假查詢作 業】進入操作畫面(如下圖)。進度查詢畫面可分為『申請中』、『已備 查』、『退件』、『回收』、『暫存』五個頁簽選項,每個頁簽系統會 依使用者申請狀況所帶出資料不同。

| 【申 | 【申請表單進度查詢】 WF1T1 |          |                             |                                  |                                                                                                    |  |  |  |  |
|----|------------------|----------|-----------------------------|----------------------------------|----------------------------------------------------------------------------------------------------|--|--|--|--|
|    | 申請中 已備查 退件 回收 暫存 |          |                             |                                  |                                                                                                    |  |  |  |  |
|    | ┏查詢條件 —          |          |                             |                                  |                                                                                                    |  |  |  |  |
|    | 表單名和             | ィー (     | 所有表單                        |                                  | Y                                                                                                    |  |  |  |  |
|    | 表單單              | 虎:       |                             | 查詢清                              | 除                                                                                                    |  |  |  |  |
|    |                  | 丰富       | 非習習を                        |                                  |                                                                                                    |  |  |  |  |
|    | 軍筆處理             | 衣車<br>顏色 | 及軍軍軍<br>及名稱                 | 待簽核層級                            | 内容簡建                                                                                                    |  |  |  |  |
|    | 回收               | •        | 0971209005<br>加班補休申請單       | 097/12/0915:42<br>代理人<br>(陳志新)   | 申請人:管理人員(組員)<br>請假時間:097/12/09(二)08:00 - 097/12/09(二)17:00 共1日0時                                             |  |  |  |  |
|    | 回收               | •        | 0971209004<br>職代異動申請單       | 097/12/09 12:06<br>一層主管<br>(張丁財) | 申請人:管理人員(組員)<br>原代理人:001.陳志新(工友) 002.謝淑妙(組員) 003.徐畢<br>鄭(教授)<br>新代理人:001.陳志新(工友) 002.徐畢鄭(教授) 003.張丁<br>財(主任) |  |  |  |  |
|    | 回收               | •        | 0971205011<br>上班時段更換申請<br>單 | 097/12/05 16:35<br>二層主管<br>(張丁財) | 申請人:管理人員<br>原上班時段:0830固定班<br>更換後上班時段:0810固定班<br>起始更換日期:097/12/08                                             |  |  |  |  |
|    | 回收               | •        | 0971202040<br>請假單           | 097/12/02 22:46<br>代理人<br>(吳嘉德)  | 申請人:管理人員(組員) 代理人:吳嘉德()<br>假別:事假<br>事由:qqq<br>請假時間:097/08/04(一) 08:00 - 097/08/04(一) 17:00 共1日0<br>時          |  |  |  |  |

A.申請中:系統自動將使用者目前正在申請中的表單列出,可使用上方查 詢功能拉選條件查詢,如下圖所示:

| 【待 | 【待處理案件】 WF1T11   |               |                                |                                  |                                                  |    |  |  |
|----|------------------|---------------|--------------------------------|----------------------------------|--------------------------------------------------|----|--|--|
| -  | 申請中 已備查 退件 回收 暫存 |               |                                |                                  |                                                  |    |  |  |
|    |                  |               |                                |                                  |                                                  |    |  |  |
|    | _ 查詢條件<br>       | kar.⊦         | 0010国党班里勐由铸                    |                                  |                                                  |    |  |  |
|    | ≪平石/<br>売留留:     | いま・ [<br>記: 「 | 0010回足如美勤中請。                   | ■                                | 上<br>除                                           |    |  |  |
|    | ******           | wc • [        |                                |                                  |                                                  |    |  |  |
|    | 軍筆處理             | 表軍<br>顏色      | 表軍軍 <b>輩</b><br>及名稱            | 待簽核層級                            | 内容                                               | 簡建 |  |  |
|    | 回收               | •             | 0971201004<br>0810固定班異動申<br>請單 | 097/12/01 13:32<br>替換人員<br>(陳志新) | 申請人:管理人員(組員)<br>接替人員:陳志新(工友)<br>起始更換日期:097/12/09 |    |  |  |
|    |                  |               |                                |                                  |                                                  |    |  |  |
|    |                  |               |                                |                                  |                                                  |    |  |  |

將滑鼠移至表單上點選,可列出表單申請明細狀況及處理過程,由 處理過程中可看到此表單申請進度、處理時間及處理結果,如下圖所示:

| 表單內容  |                     |                |      |      |      |          |       |       |    |
|-------|---------------------|----------------|------|------|------|----------|-------|-------|----|
|       | 國立成功大學 0810固定班異動申請單 |                |      |      |      |          |       |       |    |
| 姓名    | 管理                  | 運人員            | 服務單位 | 人事室  |      | 識別證      | 號     | 00001 |    |
| 原上班時段 | 081                 | 10固定班          |      | 更換後上 | 班時段  |          |       |       |    |
| 接替人員  | 陳                   | 志新             |      | *起始更 | 換日期  | 097/12/0 | )9    |       |    |
| 原上班時段 |                     |                |      | 更換後上 | 班時段  | 0810固)   | 定班    |       |    |
| 簧核    |                     | 替              | 換人員  | -    | 一層主管 |          | 人事室備查 |       |    |
| 確認者   |                     | 陳志新            |      |      |      |          |       |       |    |
| 確認日期  |                     |                |      |      |      |          |       |       |    |
| 確認時間  |                     |                |      |      |      |          |       |       |    |
| 處理狀況  |                     | 待辦             |      |      |      |          |       |       |    |
| 審核    |                     |                |      |      |      |          |       |       |    |
| 處理過程  |                     |                |      |      |      |          |       |       |    |
| 送件人   |                     | 送件時間           | 收件人  | 處理時間 | 程序   | ;        |       | 處理結果  |    |
| 管理人員  | 0                   | 97/12/01 13:32 | 陳志新  |      | 替換人員 |          | 待辦    |       |    |
|       |                     |                |      |      |      |          |       | 回上    | 一頁 |

若發現表單申請資料或流程有誤,可於單筆處理下點選 < 收 按 鈕,點選後,此表單即會列至『回收』頁簽中,再至『回收』頁簽處選 擇將此表單重新申請或刪除。

B.已備查:系統會自動列出已於人事室備查決行過之表單,可使用查詢功 能查詢已備查之表單,如下圖所示:

| 【待 | 處理案件                                 | ]            |                             |                                    | WF1                                                                                    | T11 |
|----|--------------------------------------|--------------|-----------------------------|------------------------------------|----------------------------------------------------------------------------------------|-----|
|    | 申請中 日                                | 備查           | 退件 回收                       | 暫存                                 |                                                                                        |     |
|    | _ 查詢條件                               | ∧ · R        |                             |                                    |                                                                                        |     |
|    | 中 丽 月 \)<br>主 留 夕 爭                  | ガ・ -<br>な・「6 |                             |                                    |                                                                                        |     |
|    | ———————————————————————————————————— | 冉・!′<br>눀・「  | 们有衣里                        |                                    |                                                                                        |     |
|    | 衣里里就                                 | だ・」          |                             |                                    |                                                                                        |     |
|    |                                      | 表單           | 表電電號                        | 申講時間                               | 7                                                                                      |     |
|    | 単単尾埋                                 | 顏色           | 及名稱                         | 備查時間                               | 四容間運                                                                                   |     |
|    | 異動申請<br>取消申請                         | •            | 0971205007<br>加班申請單         | 097/12/05 15:24<br>097/12/05 15:36 | 申請人:管理人員(組員)<br>事由:教育訓練手冊撰寫。<br>加班時間:097/12/05(五) 08:00 - 097/12/05(五) 17:00 共 1 日 0 時 |     |
|    | 取消申請                                 | •            | 0971204008<br>上班時段更換申請<br>單 | 097/12/04 11:58<br>097/12/04 12:02 | 申請人: <mark>管理人員</mark><br>原上班時段:<br>更換後上班時段:0810 <mark>固定班</mark><br>起始更换日期:097/12/03  |     |
|    | 取消申請                                 | •            | 0971201006<br>未簽到退申請單       | 097/12/01 14:11<br>097/12/01 21:18 | 申請人: <mark>管理人員</mark><br>未簽到退時段:上 <del>班</del><br>申請事由:[ <mark>忘記打卡</mark> ]          |     |
|    |                                      |              |                             |                                    |                                                                                        |     |

將滑鼠移至表單上點選,可列出表單申請明細狀況及處理過程,由 處理過程中可看到此表單申請進度、處理時間及處理結果,如下圖所示:

| 表單內容                                                                                                    | 長軍内容                                                                                                    |                  |                                    |                                  |                    |                                                         |       |                      |                         |
|----------------------------------------------------------------------------------------------------|----------------------------------------------------------------------------------------------------|------------------|------------------------------------|----------------------------------|--------------------|---------------------------------------------------------|-------|----------------------|-------------------------|
|                                                                                                    |                                                                                                    | 國立               | 成功大                                | 、學 加班                            | [申請                | 睅                                                       |       |                      |                         |
| 申請人<br>單位<br>人事室                                                                                                    | - 請人<br>單位 人事室 増払 管理人員                                                                                                    |                  | 職別                                 | 組員                               |                    | 識別證號                                                    | 00001 | 聯絡電話                 |                         |
| 加班人<br>單位<br>人事室                                                                                                    | 加州                                                                                                    | 班人<br>主名 管理人員    | 職別 組員                              |                                  |                    | 識別證號                                                    | 00001 | 聯絡電話                 |                         |
| 加班起迄期間 目 097/12/05 星期五 08時 00分起<br>至 097/12/05 星期五 17時 00分止                                                                                             |                                                                                                    |                  | <b>起</b><br>止                      | 扣除休息時<br>共計1日の                   | 寺數01<br>時          |                                                         |       |                      |                         |
| *事由教育訓練手冊撰寫。                                                                                                    |                                                                                                    |                  |                                    |                                  |                    |                                                         |       |                      |                         |
| *加班性質                                                                                                    | 一般簽准                                                                                                    |                  | *請領                                | 方式                               | 補休                 |                                                         |       |                      |                         |
| 加班請領有效時間                                                                                                    | 加班請領有效時間 098/06/03                                                                                                    |                  |                                    |                                  |                    |                                                         |       |                      |                         |
| 附件檔 您尚未選擇任何附件!                                                                                                    |                                                                                                    |                  |                                    |                                  |                    |                                                         |       |                      |                         |
|                                                                                                    |                                                                                                    |                  |                                    |                                  |                    |                                                         |       |                      |                         |
| 资核                                                                                                    |                                                                                                    | 一層主管             |                                    |                                  |                    |                                                         | ,     | 事室備查                 |                         |
| <b>资核</b><br>確認者                                                                                                    |                                                                                                    | 一層主管             |                                    |                                  | 林                  | 明憲                                                      | ,     | 事室備查                 |                         |
| 資核           確認者           確認日期                                                                                                    | 援丁財<br>097/12/05                                                                                                    | 一層主管             |                                    |                                  | 林<br>09            | 明憲<br>7/12/05                                           | ,     | 事室備查                 |                         |
| 資核           確認者           確認時間                                                                                                    | 張丁財<br>997/12/05<br>15:36                                                                                                    | 一層主管             |                                    |                                  | 林<br>09<br>15      | 明憲<br>7/12/05<br>:37                                    | ,     | 事室備查                 |                         |
| 資核           確認者           確認時間           處理狀況                                                                                                    | び<br>び<br>び<br>び<br>び<br>び<br>び<br>び<br>が<br>し<br>の<br>の<br>ジ<br>び<br>い<br>し<br>の<br>の<br>ジ<br>び<br>い<br>し<br>の<br>の<br>の<br>の<br>ジ<br>い<br>し<br>の<br>の<br>の<br>の<br>の<br>の<br>の<br>の<br>の<br>の<br>の<br>の<br>の                                                                                                    | 一層主管             |                                    |                                  | 林<br>09<br>15<br>決 | 明憲<br>7/12/05<br>:37<br>行                               | ,     | <b>、事室備查</b>         |                         |
| 資核           確認者           確認時間           處理狀況           審核                                                                                             | 張丁財       097/12/05       15:36       同意                                                                                                    | 一層主管             |                                    |                                  | 林<br>09<br>15<br>決 | 明憲<br>7/12/05<br>37<br>行                                | ,     | <b>\事室備查</b>         |                         |
| 資核           資核           確認日期           確認時間           處理狀況           審核           處理過程                                                                | 張丁財<br>097/12/05<br>15:36<br>同意                                                                                                    | →屠主管             |                                    |                                  | 林<br>09<br>15<br>決 | 明憲<br>7/12:05<br>37<br>行                                | )     | <b>小事室備查</b>         |                         |
| 簽核           確認日期           確認時間           處理狀況           審核           處理過程           送件人                                                               |                                                                                                    | 一層主管             | 處理                                 | <br>【時間                          | 林<br>09<br>15<br>決 | 明憲<br>7/12/05<br>37<br>行<br><b>程序</b>                   | ,     | \事室備查<br><u>處理</u> : | 結果                      |
| 资核           資核           確認者           確認時間           處理狀況           審核           處理過程           送件人           管理人員                                    | 3張丁財<br>097/12/05<br>15:36<br>同意<br>同意<br><b>送件時間</b><br>097/12/05 15:24                                                                                                    | 一層主管 收件人 张丁射     | <b>庭</b> 理<br>097/12/C             | <b>(時間</b> )<br>35 15:36         | 林<br>09<br>15<br>決 | 明憲<br>7/12/05<br>37<br>行<br><b>程序</b><br>一層主管           |       | (事室備查<br>處理)<br>同    | <u>結果</u><br>意          |
| 資核           資核           確認           確認           確認           成理           状況           審核           處理過程           送件人           管理人員           張丁財 | び     び     び | 一層主管 收件人 张丁財 林明憲 | <b>底</b> 担<br>097/12/C<br>097/12/C | <b>住時間</b><br>5515:36<br>5515:37 | 林<br>09<br>15<br>決 | 明憲<br>7/12/05<br>:37<br>行<br><b>程序</b><br>一層主管<br>人事室備查 |       | 事室備査 慶理 同 決行(代):     | <b>結果</b><br>意<br>理黃麗錦) |

若於人事室備查後要取消此申請單,可於單筆處理下點選

取消申請 按鈕,點選後,系統會帶出表單於使用者填寫取消申請理由, 如下圖所示:

| C. | 【上班時段更換申請單_取消單據申請單】 WF3s02 |    |      |      |         |         |       |   |  |
|----|----------------------------|----|------|------|---------|---------|-------|---|--|
| 资  | 確 定                        |    |      |      |         |         |       |   |  |
| *  | 取消理由                       | 1: |      |      |         |         |       |   |  |
|    | 國立成功大學 上班時段更換申請單           |    |      |      |         |         |       |   |  |
|    | 姓                          | 名  | 管理人員 | 服務單位 | 人事室     | 識別證號    | 00001 |   |  |
|    | 原上班                        | 時段 |      | -    | 更換後上班時段 | 0810固定班 |       |   |  |
| *  | * 起始更換日期 097/12/03         |    |      |      |         |         |       |   |  |
| 资  | 11 定                       |    |      |      |         |         | 回上一層  | - |  |

填寫後,按下【確定】,表單會送於主管簽核及人事室備查作業,

| 表單已傳送完成!              |         |
|-----------------------|---------|
| 【上班時段更換申請單_取消單據申請單流程】 | SHTSEND |
| 送件人(管理人員)             |         |
| <b>↓</b>              |         |
| 二層主管(張丁財)             |         |
| $\downarrow$          |         |
| 人事室備查(林明憲)            |         |
|                       |         |

如下圖所示:

傳送過後,於『申請中』頁簽即可看到此表單,如下圖所示:

| 【月 | 【申請表單進度查詢】 WF1T11                               |     |                                     |                                  |                                                                  |  |  |
|----|-------------------------------------------------|-----|-------------------------------------|----------------------------------|------------------------------------------------------------------|--|--|
|    | 申請中 🛛 🗉                                         | 估備查 | 这 退件 回收                             | 暫存                               |                                                                  |  |  |
|    | 查詢條件       表單名稱: 所有表單       麦單單號:       查 詢 清 除 |     |                                     |                                  |                                                                  |  |  |
|    | 軍筆處理                                            | 表單  | 表軍軍第                                | 待簽核層級                            | 內容簡述                                                             |  |  |
|    |                                                 | •   | 0971215003<br>上班時段更換申請<br>單_取消單據申請單 | 097/12/15 12:05<br>二層主管<br>(張丁財) | 申請人:管理人員<br>原上班時段:<br>更換後上班時段:0810固定班<br>起始更換日期:097/12/03        |  |  |
|    | 回收                                              | •   | 0971209005<br>加班補休申請單               | 097/12/0915:42<br>代理人<br>(陳志新)   | 申請人:管理人員(組員)<br>請假時間:097/12/09(二)08:00 - 097/12/09(二)17:00 共1日0時 |  |  |

若表單於備查後要異動,可於畫面中點選 <sup>異動申請</sup>按鈕,點選後, 系統會帶入異動申請單於使用者填寫,如下圖所示:

| 【加班申請單」                               | _異動申請單】                                                                                                    | WF3S01 |
|---------------------------------------|----------------------------------------------------------------------------------------------------|--------|
| <mark>≉</mark> 異動原因: <mark>時間倾</mark> | 多正                                                                                                    |        |
| 確定                                    |                                                                                                    | 回上一層   |
|                                       | 國立成功大學 加班申請單                                                                                                    |        |
| 申請人<br>單 位                            | 申請人<br>姓名         管理人員         職別 組員         識別證號         00001         聯絡電話                                                                                       |        |
| 加班人<br>單位                             | 加班人<br>姓名         管理人員         職別         組員         識別證號         00001         聯絡電話                                                                               |        |
| 加班起迄期間                                | 自 1097/12/05 日期 星期五 08 ▼時 <sup>1</sup> 0 ▼分起 扣除休息時數 <sup>01</sup> ▼<br>至 1097/12/05 日期 星期五 <sup>114</sup> ▼時 <sup>100</sup> ▼分止 共計 <sup>11</sup> 日 <sup>10</sup> 時 |        |
| <b>*</b> 事 由                          | 教育訓練手冊撰寫。                                                                                                    |        |
| *加班性質                                 | ◎ 一般 ○ 專案簽准 *請領方式 ◎ 補休 ○ 加班費 (需附專案簽准文件)                                                                                                    |        |
| 加班請領有效時間                              | 098,06/03                                                                                                    |        |
| 附件                                    | 》 资證 次帶檔案                                                                                                    |        |
| 附件檔                                   | 您尙未選擇任何附件!                                                                                                    |        |
| 確定                                    |                                                                                                    | 國上一層   |

填入『異動原因』及欲修改之欄位後,點選【確定】,此異動申請 單即會送至主管簽核及人事室備查,流程跑完後,即完成異動作業。

C.退件:表單申請作業中被退件之表單,皆會顯示於此頁簽,可於畫面上 選擇 重新申請 或 删 除 作業,如下圖所示:

| 申請表單進度查詢】     WFIT11       申請中     已備查     退件     回收     暫存 |                                                                                         |                                                                                                    |                                                                                   |  |  |  |  |
|-------------------------------------------------------------|-----------------------------------------------------------------------------------------|----------------------------------------------------------------------------------------------------|-----------------------------------------------------------------------------------|--|--|--|--|
|                                                             |                                                                                         |                                                                                                    |                                                                                   |  |  |  |  |
| 偁: [『                                                       | 所有表單                                                                                    |                                                                                                    | ×                                                                                 |  |  |  |  |
| 虎:                                                          |                                                                                         | 查詢濯                                                                                                    | <mark>手 除</mark>                                                                  |  |  |  |  |
|                                                             |                                                                                         |                                                                                                    |                                                                                   |  |  |  |  |
| 表軍<br>顏色                                                    | 表軍軍號<br>及名稱                                                                             | 厡篒核人員<br>待篒核層級                                                                                                    | 內容簡違                                                                              |  |  |  |  |
| •                                                           | 0971215003<br>上班時段更換申請<br>單_取消單據申請單                                                     | 張丁財<br>097/12/15 12:05<br>退件                                                                                                    | 申請人: <mark>管理人員</mark><br>原上班時段:<br>更换後上班時段:0810固定班<br>起始更换日期:097/12/03           |  |  |  |  |
| •                                                           | 0971205011<br>上班時段更換申請<br>單                                                             | 張丁財<br>097/12/05 16:35<br>退件                                                                                                    | 申請人:管理人員<br>原上班時段:0830固定班<br>更換後上班時段:0810固定班<br>起始更換日期:097/12/08                  |  |  |  |  |
|                                                             | 度<br>査<br>講<br>:<br>[]<br>:<br>:<br>:<br>:<br>:<br>:<br>:<br>:<br>:<br>:<br>:<br>:<br>: | 度查詢】       儲益     退件     回收       簿:     所有表單       表單     表單單號       顏色     及名稱       0971215003       上班時段更換申請<br>單_取消單據申請單       ●     0971205011       上班時段更換申請<br>單 | 度 查詢       選件       回收       暫存         3備查       退件       回收       暫存         第: |  |  |  |  |

點選畫面中表單名稱,可跳至表單明細,並於畫面中可看見簽核人 員、簽核日期、簽核時間、處理狀況及審核意見等,如下圖所示:

| 表單內容               | 表單內容                                     |      |       |      |     |        |            |       |
|--------------------|------------------------------------------|------|-------|------|-----|--------|------------|-------|
|                    | 國立成功大學 上班時段更換申請單                         |      |       |      |     |        |            |       |
| 姓名                 | 管理人員                                     | 服務員  | 【位 人  | 事室   |     | 識別     | 「證號        | 00001 |
| 原上班時段              | 原上班時段 0830固定班 更挑                         |      |       | 〔換後上 | 班時段 | 0810固規 | <b></b> 定班 |       |
| * 起始更換日期 097/12/08 |                                          |      |       |      |     |        |            |       |
| 資核                 |                                          | 二層主管 |       |      |     |        | 人事室体       | 晢     |
| 確認者                | 張丁財                                      |      |       |      |     |        |            |       |
| 確認日期               | 097/12/15                                |      |       |      |     |        |            |       |
| 確認時間               | 13:56                                    |      |       |      |     |        |            |       |
| 處理狀況               | 不同意                                      |      |       |      |     |        |            |       |
| 審核                 | 不可更換.                                    |      |       |      |     |        |            |       |
| 處理過程               |                                          |      |       |      |     |        |            | ,     |
| 送件人                | 送件時間                                     | 收件人  | 處理時間  | 間    | 程序  | ;      |            | 處理結果  |
| 管理人員               | 管理人員 097/12/05 16:35 張丁財 097/12/15 13:56 |      | 13:56 | 二層主管 |     | 不      | 「同意,不可更換」  |       |
|                    |                                          |      |       |      |     |        |            | 回上一頁  |

**D.回收**:於『申請中』頁簽點選 回 收 按鈕,即會將該表單送至此頁簽中, 於已回收之表單可選擇 重新申請 或 刪 除 作業,如下圖所示:

| 【申 | 【申請表單進度查詢】 WF1T11 |          |                                     |                                                                                                    |  |  |  |  |
|----|-------------------|----------|-------------------------------------|----------------------------------------------------------------------------------------------------|--|--|--|--|
| F  | 申請中 已備查 退件 回收 暫存  |          |                                     |                                                                                                    |  |  |  |  |
|    | - 査詢條件            | . 1773   |                                     |                                                                                                    |  |  |  |  |
|    | 表単名神              | :   所有   | 夜里                                  |                                                                                                    |  |  |  |  |
|    | 表單單號              | •        | 4                                   |                                                                                                    |  |  |  |  |
|    |                   |          |                                     |                                                                                                    |  |  |  |  |
|    | 軍筆處理              | 表單<br>顏色 | 表單名稱<br>申請時間                        | 內容簡建                                                                                                |  |  |  |  |
|    | 重新申請<br>刪 除       | •        | 寒暑假排休時段更換申<br>請單<br>097/12/15 11:20 | 申請人: <mark>管理人員</mark><br>申請內容:修改排休時段                                                               |  |  |  |  |
|    | 重新申請<br>刪 除       | •        | 寒暑假排休時段更換申<br>請單<br>097/12/15 11:19 | 申請人: <mark>管理人員</mark><br>申請內容:修改排休時段                                                               |  |  |  |  |
|    | 新申請<br>除          | •        | 請假單<br>097/12/02 22:45              | 申請人:管理人員(組員) 代理人:吳嘉德()<br>假別:事假<br>事由:111<br>請假時間:097/08/01(五) 08:00 - 097/08/01(五) 12:00 共 0 日 1 時 |  |  |  |  |

點選畫面中表單名稱,可跳至表單明細,如下圖所示:

| 表置内容                         |          |                                                                                                    |                         |                  |           |      |       |                 |       |              |
|------------------------------|----------|----------------------------------------------------------------------------------------------------|-------------------------|------------------|-----------|------|-------|-----------------|-------|--------------|
| *(*119.                      |          | F                                                                                                    | त्रीत्रे स्टेन अर्थतः ४ | <u> </u>         | е Дана вл | 百十百十 | 主思    |                 |       |              |
|                              | ,        |                                                                                                    | 成功入学:                   | 恭者[[[]]          | 阳阳母段      | 史換甲  | · 市 単 |                 |       |              |
| 申請人<br>姓名 管理人員 申請人<br>單位 人事室 |          |                                                                                                    |                         | 識別證號             | 00001     |      | 申請時間  | 097/12/15 11:20 | )     |              |
| ❣備註                          |          | (請輸入換班                                                                                                    | 人員或更換事                  | 由。)              |           |      |       |                 |       |              |
| 上班日期 星期 排休                   |          |                                                                                                    |                         |                  | 第一段班      |      | 排     | 床               | 第二段:  | 旺            |
| 资核 二層主管                      |          |                                                                                                    |                         |                  | 一層日       | L管   |       |                 | 人事室備查 |              |
| 確認者 張丁財                      |          |                                                                                                    |                         |                  |           |      |       |                 |       |              |
| 確認日期                         | 097/12/1 | 5                                                                                                    |                         |                  |           |      |       |                 |       |              |
| 確認時間                         | 11:21    |                                                                                                    |                         |                  |           |      |       |                 |       |              |
| 處理狀況                         | 回收       |                                                                                                    |                         |                  |           |      |       |                 |       |              |
| 審核                           |          |                                                                                                    |                         |                  |           |      |       |                 |       |              |
| 處理過程                         |          |                                                                                                    |                         |                  |           |      |       |                 |       |              |
| 送件人                          | 送件時      | 間                                                                                                    | 姓件人                     | 處理時間             | 5         | 程序   |       |                 | 處理結果  |              |
| 管理人員 097/12/15 11:20 張丁財 (   |          | 「「」「」「「」」 しょうしょう しょうしょう しょうしょう しょうしん しょうしん しょうしょう しょうしん しょうしん しょうしん しょうしん しょうしん しょうしん しょうしん しょうしん しょうしん しょうしん しょうしん しょうしん しょうしん しょうしん しょうしん しょうしん しょうしん しょうしん しょうしん しょうしん しょうしん しょうしん しょう しょうしん しょうしん しょうしん しょうしん しょうしん しょうしん しょうしん しょうしん しょうしん しょうしん しょうしん しょうしん しょうしん しょうしん しょうしん しょうしん しょうしん しょうしん しょうしん しょうしん しょうしん しょうしん しょうしん しょうしん しょうしん しょうしん しょうしょう しょうしょう しょう しょうしん しょうしょう しょう しょう しょう しょう しょう しょう しょう しょう | 97/12/15 1              | 12/15 11:21 二層主管 |           | Ê    | 回收    |                 |       |              |
|                              |          |                                                                                                    |                         |                  |           |      |       |                 | Г     | <b>→</b> 1 → |
|                              |          |                                                                                                    |                         |                  |           |      |       |                 |       | 回上一頁         |

E.暫存:於申請表單中,若因表單一時無法填寫完成,於表單下方點選

表單暫存 按鈕,即會將表單送至此頁簽當中,於畫面中點選 修改按鈕, 即可繼續上次未完成之表單,如下圖所示:

| 【申     | 請表軍進          | 度查詢】                                                                                                    |                           | WF1                                                                                           | T11 |  |  |
|--------|---------------|----------------------------------------------------------------------------------------------------|---------------------------|-----------------------------------------------------------------------------------------------|-----|--|--|
| E      | 申請中 E         | 出備查 退件                                                                                                    | 回收一暫存                     |                                                                                               |     |  |  |
|        |               | I                                                                                                    |                           |                                                                                               |     |  |  |
| _ 查詢條件 |               |                                                                                                    |                           |                                                                                               |     |  |  |
|        | 單筆處理          | 表單<br>顏色                                                                                                    | 表單名稱<br>申請時間              | 內容簡建                                                                                          |     |  |  |
|        | 修<br>改<br>刪 除 | •                                                                                                    | 請假單<br>097/12/09 11:06:04 | 申請人:管理人員(組員)代理人:吳嘉德()<br>假別: 喪假<br>事由:<br>請假時間:097/12/09(二) 08:00 - 097/12/09(二) 17:00 共1日0 時 |     |  |  |
|        | 修<br>改<br>刪 除 | 修改         加班申請單<br>097/12/05 15:26:59         申請人:管理人員(組員)<br>事由:加班申請暫存。<br>加班時間:097/12/05(五)08:00-097/12/05(五)17:00 共1日1時 |                           |                                                                                               |     |  |  |
|        |               |                                                                                                    |                           |                                                                                               |     |  |  |

# 3. 簽到退作業

個人簽到退作業模組功能。

### 3.1 未簽到退申請單

(1).功能說明

提供使用者進行未簽到退之申覆功能。

### (2).功能畫面指引與說明

進到網路差假系統後,點按**左側系統選單**中【簽到退作業】進入 操作畫面(如下圖)。系統會自動帶出申請人單位及申請人姓名。

| 【未簽到退申請 | 暉】             |        | WF1S07 |  |  |  |  |  |
|---------|----------------|--------|--------|--|--|--|--|--|
|         | 國立成功大學 未簽到退申請單 |        |        |  |  |  |  |  |
| 申請人單位   | 人事室二組          | 申請人姓名  | 李珮玲    |  |  |  |  |  |
| *未簽到退時段 | ○上班 ○下班        | 時∞▼分   |        |  |  |  |  |  |
| *申請事由   |                |        |        |  |  |  |  |  |
| 附 件     |                | 覽 夾帶檔案 |        |  |  |  |  |  |
| 附件檔     | 您尙未選擇任何附件!     |        |        |  |  |  |  |  |
|         |                |        |        |  |  |  |  |  |
| 確定      |                |        |        |  |  |  |  |  |

- a. 未簽到退時段:使用者可選擇上班或下班時段,並挑選日期及所要申 覆之時間。
- b. 申請事由:於下拉選單可自動帶出系統預設申請事由:『忘記打卡』、 『因公無法打卡』、『火車誤點』,若非以上事由,可至下方空白處 登打申覆事由。
- c. 附件:申覆事由若有需夾帶附件證明,即可點選【瀏覽】,選擇檔案 後再點選【夾帶檔案】即可,夾帶後於下方欄位便會出現夾帶檔案名 稱。

## 3.2 上班時段更換申請單

(1).功能說明

提供使用者申請更換上班時段。

#### (2).功能畫面指引與說明

進到網路差假系統後,點按左側系統選單中【簽到退作業】進入 操作畫面(如下圖)。此上班時段更換申請單只給原上班時段為『30分彈 性班』者所使用,若為班別為『0810固定班』者則要至【0810固定班 異動申請單】中申請作業。

| 【上班時段更換申請單】      |             |        |      |         |         |  |  |  |  |
|------------------|-------------|--------|------|---------|---------|--|--|--|--|
| 國立成功大學 上班時段更換申請單 |             |        |      |         |         |  |  |  |  |
| 姓                | 名           | 郭美祺    | 服務單位 | 人事室二組   | 9509002 |  |  |  |  |
| 原上班              | <i>脏</i> 時段 | 30分彈性班 |      | 更換後上班時段 | <b></b> |  |  |  |  |
| ☀ 起始夏            | 〔換日期        | 日期     |      |         |         |  |  |  |  |
|                  |             |        |      |         |         |  |  |  |  |
| 確認               |             |        |      |         |         |  |  |  |  |

點選下拉式選單『更換後上班時段』及『起始更換日期』,按下【確 認】按鈕,此表單便會傳往主管做批核動作,如下圖所示:

| 表單已傳送完成!      |         |
|---------------|---------|
| 【上班時段更換申請單流程】 | SHTSEND |
| 送件人(郭美祺)      |         |
| <b>•</b>      |         |
| 二層主管(李珮玲)     |         |
| $\downarrow$  |         |
| 人事室備查(林明憲)    |         |
|               |         |

# 3.3 0810固定班異動申請單

(1).功能說明

提供使用者申請更換上班時段。

(2).功能畫面指引與說明

進到網路差假系統後,點按左側系統選單中【簽到退作業】進入

操作畫面(如下圖)。此申請單只給原上班時段為『0810 固定班』者所使用,若為班別為『30 分彈性班』者則要至【上班時段更換申請單】中申請作業。

|   | 【0810固定班異動申請單】 WF |         |         |          |         |         |         |  |  |  |
|---|-------------------|---------|---------|----------|---------|---------|---------|--|--|--|
|   |                   |         | 國立成功大學  | 學 0810固定 | 定班異動申請  | 罪.      |         |  |  |  |
|   | 姓                 | 名       | 李珮玲     | 服務單位     | 人事室二組   | 識別證號    | 9505001 |  |  |  |
|   | 原上到               | 時段      | 0810固定班 | 更換後上班時段  |         |         |         |  |  |  |
|   | 接替.               | 人員      |         |          | *起始更換日期 |         | 胡       |  |  |  |
|   | 原上到               | <b></b> |         |          | 更換後上班時段 | 0810固定班 |         |  |  |  |
|   |                   |         |         |          | '       | 1       |         |  |  |  |
| 確 | 定                 |         |         |          |         |         |         |  |  |  |

點選選單『接替人員』後,系統會於下方欄位自動帶出此接替人員的 原上班時段,點按『起始更換日期』後,點選【確定】按鈕,此自動申請 單會先傳送至替換人員待辦中,再傳至二層主管批核,最後送至人事室備 查,如下兩圖所示:

|   | 0810  | 国定班 | 異動申請單】  |          |         |              | WF1S12  |
|---|-------|-----|---------|----------|---------|--------------|---------|
|   |       |     | 國立成功大學  | 學 0810固刻 | 定班異動申請單 | 罪.           |         |
|   | 姓     | 名   | 李珮玲     | 服務單位     | 人事室二組   | 識別證號         | 9505001 |
|   | 原上班   | 時段  | 0810固定班 |          | 更換後上班時段 | 30分彈性班       |         |
| Γ | 接替    | 人員  | 宋育玲 ▼   |          | *起始更換日期 | 097/12/15 日第 | ĮĮ      |
|   | 原上班時段 |     | 30分彈性班  |          | 更換後上班時段 | 0810固定班      |         |
|   |       |     |         |          | ·       |              |         |
| 確 | 定     |     |         |          |         |              |         |

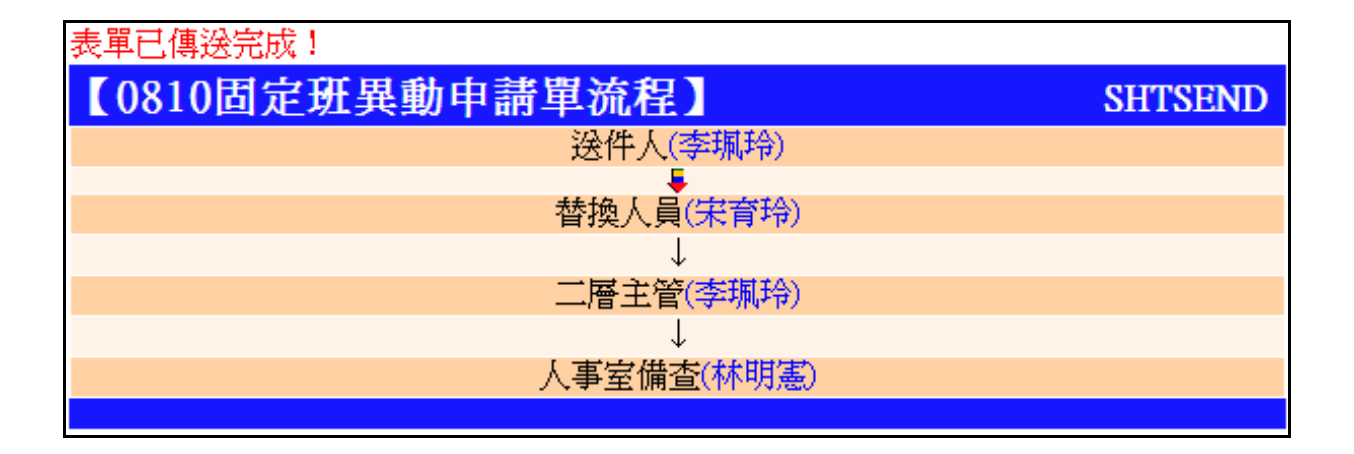

## 3.4 線上簽到退

(1).功能說明

提供使用者進行線上簽到退作業。

(2).功能畫面指引與說明

進到網路差假系統後,點按左側系統選單中【簽到退作業】進入 操作畫面(如下圖)。此表單可存入我的最愛當中,提供使用者不用登入 校務資訊系統即可進行簽到退作業。

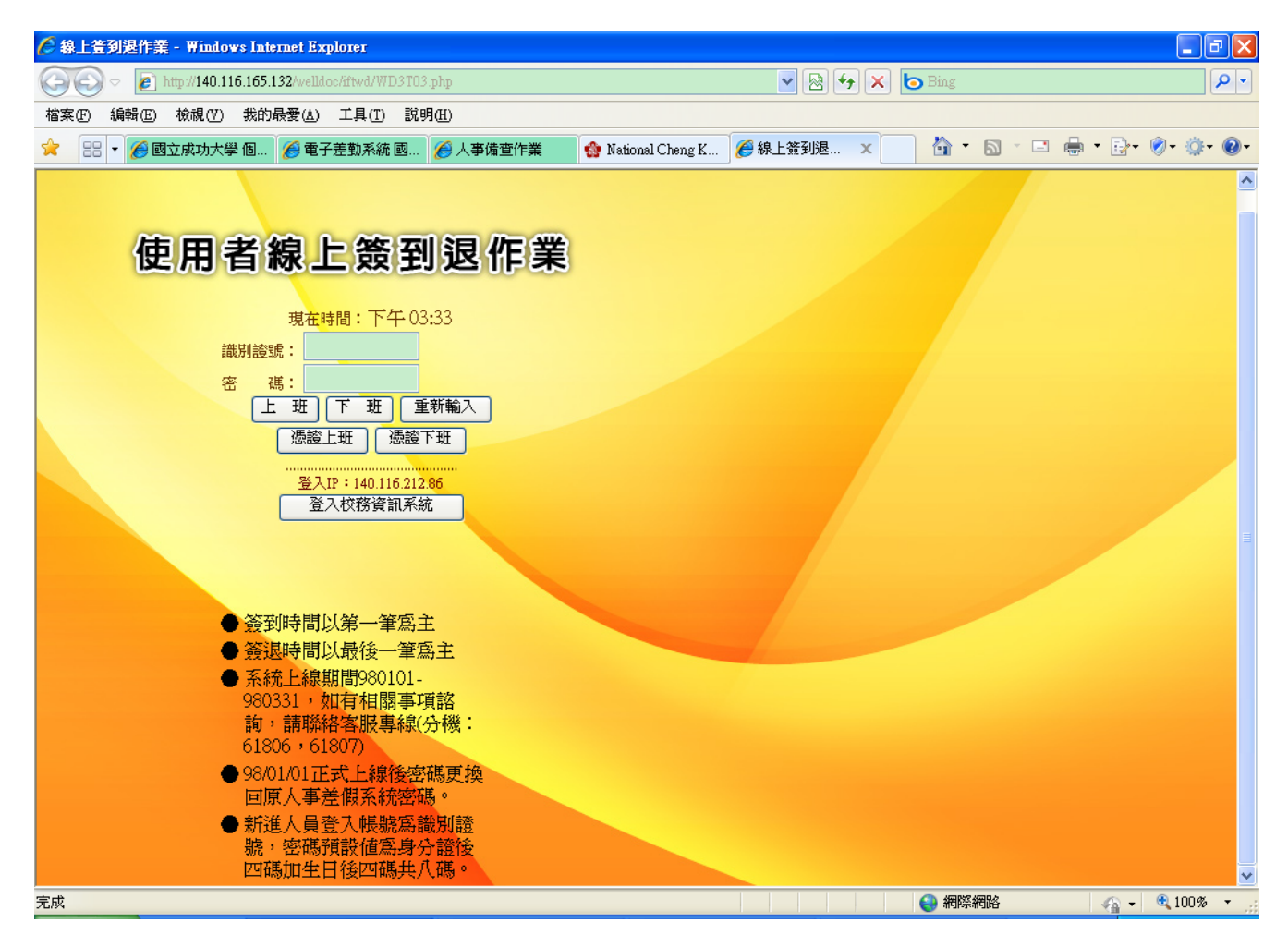

輸入『識別證號』及『密碼』,點選【上班】按鈕,於畫面右方即會 出現今日上班打卡情形,點選【下班】亦是相同。若重複打卡,詳細資料 皆會顯示於畫面右方,上班時間系統會以第一次打卡時間為準,下班時間 則是以最後一次打卡時間為準,若有出勤異常情形,於畫面中會以紅色粗 體字帶出異常片語提醒使用者,如下圖所示。需注意:加班時間只需打下 班卡,系統會自動稽核使用者應下班時間,若超過下班時間打下班卡,系 統會自動利定為加班,例如:今日使用者於早上八點打上班卡,於晚上七 點打下班卡,系統即會自動判定為加班兩小時(因系統自動計算應下班時間為下午五點),使用者無須於下午五點再打下班卡或加班上班卡。

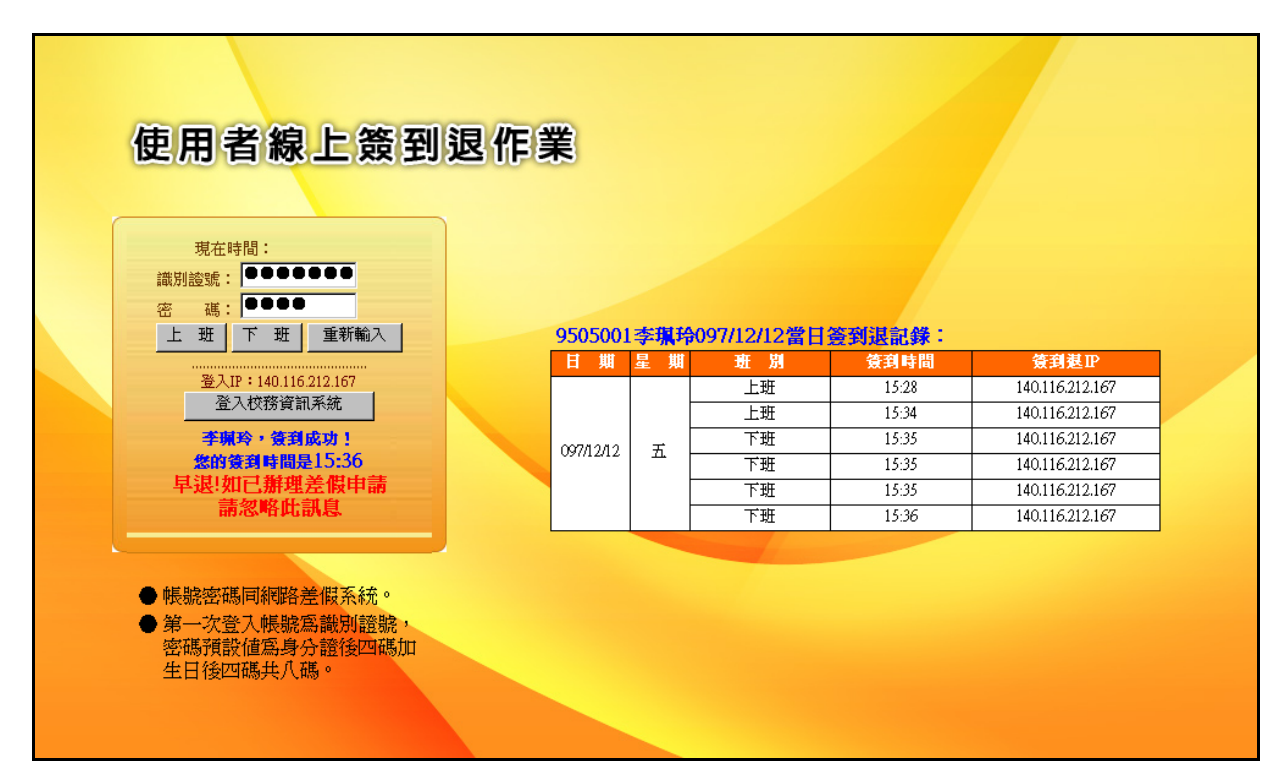

## 3.5 個人出勤紀錄查詢

(1).功能說明

提供使用者查詢個人出勤紀錄。

(2).功能畫面指引與說明

進到網路差假系統後,點按**左側系統選單**中【簽到退作業】進入 操作畫面,系統會預設帶出當月份一號至今天的日期,如下圖所示:

| 【個人出勤紀錄查詢】                        | WD1R07 |
|-----------------------------------|--------|
| 起迄日期: [097/12/01 📓 ~ [097/12/12 📓 |        |
|                                   |        |

點選下拉『起迄日期』後,按下【查詢】按鈕,系統會帶出日期區間 內個人上下班情形、差假情形及出勤異常狀況,如下圖所示。若出勤有異 常情形,可至【未簽到申請單】進行申覆作業。

| 【李珮玲】      | 出勤紅          | 錄明網   |            |    | WD1R07A                               |  |  |  |  |  |  |  |
|------------|--------------|-------|------------|----|---------------------------------------|--|--|--|--|--|--|--|
| 列印         |              |       |            |    | 回上一層                                  |  |  |  |  |  |  |  |
| 日期         | 星期           | 上班    | 下班         | 差假 | 異常                                    |  |  |  |  |  |  |  |
| 097/12/01  | -            | 08:00 | 19:00      |    |                                       |  |  |  |  |  |  |  |
| 097/12/02  | 二            | 08:00 |            |    | 下班未打卡,曠職                              |  |  |  |  |  |  |  |
| 097/12/03  | 三            |       |            |    | 早上上班未打卡,下班未打卡,曠職                      |  |  |  |  |  |  |  |
| 097/12/04  | 四            |       |            |    | 早上上班未打卡,下班未打卡,曠職                      |  |  |  |  |  |  |  |
| 097/12/05  | 五            | 08:20 | 17:30      |    |                                       |  |  |  |  |  |  |  |
| 097/12/06  | 六            |       |            |    |                                       |  |  |  |  |  |  |  |
| 097/12/07  | Ħ            |       |            |    |                                       |  |  |  |  |  |  |  |
| 097/12/08  | -            |       |            |    | 早上上班未打卡,下班未打卡,曠職                      |  |  |  |  |  |  |  |
| 097/12/09  | 二            |       |            |    | 早上上班未打卡,下班未打卡,曠職                      |  |  |  |  |  |  |  |
| 097/12/10  | 三            |       |            |    | 早上上班未打卡,下班未打卡,曠職                      |  |  |  |  |  |  |  |
| 097/12/11  | 四            |       |            |    | 早上上班未打卡,下班未打卡,曠職                      |  |  |  |  |  |  |  |
| 097/12/12  | 五            | 15:34 | 15:36      |    |                                       |  |  |  |  |  |  |  |
| 列印         |              |       |            |    | · · · · · · · · · · · · · · · · · · · |  |  |  |  |  |  |  |
| 共12筆,每頁20望 | <del>箪</del> |       | 共12筆,每頁20筆 |    |                                       |  |  |  |  |  |  |  |

# 3.6 申請表單進度查詢

(1).功能說明

提供使用者查詢申請之表單進度

(2).功能畫面指引與說明

進到表單線上簽核系統後,點按左側系統選單中【簽到退作業】進 入操作畫面(如下圖)。進度查詢畫面可分為『申請中』、『已備查』、 『退件』、『回收』、『暫存』五個頁簽選項,每個頁簽系統會依使用 者申請狀況所帶出資料不同。

| 請表單進<br><sup>非</sup> 請中 百 | 度者       |                             | 暂存                               | WFI                                                                                                    |
|---------------------------|----------|-----------------------------|----------------------------------|----------------------------------------------------------------------------------------------------|
| - 查詢條件                    | aa • Γ   | 所有表留                        |                                  |                                                                                                    |
| 表單單                       | 號:[      |                             | 查詢清                              | <u>除</u>                                                                                                    |
| 軍筆處理                      | 表軍<br>顏色 | 表軍軍號<br>及名稱                 | 待赁核層級                            | 内容簡建                                                                                                    |
| 回收                        | •        | 0971209005<br>加班補休申請單       | 097/12/09 15:42<br>代理人<br>(陳志新)  | 申請人:管理人員(組員)<br>請假時間:097/1209(二)08:00 - 097/1209(二)17:00 共1日0時                                               |
| 回收                        | •        | 0971209004<br>職代異動申請單       | 097/12/09 12:06<br>一層主管<br>(張丁财) | 申請人:管理人員(組員)<br>原代理人:001.陳志新(工友) 002.謝淑妙(組員) 003.徐畢<br>卿(教授)<br>新代理人:001.陳志新(工友) 002.徐畢卿(教授) 003.張丁<br>財(主任) |
| 回收                        | •        | 0971205011<br>上班時段更換申請<br>單 | 097/12/05 16:35<br>二層主管<br>(張丁財) | 申請人:管理人員<br>原上班時段:0830固定班<br>更換後上班時段:0810固定班<br>起始更換日期:097/12/08                                             |
| 回收                        | •        | 0971202040<br>請假單           | 097/12/02 22:46<br>代理人<br>(吳嘉德)  | 申請人:管理人員(組員) 代理人:吳嘉德()<br>(假別:事假<br>事由:qqq<br>請假時間:097/08/04(一) 08:00 - 097/08/04(一) 17:00 共1日 0<br>時        |

A.申請中:系統自動將使用者目前正在申請中的表單列出,可使用上方查 詢功能拉選條件查詢,如下圖所示:

| 【待處理案件】                 | 特處理案件】 WF1T1     |                                |                                  |                                                  |     |  |  |  |  |  |
|-------------------------|------------------|--------------------------------|----------------------------------|--------------------------------------------------|-----|--|--|--|--|--|
| 申請中已                    | 申請中 已備查 退件 回收 暫存 |                                |                                  |                                                  |     |  |  |  |  |  |
|                         |                  |                                |                                  |                                                  |     |  |  |  |  |  |
| 查詢條件 ——                 | 2 · 17           | 2010时会证思新中注:                   | 29                               |                                                  |     |  |  |  |  |  |
| 衣 早 台 仲                 | ։ լս<br>Հ. լ     | 810回足斑美勁中謂。                    | ■                                | 上<br>译                                           |     |  |  |  |  |  |
| \$\$ <del>\$</del> \$\$ | · [              |                                |                                  | P2/                                              |     |  |  |  |  |  |
| 軍筆處理                    | 表軍<br>領色         | 表單單號<br>及名稱                    | 待簽核層級                            | 内                                                | 容簡違 |  |  |  |  |  |
| 回收                      | •                | 0971201004<br>0810固定班異動申<br>請單 | 097/12/01 13:32<br>替換人員<br>(陳志新) | 申請人:管理人員(組員)<br>接替人員:陳志新(工友)<br>起始更換日期:097/12/09 |     |  |  |  |  |  |
|                         |                  |                                |                                  |                                                  |     |  |  |  |  |  |
|                         |                  |                                |                                  |                                                  |     |  |  |  |  |  |

將滑鼠移至表單上點選,可列出表單申請明細狀況及處理過程,由 處理過程中可看到此表單申請進度、處理時間及處理結果,如下圖所示:

| 表單內容                     |                                                    |     |      |         |          |        |     |   |       |      |
|--------------------------|----------------------------------------------------|-----|------|---------|----------|--------|-----|---|-------|------|
|                          | 國立成功大學 0810固定班異動申請單                                |     |      |         |          |        |     |   |       |      |
| 姓名                       | 管理                                                 | 運人員 |      | 服務單位    | 人事室      |        | 識別證 | 號 | 00001 |      |
| 原上班時段                    | 段 0810 固定班     10 10 10 10 10 10 10 10 10 10 10 10 |     |      |         | 更換後.     | 上班時段   |     |   |       |      |
| 接替人員 陳志新                 |                                                    |     | *起始夏 | 〔換日期    | 097/12/0 | )9     |     |   |       |      |
| 原上班時段                    |                                                    |     |      | 更換後     | 上班時段     | 0810固) | 定班  |   |       |      |
| 簽核                       | 養核 替換人                                             |     |      | 」<br>人員 |          | 一層主管   |     |   | 人事室備查 |      |
| 確認者                      |                                                    | 陳志新 |      |         |          |        |     |   |       |      |
| 確認日期                     |                                                    |     |      |         |          |        |     |   |       |      |
| 確認時間                     |                                                    |     |      |         |          |        |     |   |       |      |
| 處理狀況                     |                                                    | 待辦  |      |         |          |        |     |   |       |      |
| 審核                       |                                                    |     |      |         |          |        |     |   |       |      |
| 處理過程                     |                                                    |     |      |         |          |        |     |   |       |      |
| 送件人                      |                                                    | 送件時 | 間    | 收件人     | 處理時間     | 程度     | ř   |   | 處理結果  |      |
| 管理人員 097/12/01 13:32 陳志新 |                                                    |     | 替換人員 |         | 待辦       |        |     |   |       |      |
|                          |                                                    |     |      |         |          |        |     |   |       | 回上一頁 |

若發現表單申請資料或流程有誤,可於單筆處理下點選 < 收 按 鈕,點選後,此表單即會列至『回收』頁簽中,再至『回收』頁簽處選 擇將此表單重新申請或刪除。

**B.已備查:**系統會自動列出已於人事室備查決行過之表單,可使用查詢功 能查詢已備查之表單,如下圖所示:

| 【待 | 「處理案件                  | ]             |                             |                                    | WFITI                                                                                  |
|----|------------------------|---------------|-----------------------------|------------------------------------|----------------------------------------------------------------------------------------|
|    | 申請中して                  | 備查            | 退件 回收                       | 暫存                                 |                                                                                        |
|    |                        |               |                             |                                    |                                                                                        |
|    | 一 查 前 條 件 一<br>由 詰 目 何 | 유: [3         | 97 - 年12 - 日                |                                    |                                                                                        |
|    | 表單名和                   | //・□<br>簿: [] | → → → → □ □ □ □<br>所有表單     |                                    |                                                                                        |
|    | 表單單顎                   | 晓: [          |                             | 查詢                                 | 清 <mark>除</mark>                                                                       |
|    |                        | 書留            | 非留留報                        | 由装畦間                               |                                                                                        |
|    | 軍筆處理                   | 顏色            | 及星星編<br>及名稱                 | 備查時間                               | 内容簡違                                                                                   |
|    | 異動申請<br>取消申請           | •             | 0971205007<br>加班申請單         | 097/12/05 15:24<br>097/12/05 15:36 | 申請人:管理人員(組員)<br>事由:教育訓練手冊撰寫。<br>加班時間:097/12/05(五) 08:00 - 097/12/05(五) 17:00 共 1 日 0 時 |
|    | 取消申請                   | •             | 0971204008<br>上班時段更換申請<br>單 | 097/12/04 11:58<br>097/12/04 12:02 | 申請人:管理人員<br>原上班時段:<br>更換後上班時段:0810固定班<br>起始更換日期:097/12/03                              |
|    | 取消申請                   | •             | 0971201006<br>未簽到退申請單       | 097/12/01 14:11<br>097/12/01 21:18 | 申請人:管理人員<br>未簽到退時段:上班<br>申請事由:[忘記打卡]                                                   |
|    |                        |               |                             | 1                                  | ·                                                                                      |

將滑鼠移至表單上點選,可列出表單申請明細狀況及處理過程,由 處理過程中可看到此表單申請進度、處理時間及處理結果,如下圖所示:

| 表單內容                                                                        |                                                                                       |                            |                                    |                                                                                                    |                  |                                      |                  |                         |                         |  |  |  |
|-----------------------------------------------------------------------------|---------------------------------------------------------------------------------------|----------------------------|------------------------------------|----------------------------------------------------------------------------------------------------|------------------|--------------------------------------|------------------|-------------------------|-------------------------|--|--|--|
|                                                                             | 國立成功大學 加班申請單                                                                          |                            |                                    |                                                                                                    |                  |                                      |                  |                         |                         |  |  |  |
| 申請人<br>單位<br>人事室                                                            |                                                                                       |                            |                                    | 組員                                                                                                    |                  | 識別證號                                 | 00001            | 聯絡電話                    |                         |  |  |  |
| 加班人<br>單位 人事室                                                               | ַד<br>ז                                                                               | 1班人<br>生名 <sup>管理人員</sup>  | 職別                                 | 組員                                                                                                    |                  | 識別證號                                 | 00001            | 聯絡電話                    |                         |  |  |  |
| 加班起迄期間                                                                      | 自 097/12/05<br>至 097/12/05                                                            | 星期五 08時00分詞<br>星期五 17時00分] | 毘<br>上                             | 扣除休息時<br>共計1日06                                                                                                    | ]數01<br>寺        |                                      |                  |                         |                         |  |  |  |
| *事 由                                                                        | 教育訓練手                                                                                 | 冊撰寫。                       |                                    |                                                                                                    |                  |                                      |                  |                         |                         |  |  |  |
| *加班性質                                                                       | 一般簽准                                                                                  |                            | *請領                                | 方式                                                                                                    | 補休               |                                      |                  |                         |                         |  |  |  |
| 加班請領有效時間                                                                    | 5 098/06/03                                                                           |                            |                                    |                                                                                                    |                  |                                      |                  |                         |                         |  |  |  |
| 附件檔                                                                         | 您尙未選擇                                                                                 | 睪任何附件!                     |                                    |                                                                                                    |                  |                                      |                  |                         |                         |  |  |  |
| 簧核                                                                          |                                                                                       | 一層主管                       |                                    |                                                                                                    |                  |                                      | ٦                | 、事室備查                   |                         |  |  |  |
| 確認者                                                                         | 張丁財                                                                                   |                            |                                    |                                                                                                    | 林明               | 明憲                                   |                  |                         |                         |  |  |  |
| 確討甘甜                                                                        | 霍認日期 097/12/05 097/12/05                                                              |                            |                                    |                                                                                                    |                  |                                      |                  |                         |                         |  |  |  |
|                                                                             | 097/12/05                                                                             |                            |                                    |                                                                                                    | 021              | 112/05                               | 確認時間 15:36 15:37 |                         |                         |  |  |  |
| 確認時間                                                                        | 097/12/05                                                                             |                            |                                    |                                                                                                    | 15:3             | 37                                   |                  |                         |                         |  |  |  |
| 確認時間<br>處理狀況                                                                | 097/12/05<br>15:36<br>同意                                                              |                            |                                    |                                                                                                    | 097<br>15:5<br>決 | 37<br>行                              |                  |                         |                         |  |  |  |
| 確認時間           處理狀況           審核                                            | 097/12/03<br>15:36<br>同意                                                              |                            |                                    |                                                                                                    | 057<br>15::<br>決 | 37<br>行                              |                  |                         |                         |  |  |  |
| pilead L 3 4 4 4 4 4 4 4 4 4 4 4 4 4 4 4 4 4 4                              | 09//12/03<br>15:36<br>同意                                                              |                            |                                    |                                                                                                    | 15::<br>  決      | 7<br>行                               |                  |                         |                         |  |  |  |
| pi Bao ロ 列<br>確認時間<br>處理狀況<br>審核<br>處理過程<br>送件人                             | 09//12/03<br>15:36<br>同意<br>送件時間                                                      | 收件人                        | 處理                                 | 時間                                                                                                    | <br> 15::<br> 決  | 7<br>行<br><b>程序</b>                  |                  | 處理                      |                         |  |  |  |
| <sup>1) E R IC 口 列<br/>確認時間<br/>處理狀況<br/>審核<br/>處理過程<br/>送件人<br/>管理人員</sup> | 09//12/03         15:36         同意 <b>送件時間</b> 097/12/05       15:24                  | <b>收件人</b><br>張丁財          | <b>處理</b><br>097/12/               | <b>(時間</b> )<br>05 15:36 (                                                                                                    | <br>15::<br>决    | 77<br>行<br><b>程序</b><br>一層主管         |                  | <u>此理</u><br>同          | <del>结果</del><br>意      |  |  |  |
| )<br>)<br>)<br>)<br>)<br>)<br>)<br>)<br>)<br>)<br>)<br>)<br>)<br>)          | 097/12/03       15:36       同意       97/12/05       15:24       097/12/05       15:26 | <b>收件人</b><br>張丁財<br>林明憲   | <b>底</b> 理<br>097/12/4<br>097/12/4 | <b>生時間</b><br>55 15:36 15:37 15:37 15 15 15 15 15 15 15 15 15 15 15 15 15 | <br>15::<br>决    | 77<br>行<br><b>程序</b><br>一層主管<br>事室備查 |                  | <b>虔理</b><br>同<br>決行(代3 | <b>结果</b><br>意<br>望黃麗錦) |  |  |  |

若於人事室備查後要取消此申請單,可於單筆處理下點選

取消申請 按鈕,點選後,系統會帶出表單於使用者填寫取消申請理由, 如下圖所示:

| 確定       回上一層         *取消理由:          成立成功大學上班時段更換申請單          姓名管理人員服務單位人事室       識別證號 00001         原上班時段          ##始更施日期 007/12/03 | 【上班時段更換申請單_取消單據申請單】 |           |        |         |         |       |  |  |  |  |  |
|----------------------------------------------------------------------------------------------------|---------------------|-----------|--------|---------|---------|-------|--|--|--|--|--|
| * 取消理由:       國立成功大學 上班時段更換申請單         姓名 管理人員 服務單位 人事室 識別證號 00001         原上班時段       更換後上班時段 0810固定班                                 | 確定                  |           |        |         |         | 回上一層  |  |  |  |  |  |
| 國立成功大學上班時段更換申請單       姓名管理人員服務單位人事室     識別證號00001       原上班時段     更換後上班時段0810固定班                                                       | *取消理由:              |           |        |         |         |       |  |  |  |  |  |
| 姓名     管理人員     服務單位     人事室     識別證號     00001       原上班時段     更換後上班時段     0810固定班                                                    |                     | 國立        | 成功大學 上 | 班時段更換申  | 請單      |       |  |  |  |  |  |
| 原上班時段         更換後上班時段         0810固定班                                                                                                  | 姓名                  | 管理人員      | 服務單位   | 人事室     | 識別證號    | 00001 |  |  |  |  |  |
| ● #/// 更佳// 007/12/03                                                                                                    | 原上班時段               |           |        | 更換後上班時段 | 0810固定班 |       |  |  |  |  |  |
| * 地名英格兰斯 09/11/203                                                                                                    | * 起始更換日期(           | 097/12/03 |        |         |         |       |  |  |  |  |  |
| 確定                                                                                                    | 確定                  |           |        |         |         | 回上一層  |  |  |  |  |  |

填寫後,按下【確定】,表單會送於主管簽核及人事室備查作業, 如下圖所示:

| 表單已傳送完成!              |         |
|-----------------------|---------|
| 【上班時段更換申請單_取消單據申請單流程】 | SHTSEND |
| 送件人(管理人員)             |         |
| ■ 1                   |         |
| 二層主管(張丁財)             |         |
| $\downarrow$          |         |
| 人事室備查(林明憲)            |         |
|                       |         |

傳送過後,於『申請中』頁簽即可看到此表單,如下圖所示:

| 【月 | 請表軍進                                                                                                 | 度查 | 詢】                                  |                                  | WF                                                                                    | 1T11 |  |  |  |
|----|----------------------------------------------------------------------------------------------------|----|-------------------------------------|----------------------------------|---------------------------------------------------------------------------------------|------|--|--|--|
|    | 申請中     已備查     退件     回收     暫存       查詢條件           表單名稱:     所有表單     ▼       表單單號:     查詢     清除 |    |                                     |                                  |                                                                                       |      |  |  |  |
|    | 軍筆處理                                                                                                 | 表單 | 表單單號                                | 待簽核層級                            | 内容簡建                                                                                  |      |  |  |  |
|    | 回收                                                                                                   | •  | 0971215003<br>上班時段更換申請<br>單_取消單據申請單 | 097/12/15 12:05<br>二層主管<br>(張丁財) | 申請人: <mark>管理人員</mark><br>原上班時段:<br>更換後上班時段:0810 <mark>固定班</mark><br>起始更换日期:097/12/03 |      |  |  |  |
|    | 回收                                                                                                   | •  | 0971209005<br>加班補休申請單               | 097/12/0915:42<br>代理人<br>(陳志新)   | 申請人:管理人員(組員)<br>請假時間:097/12/09(二)08:00 - 097/12/09(二)17:00 共 1 日 0 時                  |      |  |  |  |

若表單於備查後要異動,可於畫面中點選 <sup>異動申請</sup>按鈕,點選後, 系統會帶入異動申請單於使用者填寫,如下圖所示:

| 【加班申請單_異                                       | <b>基動申請單】</b>                                                                               | WF3\$01                               |
|------------------------------------------------|---------------------------------------------------------------------------------------------|---------------------------------------|
| ★異動原因:時間修正                                     |                                                                                             |                                       |
| 確定                                             |                                                                                             | 回上一層                                  |
|                                                | 爾立成功大譽 加班申請買                                                                                |                                       |
| 由銕」                                            |                                                                                             |                                       |
| 單位 人事室                                         | 世間へ 管理人員 職別 組員 識別證號 00001 聯絡電話                                                              |                                       |
| 加班人 日本室 日本 日本 日本 日本 日本 日本 日本 日本 日本 日本 日本 日本 日本 | 加班人<br>姓名         管理人員         職別         組員         識別證號         00001         聯絡電話        |                                       |
| 加班起迄期間                                         | 自 097/12/05 日期 星期五 08 ★時 00 ★分起 扣除休息時数 01 ★<br>© 097/12/05 日期 早期式 14 ★時 00 ★ 分止 #141 日 10 時 | · · · · · · · · · · · · · · · · · · · |
| ·····································          |                                                                                             |                                       |
| *加班性質                                          | <ul> <li>○一般○專案簽准</li> <li>*請領方式</li> <li>○補休 ○加班費(需附專案簽准文件)</li> </ul>                     |                                       |
| 加班請領有效時間                                       | 098/06/03                                                                                   |                                       |
| 附 件                                            | 瀏覽  夾帶檔案                                                                                    |                                       |
| 附件檔                                            | 您尙未選擇任何附件!                                                                                  |                                       |
| 確定                                             |                                                                                             | 國一上一層                                 |

填入『異動原因』及欲修改之欄位後,點選【確定】,此異動申請 單即會送至主管簽核及人事室備查,流程跑完後,即完成異動作業。

C.退件:表單申請作業中被退件之表單,皆會顯示於此頁簽,可於畫面上 選擇 重新申請 或 刪 除 作業,如下圖所示:

| 【申 | 請表軍進                             | 度查       | 韵】                                  |                              | WF                                                                      | 1 <b>T</b> 11 |
|----|----------------------------------|----------|-------------------------------------|------------------------------|-------------------------------------------------------------------------|---------------|
| Ę  | 申請中 已                            | 備查       | 退件 回收                               | 暫存                           |                                                                         |               |
|    |                                  |          |                                     |                              |                                                                         |               |
|    | = 查調條件 <b>==</b> =<br>= = = の グチ | æ·Б      | 经安丰品                                |                              |                                                                         |               |
|    | 衣里石4                             | н. р     | 们有衣里                                |                              | •                                                                       |               |
|    | 表單單點                             | 虎:       |                                     | 一 査 詢   濯                    |                                                                         |               |
|    |                                  |          |                                     |                              | ,                                                                       |               |
|    | 單筆處理                             | 表軍<br>顏色 | 表單單號<br>及名稱                         | 厡篒核人員<br>待篒核層級               | 内容簡建                                                                    |               |
|    | 重新申請<br>刪 除                      | •        | 0971215003<br>上班時段更換申請<br>單_取消單據申請單 | 張丁財<br>097/12/15 12:05<br>退件 | 申請人: <mark>管理人員</mark><br>原上班時段:<br>更換後上班時段:0810固定班<br>起始更換日期:097/12/03 |               |
|    | 重新申請 刑 除                         | •        | 0971205011<br>上班時段更換申請<br>單         | 張丁財<br>097/12/05 16:35<br>退件 | 申請人:管理人員<br>原上班時段:0830固定班<br>更換後上班時段:0810固定班<br>起始更換日期:097/12/08        |               |
|    |                                  |          |                                     |                              |                                                                         |               |

點選畫面中表單名稱,可跳至表單明細,並於畫面中可看見簽核人 員、簽核日期、簽核時間、處理狀況及審核意見等,如下圖所示:

| 表單內容             |                 |      |           |       |      |        |     |           |  |
|------------------|-----------------|------|-----------|-------|------|--------|-----|-----------|--|
| 國立成功大學 上班時段更換申請單 |                 |      |           |       |      |        |     |           |  |
| 姓名               | 管理人員            | 服務員  | 『位 人      | 事室    |      | 識別     | 川證號 | 00001     |  |
| 原上班時段            | 0830固定班         |      | Ţ         | 更換後」  | 上班時段 | 0810固領 | 定班  |           |  |
| ☀ 起始更換日期         | 月 097/12/08     |      |           |       |      |        |     |           |  |
| <b>资</b> 核       |                 | 二層主管 |           |       |      |        | 人事室 |           |  |
| 確認者              | 張丁財             |      |           |       |      |        |     |           |  |
| 確認日期             | 097/12/15       |      |           |       |      |        |     |           |  |
| 確認時間             | 13:56           |      |           |       |      |        |     |           |  |
| 處理狀況             | 不同意             |      |           |       |      |        |     |           |  |
| 審核               | 不可更換.           |      |           |       |      |        |     |           |  |
| 處理過程             |                 |      |           |       |      |        |     |           |  |
| 送件人              | 送件時間            | 收件人  | 處理時       | 間     | 程序   | ;      |     | 處理結果      |  |
| 管理人員             | 097/12/05 16:35 | 張丁財  | 097/12/15 | 13:56 | 二層主  | 管      | 7   | 不同意,不可更換. |  |
|                  |                 |      |           |       |      |        |     | 다니 국      |  |
|                  |                 |      |           |       |      |        |     | 回上一頁      |  |

**D.回收**:於『申請中』頁簽點選 □ 收 按鈕,即會將該表單送至此頁簽中, 於已回收之表單可選擇 <sup>重新申請</sup> 或 刪 除 作業,如下圖所示:

| 【申  | =請表單進度      | 查詢       | ]                                   | WF1                                                                                                 | T11 |  |  |  |
|-----|-------------|----------|-------------------------------------|----------------------------------------------------------------------------------------------------|-----|--|--|--|
|     | 申請中 已備      | 揸        | 退件 回收 暫                             | 存                                                                                                   |     |  |  |  |
|     | ┏ 查詢條件      |          |                                     |                                                                                                    |     |  |  |  |
|     | 表單名稱        | :「所有     | 「表單                                 |                                                                                                    |     |  |  |  |
| r - | 表單單號        | :        | 3                                   | <mark>查 詢 清 除</mark>                                                                                |     |  |  |  |
|     | L           |          |                                     |                                                                                                    |     |  |  |  |
|     | 軍筆處理        | 表軍<br>顏色 | 表單名稱<br>申請時間                        | 内容簡違                                                                                                |     |  |  |  |
|     | 重新申請<br>刪 除 | •        | 寒暑假排休時段更換申<br>請單<br>097/12/15 11:20 | 申請人: <mark>管理人員</mark><br>申請內容: <mark>修改排怵時段</mark>                                                 |     |  |  |  |
|     | 重新申請<br>刪 除 | •        | 寒暑假排休時段更換申<br>請單<br>097/12/15 11:19 | 申請人: <mark>管理人員</mark><br>申請內容: <mark>修改排怵時段</mark>                                                 |     |  |  |  |
|     | 重新申請 刪除     | •        | 請假單<br>097/12/02 22:45              | 申請人:管理人員(組員) 代理人:吳嘉德()<br>假別:事假<br>事由:111<br>請假時間:097/08/01(五) 08:00 - 097/08/01(五) 12:00 共 0 日 1 時 |     |  |  |  |

### 點選畫面中表單名稱,可跳至表單明細,如下圖所示:

| 表單內容                |           |           |         |               |      |       |     |                    |     |
|---------------------|-----------|-----------|---------|---------------|------|-------|-----|--------------------|-----|
| 國立成功大學 寒暑假排休時段更換申請單 |           |           |         |               |      |       |     |                    |     |
| 申請人 管理/             | LĘ        | 申請人<br>單位 | 、事室     | Ì             | 識別證號 | 00001 | 申請問 | 寺間 097/12/15 11:20 |     |
| ☀備註                 |           | (請輸入換班    | [人員或更換] | ■田。)          |      |       |     |                    |     |
| 上班甘其                | ŧ.        | 星期        | 排休      |               | 第一段班 |       | 排休  | 第二段班               |     |
| 簑核                  |           | 二層主行      | f       |               | 一層主管 |       |     | 人事室備查              |     |
| 確認者                 | 張丁財       |           |         |               |      |       |     |                    |     |
| 確認日期                | 097/12/1  | 5         |         |               |      |       |     |                    |     |
| 確認時間                | 11:21     |           |         |               |      |       |     |                    |     |
| 處理狀況                | 回收        |           |         |               |      |       |     |                    |     |
| 審核                  |           |           |         |               |      |       |     |                    |     |
| 處理過程                |           |           |         |               |      |       |     |                    |     |
| 送件人                 | 送件喝       | 間         | 牧件人     | 處理時間          |      | 程序    |     | 處理結果               |     |
| 管理人員                | 097/12/15 | 11:20 3   | 長丁財     | 097/12/15 11: | :21  | 」層主管  |     | 回收                 |     |
|                     |           |           |         |               |      |       |     |                    | 上一頁 |

E.暫存:於申請表單中,若因表單一時無法填寫完成,於表單下方點選

表單暫存 按鈕,即會將表單送至此頁簽當中,於畫面中點選 修改按鈕, 即可繼續上次未完成之表單,如下圖所示:

| 【申 | 【申請表單進度查詢】 WF1T1 |          |                             |                                                                                              |  |  |  |  |  |  |
|----|------------------|----------|-----------------------------|----------------------------------------------------------------------------------------------|--|--|--|--|--|--|
|    | 申請中 E            | 出備查 退件   | 回收  暫存                      |                                                                                              |  |  |  |  |  |  |
|    | _ 查詢條件<br>表單名和   | 偁: 所有表單  |                             |                                                                                              |  |  |  |  |  |  |
|    | 單筆處理             | 表軍<br>顏色 | 表單名稱<br>申請時間                | 內容簡建                                                                                         |  |  |  |  |  |  |
|    | 修改删除             | •        | 請假單<br>097/12/09 11:06:04   | 申請人:管理人員(組員) 代理人:吳嘉德()<br>假別:喪假<br>事由:<br>請假時間:097/12/09(二) 08:00 - 097/12/09(二) 17:00 共1日0時 |  |  |  |  |  |  |
|    | 修改<br>刪除         | •        | 加班申請單<br>097/12/05 15:26:59 | 申請人:管理人員(組員)<br>事由:加班申請暫存。<br>加班時間:097/12/05(五) 08:00 - 097/12/05(五) 17:00 共 1 日 1 時         |  |  |  |  |  |  |
|    |                  |          |                             |                                                                                              |  |  |  |  |  |  |

# 4. 加班申請作業

個人加班申請作業模組功能。

### 4.1 加班申請單

(1).功能說明

用以進行個人線上加班申請。

### (2).功能畫面指引與說明

進到表單線上簽核系統後,點按**左側系統選單**中【加班申請作業】 進入操作畫面(如下圖)。

| 【加班申請單】                                |                                                                                                    | WF1S70 |
|----------------------------------------|----------------------------------------------------------------------------------------------------|--------|
|                                        | 國立成功大學 加班申請單                                                                                                    |        |
| 申請人<br>單位                              | 申請人<br>姓名         管理人員         職別         組員         識別證號         00001         聯絡電話                                                                                                    |        |
| 加班人<br>單位 人事室                          | >         加班人<br>姓名         管理人員 ▼         職別         組員 ▼         識別證號         00001         聯絡電話                                                                                               |        |
| 加班起這期間                                 | 自 <sup>097/12/05</sup> 日期 星期五 <sup>08</sup> ♥ 時 <sup>00</sup> ♥ 分起 扣除休息時數 <sup>00</sup> ♥<br>至 <sup>097/12/05</sup> 日期 星期五 <sup>17</sup> ♥ 時 <sup>00</sup> ♥ 分止 共計 <sup>1</sup> 日 <sup>1</sup> 時 |        |
| <b>*</b> 事 由                           |                                                                                                    |        |
| *加班性質                                  | ○一般 ○專案簽准 *請領方式 ◎補休 ○加班費 (需附專案簽准文件)                                                                                                    |        |
| 加班請領有效時間                               | 098/06/03                                                                                                    |        |
| 附件                                     | [瀏覽] 灰帶檔案                                                                                                    |        |
| 附件檔                                    | 您尚未選擇任何附件!                                                                                                    |        |
| 1、若加班性質為『專<br>2、『扣除休息時數』<br>3、『請領方式』為必 | 系』加班,且請領方式選擇『加班費』,則必須附加專案簽准文件。<br>諸該加班時段中間休息時數,總時數扣除『扣除休息時數』使為『加班申請時數』。<br>喪輸入欄位,若選擇『補休』該加班單得『補休』不提供申請加班費,反之亦同。                                                                                  |        |
| 確 定 表單暫存                               |                                                                                                    |        |

- a. 申請人單位、申請人姓名、職別、識別證號:由系統自動帶出登入人員資料,不提供修改;聯絡電話:由系統自動帶出登入人員聯絡電話,可供修改。
- b. 請假人單位、請假人姓名、職別:此欄位預設帶入申請人的基本資料, 如需代理他人申請加班時,請下拉加班申請者的單位及姓名即可。
- c. 加班起迄期間、扣除休息時數:下拉選擇加班的起迄時間及扣除休息時數,系統自動依起迄時間及扣除休息時數等資料,計算出共計日數及時數。實際加班時數以該單送出時的共計\_日\_時為主,非以【日期】挑選的時間計算。
- d. 事由:提供輸入加班事由。

- e. 加班性質:可依照加班性質不同,點選一般加班或專案加班。
- f. 請領方式:可依照加班後續請領得方式,點選補休或請領加班費。
  - 惟加班性質勾選『專案加班』或者加班性質勾選『一般加班』但 請領方式選擇『請領加班費』時,需檢附專案簽准文件,並使用 附件檔夾帶功能,否則系統不允許送出。
- g. 加班請領有效時限:加班作業簽准後,後續請領加班費或進行加班補休,均需在『加班日後六個月』內申請完畢。在加班申請表單時提醒申請人相關資訊。
- A.確定:進入加班畫面後系統會自動帶入申請人的基本資料,輸入加班起 迄期間、事由、並視需要填入加班單中的其他欄位或夾帶附件資料,申 請資料如確認無誤的話請點選「確認」按鈕確定申請。確認後系統會顯 示表單簽核流程(如下圖)。

| 表單已傳送完成!     |         |
|--------------|---------|
| 【加班申請單流程】    | SHTSEND |
| 送件人(管理人員)    |         |
|              |         |
| 一層主管(張丁財)    |         |
| $\downarrow$ |         |
| 人事室備查(林明憲)   |         |
|              |         |

B.表單暫存:系統提供使用者輸入完資料後暫不送出,使用者可點選「表單暫存」後將該資料先行存檔不送出,並於表單申請進度查詢的暫存畫面可瀏覽到該筆申請記錄,修改或填寫完成後再送出(如下圖)。

| [申] | 【申請表單進度查詢】 WF1T11 |          |                             |                                                                           |  |  |  |  |  |  |
|-----|-------------------|----------|-----------------------------|---------------------------------------------------------------------------|--|--|--|--|--|--|
| Ę   | 申請中 已備查 退件 回收 暫存  |          |                             |                                                                           |  |  |  |  |  |  |
|     |                   |          |                             |                                                                           |  |  |  |  |  |  |
|     | - <sup>查調條件</sup> | 稱:所有表單   | ▼ 4                         | 查 詢 清 <u>除</u>                                                            |  |  |  |  |  |  |
|     |                   |          |                             |                                                                           |  |  |  |  |  |  |
|     | 軍筆處理              | 表単<br>顔色 | 表車名稱<br>申請時間                | 内容簡述                                                                      |  |  |  |  |  |  |
|     | 修<br>改<br>刪 除     | •        | 加班申請單<br>097/12/05 15:26:59 | 申請人:管理人員(組員)<br>事由:加班申請暫存。<br>加班時間:097/1205(五)08:00-097/1205(五)17:00共1日1時 |  |  |  |  |  |  |
|     |                   |          |                             |                                                                           |  |  |  |  |  |  |
|     |                   |          |                             |                                                                           |  |  |  |  |  |  |
|     |                   |          |                             |                                                                           |  |  |  |  |  |  |

### 4.2 加班補休申請單

(1).功能說明

提供使用者於加班後進行補休申請之作業。

#### (2).功能畫面指引與說明

進到表單線上簽核系統後,點按**左側系統選單**中【加班申請作業】 進入操作畫面(如下圖)。

|   | 【加班補休申請單                                                                | L)                             |                                          |                 |                                                |         |       |                  | WF1S42 |
|---|-------------------------------------------------------------------------|--------------------------------|------------------------------------------|-----------------|------------------------------------------------|---------|-------|------------------|--------|
|   |                                                                         |                                | 國立成功大                                    | 學力              | 口班補休申請                                         | 單       |       |                  |        |
|   | 申請人<br>單位 人爭室                                                           | 申請人<br>姓 名                     | 管理人員                                     | 職別              | 組員                                             | 識別證號    | 00001 | 聯絡電話             |        |
|   | 請假人<br>單位 人事室 ✔                                                         | 請假人           姓名               | 管理人員 🖌                                   | 職別              | 組員 🗸                                           | 識別證號    | 00001 | 聯絡電話             |        |
|   | 請假起运期間                                                                  | 自 097/12/05 日<br>至 097/12/05 日 | 期 星期五 <sup>(</sup><br>期 星期五 <sup>1</sup> | )8 🕶 🛿<br>7 🕶 🛛 | ŧ <sup>00</sup> ♥ 分起<br>ŧ <sup>00</sup> ♥ 分止 井 | 計 1 日 0 | 時     | <b>撷</b> 取可加班補休紀 |        |
|   | ★假         別         加班補休         職務代理人姓名         陳志新(工友) ▼         選擇) |                                |                                          |                 |                                                |         |       |                  |        |
| ł | 確 定 加班申請紀錄                                                              |                                |                                          |                 |                                                |         |       |                  |        |

- a. 申請人單位、申請人姓名、職別、識別證號:由系統自動帶出登入人員資料,不提供修改;聯絡電話:由系統自動帶出登入人員聯絡電話,可供修改。
- b. 請假人單位、請假人姓名、職別: 此欄位預設帶入申請人的基本資料, 如需代理他人申請加班時,請下拉加班申請者的單位及姓名即可。
- c. 請假起迄期間:下拉選擇請假的起迄時間,系統自動依起迄時間資料, 計算出共計日數及時數。
- d. 撷取可加班補休紀錄:在系統計算出共計加班日數及時數後,點按摘 取可加班補休紀錄,系統會自動將日前申請加班且請領方式為補休的 時間配合補休日數、時數進行統計,帶出符合時數的加班申請資料(此 計算方式為依照加班日數,越久之前的加班先統計,扣完再使用下一 張加班資料進行補休)(如下圖)。

| 【加班補休申請單                            |                                          |                                                                          |            |                  | WF1S42    |
|-------------------------------------|------------------------------------------|--------------------------------------------------------------------------|------------|------------------|-----------|
|                                     | 國立成功大                                    | 大學 加班補休申請                                                                | 單          |                  |           |
| 申請人<br>單位                           | 申請人<br>姓 名                               | 職別 組員                                                                    | 識別證號 00001 | 聯絡電話             |           |
| 請假人<br>單位 人事室 ▼                     | 請假人                                      | 職別 組員 🖌                                                                  | 識別證號 00001 | 聯絡電話             |           |
| 請假起迄期間                              | 自 097/12/05 日期 星期五<br>至 097/12/05 日期 星期五 | 08 <b>v</b> 時 00 <b>v</b> 分起<br>17 <b>v</b> 時 <sup>00 <b>v</b>分止 月</sup> | も 1 日 0 時  | <b>撷</b> 取可加班補休紀 | 錄         |
| *假 別                                | 加班補休                                     | 職務代理人姓名                                                                  | 陳志新(工友) 🗸  | 選擇               |           |
| 加班起迄時間<br>097/12/05 08:00~17:00(9/] | 加班事由<br>\時) 教育訓練手冊撰寫。                    |                                                                          |            |                  | 補休時數<br>8 |
| 確定 加班申請紀錄                           | ŧ                                        |                                                                          |            |                  |           |

- e. 職務代理人姓名:每一個人都有3個預設的代理人,這裡的職務代理 人在申請人選擇完「請假人」後,第一次自動帶出「差假人」的預設 的3個代理人,在第一次選擇之後,由系統記錄該選擇人員,下一次 即帶出上一次選擇之代理人。
- A.確定:進入加班補休畫面後系統會自動帶入申請人的基本資料,輸入休 假起迄期間,擷取可加班補休紀錄後,倘申請資料確認無誤,請點選「確 定」按鈕確定申請。確認後系統會顯示表單簽核流程(如下圖)。

| 表單已傳送完成!     |         |
|--------------|---------|
| 【加班補休申請單流程】  | SHTSEND |
| 送件人(管理人員)    |         |
| <b>↓</b>     |         |
| 代理人(陳志新)     |         |
| $\downarrow$ |         |
| 一層主管(張丁財)    |         |
| $\downarrow$ |         |
| 人事室備查(林明憲)   |         |
|              |         |

B.加班申請紀錄:點選連結個人加班申請資料。

|                                                                                                    | 【加班申                                | 請紀錄】          |         | WF1S42A |      |       |       |         |           |           |      |
|----------------------------------------------------------------------------------------------------|-------------------------------------|---------------|---------|---------|------|-------|-------|---------|-----------|-----------|------|
| ※請選擇您要申請的表單,一次只能申請一筆。<br>※若該筆於「備註」欄位呈現「申請完成」,表示會計室已審核,則不得再列印。<br>加班起迄年月: $\frac{1097}{2} = 42$ $\frac{12}{2} = 12$ $\frac{12}{2} = 12$ |                                     |               |         |         |      |       |       |         |           |           |      |
|                                                                                                    | 加班日期                                | 加班時間          | 實際加班時間  | 申請時數    | 核准時數 | 已補休時數 | 已請款時數 | 剩餘可請領時數 | 加班事由      | 有效申請時間    | 請領方式 |
|                                                                                                    | 097/12/05                           | 08:00 - 17:00 | - 18:03 | 8       | 8    | 0     | 0     | 8       | 教育訓練手冊撰寫。 | 098/06/03 | 補休   |
| ŧ                                                                                                    | ŧ1筆,每頁 30筆<br>頁次: <sup>1</sup> ♥ /1 |               |         |         |      |       |       |         |           |           |      |
|                                                                                                    | 關閉視窗                                |               |         |         |      |       |       |         |           |           |      |

## 4.3 加班費印領清冊

## 4.4 加班資料查詢作業

(1).功能說明

提供使用者進行個人加班資料查詢的功能。

(2).功能畫面指引與說明

進到表單線上簽核系統後,點按**左側系統選單**中【加班申請作業】 進入操作畫面(如下圖)。

| 【加班資料查詢作業】 |                           | WD1R22 |
|------------|---------------------------|--------|
| 起迄日期:      | 097/12/01 📓 ~097/12/05 📓  |        |
| 單位名稱:      | 人事室     □ 是否包       含下層單位 |        |
| 員工姓名:      | ▼ 全部 ▼                    |        |
|            |                           |        |
| 查詢         |                           |        |

- a. 起訖日期: 系統自動帶出當月資料,使用者可依照個人需求點按後方 萬年曆進行異動。
- b. 單位名稱:使用者依權限差異可下拉不同數量之單位名稱。系統管理者、人事管理員得以查詢所有單位之使用者加班資訊。

c. 員工姓名:依單位名稱不同,僅可選取到該單位下之所有同仁。

A.查詢:輸入完起迄日期、單位名稱及員工姓名後點按【查詢】鈕,系統 會依照輸入之條件顯示出符合條件之相關資料(如下圖)。

| 【097/12/01-097/12/05加班資料】 WD1R22A |           |           |       |       |          |    |                     |                         |  |
|-----------------------------------|-----------|-----------|-------|-------|----------|----|---------------------|-------------------------|--|
|                                   |           |           |       |       |          |    |                     |                         |  |
|                                   | 員工姓名      | 加班日期      | 起時間   | 迄時間   | 加班<br>時數 | 種類 | 加班事由                | 未申請<br>時數               |  |
|                                   | 管理人員      | 097/12/05 | 08:00 | 17:00 | 9        | 一般 | 教育訓練手冊撰寫。           | 8                       |  |
| _                                 |           |           |       |       |          |    |                     | 回上一層                    |  |
| 共                                 | ŧ1筆,毎頁20筆 |           |       |       |          |    | $\ll$ $<$ $>$ $\gg$ | 頁 次: <mark>□▼</mark> /1 |  |

系統會依照人員及加班日期呈現出符合條件之加班資料,倘若要查 察該筆加班紀錄請款、補休之明細,可點入該筆加班紀錄(如下圖)。

| 【管理人員097/12/05加班資料】 | WD1R22B   |
|---------------------|-----------|
| 加班日期:               | 097/12/05 |
| (起)加班時間:            | 08:00     |
| (迄)加班時間:            | 17:00     |
| 加班時數:               | 9         |
| 已請款時數:              | 0         |
| 已休假時數:              | 0         |
| 剩餘可用時數:             | 8         |
| 加班事由:               | 教育訓練手冊撰寫。 |
| 加班性質:               | 一般        |
|                     |           |
|                     | 回上一層      |

# 5. 國旅卡及未休假作業

個人國旅卡及未休假作業模組功能。

## 5.1 國人旅遊卡休假補助查詢作業

(1).功能說明

提供使用者進行國人補助查詢作業

### (2).功能畫面指引與說明

進到表單線上簽核系統後,點按**左側系統選單中**【國旅卡及未休假】 進入操作畫面,系統會自動帶入使用者之『識別證號』、『員工姓名』、 『今年可休假天數』、『今年休假補助金額』、『今年已休假天數』及 『申請國旅卡休假差假筆數』,如下圖所示:

|                                                                    | 【個人國旅卡休假補助查詢作業】 WD4R09 |  |  |  |  |  |  |      |  |  |  |
|--------------------------------------------------------------------|------------------------|--|--|--|--|--|--|------|--|--|--|
| 講別證號 員工姓名 97年度<br>可休假天數 97年休假補助金額 97年度<br>已休假天數 申請                 |                        |  |  |  |  |  |  | 差假筆數 |  |  |  |
| 9610001         林明憲         20         16000         7.0         5 |                        |  |  |  |  |  |  |      |  |  |  |
|                                                                    |                        |  |  |  |  |  |  |      |  |  |  |

於『申請國旅卡休假差假筆數』點選所顯示之數字,系統會自動列 出個人今年申請國旅卡休假差假明細,如下圖所示:

|   | 【個人國    | WD4R09A |     |                |                               |                                             |        |         |
|---|---------|---------|-----|----------------|-------------------------------|---------------------------------------------|--------|---------|
|   | 列印      | 回上一層    |     |                |                               |                                             |        |         |
|   | 識別證號    | 員工姓名    | 假 別 | 起始日期           | 結束日期                          | 日數                                          | 本次消費金額 | 尚可申請金額  |
|   | 9610001 | 林明憲     | 休假  | 097/09/0108:00 | 097/09/0112:00                | 0.4                                         | 500    | 15500   |
|   | 9610001 | 林明憲     | 休假  | 097/09/1108:00 | 097/09/1117:00                | 1.0                                         | 3000   | 12500   |
|   | 9610001 | 林明憲     | 休假  | 097/09/1808:00 | 097/09/1808:00 097/09/1817:00 | 1.0         9000           1.0         2000 | 3500   |         |
|   | 9610001 | 林明憲     | 休假  | 097/12/0208:00 | 097/12/0217:00                |                                             | 2000   | 1500    |
|   | 9610001 | 林明憲     | 休假  | 097/12/0308:00 | 097/12/0317:00                | 1.0                                         | 50     | 1450    |
|   | 列印      |         |     |                |                               |                                             |        | 回上一層    |
| ŧ | +5筆,毎頁2 | 0筆      |     |                |                               | ~~                                          | < > >> | 頁次:□■/1 |

於欄位上方點選,可列出單筆申請國旅卡休假差假明細,如下圖所

示:

| 【個人國旅卡休假                                                      | 员補助查詢作業】                                                              |                           |             | WD4R09B |
|---------------------------------------------------------------|-----------------------------------------------------------------------|---------------------------|-------------|---------|
| 起运時間:<br>員工姓名:<br>員工類別:<br>(版 別:<br>差((版事由)<br>消費金額:<br>刺餘金額: | 自097/09/01 08:00起至097/09/01 12:00止<br>林明憲<br>職員<br>休假<br>500<br>15500 | 共計0日4時止<br>部門名稱:<br>員工職稱: | 人事室二組<br>組員 |         |
|                                                               |                                                                       |                           |             |         |
|                                                               |                                                                       |                           |             | 回上一層    |

## 5.2 不休假改發加班費申請單

(1).功能說明

提供使用者進行不休假改發加班費申請作業

(2).功能畫面指引與說明

進到表單線上簽核系統後,點按**左側系統選單中**【國旅卡及未休假】 進入操作畫面,系統預設帶出『申請人單位』、『申請人姓名』、『識 別證號』、『職別』、『申請年度』、『每小時支給加班費』、『可休 天數』、『剩餘可休天數』、『今天已休假日數』如下圖所示:

| 申請人單位                                                         | 人事室二組                                                       | 申請人姓名                   | 郭美祺                        | 識別證號   | 9509002 |  |  |  |  |  |  |  |  |
|---------------------------------------------------------------|-------------------------------------------------------------|-------------------------|----------------------------|--------|---------|--|--|--|--|--|--|--|--|
| 職 別                                                           | 組員                                                          | 申請年度                    | 097年                       |        |         |  |  |  |  |  |  |  |  |
| 每小時支給<br>加 班 費                                                | 246元                                                        | 可休天數                    | 30.0日                      |        |         |  |  |  |  |  |  |  |  |
| 剩餘可休天數                                                        | 25.4日                                                       | 097年已休假日數               | 4.4日                       |        |         |  |  |  |  |  |  |  |  |
| 取消休假改發<br>加班費日數                                               | 25.4 日                                                      | 本年欲保留下年<br>休 假 日 數      | 0.0日(依改發加班費日數計算呈現)         |        |         |  |  |  |  |  |  |  |  |
| 合 計                                                           |                                                             |                         |                            |        |         |  |  |  |  |  |  |  |  |
| 請領金額                                                          |                                                             |                         |                            |        |         |  |  |  |  |  |  |  |  |
| .年度內具有14日」<br>審因機關公務需要<br>未能休假者,得作<br>.上年度依規定奉給<br>.休假超過14日以_ | 以下休假資格者,應全部休<br>放規定核發未休假加班費。<br>集保留至今實施者,不得列<br>上,每日補助600元。 | 畢;具有14日以上休<br>抵本年應休畢日數, | 假資格者,至少應實施休<br>且不得請領休假補助費。 | 假14日,剩 | 餘 日數如   |  |  |  |  |  |  |  |  |

填寫『取消休假改發加班費日數』,需注意:具有14日以上休假 資格者,至少應實施休假14日,剩餘日數如確因機關公務需要能休假 者,得依規定核發未休假加班費。點選 計 算 按鈕,系統會自動計算 請領金額,如下圖所示:

| 【不 | 休假改發加強                                                           | E費申請單】                                                                                                    |                         |                            | WF1:         | <b>S</b> 66 |  |  |  |
|----|------------------------------------------------------------------|----------------------------------------------------------------------------------------------------|-------------------------|----------------------------|--------------|-------------|--|--|--|
|    |                                                                  | 國立成功大                                                                                                    | 學 不休假改發                 | 加班費申請單                     |              |             |  |  |  |
|    | 申請人單位                                                            | 人事室二組                                                                                                    | 申請人姓名                   | 郭美祺                        | 識別證號 9509002 |             |  |  |  |
|    | 職 別                                                              | 組員                                                                                                    | 申請年度                    | 097年                       |              |             |  |  |  |
|    | 每小時支給<br>加 班 費                                                   | 246元                                                                                                    | 可休天數                    | 30.0日                      |              |             |  |  |  |
|    | 剩餘可休天數                                                           | 25.4日                                                                                                    | 097年已休假日數               | 4.4日                       |              |             |  |  |  |
|    | 取消休假改發<br>加 班 費 日 數                                              | 10 日                                                                                                    | 本年欲保留下年<br>休 假 日 數      | 15.4日(依改發加班費日數             | 計算呈現)        |             |  |  |  |
|    | 合 計                                                              | 別     組員     申請年度     097年       ····································                                                                                                    |                         |                            |              |             |  |  |  |
|    | 請領金額                                                             | 消休假改發     ID     日     本年欲保留下年<br>休 假 日 數     15.4日(依改發加班費日數計算呈現)       計     19680元       領 金 額     新台幣 臺萬玖仟陸佰捌拾元 元整       政月有14日以下休假資格者,應全部休畢;具有14日以上休假資格者,至少應實施休假14日,刺餘日數如<br>數關公務需要 |                         |                            |              |             |  |  |  |
|    | 1.年度內具有14日以<br>確因機關公務需要<br>未能休假者,得依<br>2.上年度依規定奉準<br>3.休假超過14日以上 | 下休假資格者,應全部休<br>規定核發未休假加班費。<br>保留至今實施者,不得列<br>,每日補助600元。                                                                                                    | 畢;具有14日以上休<br>抵本年應休畢日數, | 假資格者,至少應實施休<br>且不得請領休假補助費。 | 假14日,剩餘日數如   |             |  |  |  |
| 確算 | 定 計 算 表望                                                         | 置者在                                                                                                    |                         |                            |              |             |  |  |  |

點選【確定】按鈕,表單即會依順序送至所屬計畫主持人、二層主 管、一層主管、人事室備查及事務組備查。而點選【表單暫存】按鈕, 系統會自動將此表單暫存至主機中,可至**表單流程追蹤之**『申請表單進 度查詢』裡的暫存頁簽查詢得到此表單,點按 修改即可繼續申請作 業,如下圖所示:

| 【申 | 請表單進                            | 度查詢】    |                                   |                                                                         | ,        | WF1T11 |  |  |  |  |
|----|---------------------------------|---------|-----------------------------------|-------------------------------------------------------------------------|----------|--------|--|--|--|--|
| F  | 申請中 E                           | 出備查 退件  | 回收 暫存                             |                                                                         |          |        |  |  |  |  |
|    | - 查詢條件                          | 角: 所有表單 |                                   | ▼ 査 詢 清                                                                 | <u>除</u> |        |  |  |  |  |
|    | 軍筆處理     表單     表單名稱     內容簡違   |         |                                   |                                                                         |          |        |  |  |  |  |
|    | ■<br>●<br>●<br>●<br>●<br>●<br>● | •       | 不休假改發加班費申請單<br>097/12/15 17:21:05 | 申請人:人事室二組<br>可休天數:30.0日<br>97年已休假天數:4.4日<br>剩餘可休天數:25.4日<br>取消休假改發加班費日數 | 10日      |        |  |  |  |  |
|    |                                 |         |                                   |                                                                         |          |        |  |  |  |  |

# 6. 表單流程追蹤

個人表單流程追蹤模組功能。

## 6.1 待(代)簽核表單

(1).功能說明

提供使用者查詢申請之表單進度

#### (2).功能畫面指引與說明

進到表單線上簽核系統後,點按**左側系統選單**中【表單流程追蹤】 進入操作畫面,簽核表單畫面會分為『待簽核表單』及『授權代簽表單』 兩頁簽,如下圖所示:

|                                                                    | -7                                                                                                   |                             |                                   | WF1T                                                                                                    |  |  |  |  |  |  |  |
|--------------------------------------------------------------------|----------------------------------------------------------------------------------------------------|-----------------------------|-----------------------------------|----------------------------------------------------------------------------------------------------|--|--|--|--|--|--|--|
| 待簽核表單                                                              | 授權代簽                                                                                                 | 表單                          |                                   |                                                                                                    |  |  |  |  |  |  |  |
| <u>主部问息</u><br>成批/單筆處 明<br>理 查                                     | 成批/單筆處     明細     表<br>單     表<br>單     表<br>單     表<br>單     表<br>算     表<br>及名稱     待簽核層級     內容簡速 |                             |                                   |                                                                                                    |  |  |  |  |  |  |  |
| <ul> <li>○ 決 行</li> <li>○ 不 准</li> <li>明</li> <li>● 不處理</li> </ul> | 月細●                                                                                                  | 0971212008<br>上班時段更換<br>申請單 | 097/12/12 17:39<br>人事室備查<br>(林明憲) | 申請人: <u>王由莉</u><br>原上班時段:30分彈性班<br>更換後上班時段:不稽核<br>起始更換日期:097/12.08                                                |  |  |  |  |  |  |  |
| <ul> <li>○ 決 行</li> <li>○ 不 准</li> <li>⑨ 不處理</li> </ul>            | 月細●                                                                                                  | 0971204004<br>職代異動申請<br>單   | 097/12/04 11:14<br>人事室備查<br>(林明憲) | 申請人:呂惠清(僱用辦事員)<br>原代理人:001.蔡孟君(僱用辦事員) 002.胡乃句<br>(僱用辦事員)<br>新代理人:001.林翠鈴(僱用辦事員) 002.胡乃句<br>(僱用辦事員) 003.蔡孟君(僱用辦事員) |  |  |  |  |  |  |  |
| <ul> <li>○ 決 行</li> <li>○ 不 准</li> <li>● 不處理</li> </ul>            | 月細●                                                                                                  | 0971203023<br>職代異動申請<br>單   | 097/12/04 10:46<br>人事室備查<br>(林明憲) | 申請人:呂惠清(僱用辦事員)<br>原代理人:001.蔡孟君(僱用辦事員) 002.胡乃句<br>(僱用辦事員)<br>新代理人:001.洪國郎(秘書) 002.蔡孟君(僱用辦<br>事員)                   |  |  |  |  |  |  |  |
| <ul> <li>○ 決 行</li> <li>○ 不 准</li> <li>● 不處理</li> </ul>            | 月細●                                                                                                  | 0971203015<br>未簽到退申請<br>單   | 097/12/04 10:46<br>人事室備査<br>(林明憲) | 申請人: <mark>房玉珍</mark><br>未簽到退時段:上班<br>申請事由:[ <mark>忘記打卡]</mark>                                                   |  |  |  |  |  |  |  |

A.待簽核表單:表單於流程中需簽核決行者,皆會列至此頁簽當中,主管 或決行者可利用 全部同意 按鈕,將所列出表單皆選擇「決行」,按下 確 定 按鈕便會將所有表單決行之;而 全部清除 按鈕,會將所有表單選擇「不 處理」,或可單筆點選 明細,會列出此表單明細狀況,如下圖所示:

| (代)簽核表單)       |                 |      |          |             |    |      |         | W      |  |  |  |  |  |
|----------------|-----------------|------|----------|-------------|----|------|---------|--------|--|--|--|--|--|
| <b>资核表</b> 軍 授 | 權代簽表軍           |      |          |             |    |      |         |        |  |  |  |  |  |
|                |                 |      |          |             |    |      |         |        |  |  |  |  |  |
| 決 行 不          | 央 行 不 准 取 消     |      |          |             |    |      |         |        |  |  |  |  |  |
| <u>ж</u> ы.    |                 |      |          |             |    |      |         |        |  |  |  |  |  |
| 思見:            |                 |      |          |             |    |      |         |        |  |  |  |  |  |
|                |                 |      |          |             |    |      | WF      | 1T01A  |  |  |  |  |  |
|                | 國立成功;           | 大學上達 | 旺時即      | <b>殳更</b> 担 | 奐申 | 請單   |         |        |  |  |  |  |  |
| 姓名             | 王由莉             | 服務單位 | 校務資      | 訊組          | 識別 | 打證號  | 8005007 |        |  |  |  |  |  |
| 原上班時段          | 30分彈性班          |      | 更換後<br>影 | 上班時<br>t    | 不稽 | 核    |         |        |  |  |  |  |  |
| ★起始更換<br>日期    | 097/12/08       |      |          |             |    |      |         |        |  |  |  |  |  |
| <b>资</b> 核     | =               | 層主管  |          |             |    | 人事室備 | 适       |        |  |  |  |  |  |
| 確認者            |                 |      |          | 林明憲         |    |      |         |        |  |  |  |  |  |
| 確認日期           |                 |      |          |             |    |      |         |        |  |  |  |  |  |
| 確認時間           |                 |      |          |             |    |      |         |        |  |  |  |  |  |
| 處理狀況           |                 |      |          | 待辦          |    |      |         |        |  |  |  |  |  |
| 審核             |                 |      |          |             |    |      |         |        |  |  |  |  |  |
| 虎球海社           |                 |      |          |             |    |      |         |        |  |  |  |  |  |
|                |                 |      |          |             |    |      |         | F      |  |  |  |  |  |
| 送件人            | 送件時間            | 收件人  |          | 處理時間        | 間  | 1    | 呈序      | 理結果    |  |  |  |  |  |
| 王由莉            | 097/12/12 17:39 | 林明憲  |          |             |    | 人事   | 室備查     | 待<br>辦 |  |  |  |  |  |
|                |                 |      |          |             |    |      |         |        |  |  |  |  |  |

於『意見』欄位可填入簽核意見,簽核意見會由之後流程明細內可 觀看到,點按決行按鈕,會將此表單決行;點按不准按鈕,會依 此表單程序設定將此表單退回;點按<sup>取消</sup>按鈕,即是暫不處理,表單 仍會留在簽核畫面。

B.授權代簽表單:於系統中授權甲乙章資料建置有被授權者,於此頁簽會 觀看至授權人員之所有待簽核表單,如下圖所示:

| 【名 | F(代)簽核表国                                               | I)                                              |                             |                                   |                                                                                                  | WF1T08                                                                                                    |
|----|--------------------------------------------------------|-------------------------------------------------|-----------------------------|-----------------------------------|--------------------------------------------------------------------------------------------------|----------------------------------------------------------------------------------------------------|
|    | 待簽核表單<br>選擇授權人員<br>全部選定 全                              | 授權什<br>: 李琳<br>部清除                              | 【 <b>资</b> 表<br>□玲 ▼<br>□ 確 | <sup>使</sup> 軍<br>定               |                                                                                                  |                                                                                                    |
|    | 成批/軍筆處理                                                | 明細<br>查詢                                        | 表單<br>顏色                    | 表單單號<br>及名稱                       | 待簽核層級                                                                                            | 內容簡建                                                                                                    |
|    | <ul> <li>○ 同意</li> <li>○ 不同意</li> <li>○ 不處理</li> </ul> | 明細                                              | •                           | 0971215005<br>加班申請單               | 097/12/15 14:34<br>二層主管<br>(李珮玲)                                                                 | 申請人:黃麗錦(組員)<br>事由:加班<br>加班時間:097/11/04(二) 08:00 - 097/11/04(二) 17:00 共 1<br>日 1 時                                   |
|    | <ul> <li>○ 同意</li> <li>○ 不同意</li> <li>○ 不處理</li> </ul> | 明細                                              | •                           | 0971204001<br>請假單                 | 097/12/09 16:19<br>二級主管<br>(李珮玲)                                                                 | 申請人:呂惠清(僱用辦事員) 代理人:蔡孟君(僱用辦<br>事員)<br>假別:病假<br>事由:11111<br>請假時間:097/10/13(一) 08:00 - 097/10/14(五) 17:00 共 5<br>日 0 時 |
|    | <ul> <li>○ 同意</li> <li>○ 不同意</li> <li>○ 不處理</li> </ul> | 同意<br>不同意<br>"處理<br>明細<br>● 0971203024<br>公假出差單 |                             | 097/12/03 21:42<br>人事室組長<br>(李珮玲) | 申請人:呂惠清 代理人:蔡孟君<br>假別:出差<br>事由:1111<br>請假時間:097/08/01(五) 08:00 - 097/08/04(一) 17:00 共 4<br>日 0 時 |                                                                                                    |
|    | <ul> <li>○ 同意</li> <li>○ 不同意</li> <li>○ 不處理</li> </ul> | 明細                                              | •                           | 0971203009<br>未簽到退申請單             | 097/12/03 15:02<br>二層主管<br>(李珮玲)                                                                 | 申請人:郭美祺<br>未簽到退時段:下班<br>申請事由:[因公無法打卡]                                                                               |

利用下拉式選單選擇授權人員,被授權者可利用 <sup>全部選定</sup>按鈕, 將所列出表單皆選擇「同意」,按下 <sup>確 定</sup>按鈕便會將所有表單同意往 下一流程送去;而 <sup>全部清除</sup>按鈕,會將所有表單選擇「不處理」,或 可單筆點選<sup>明細</sup>,會列出此表單明細狀況,如下圖所示:

| 同意         | 不同意       | 取 消                        |              |                  |             |        |                |                |      |         |                  |         |
|------------|-----------|----------------------------|--------------|------------------|-------------|--------|----------------|----------------|------|---------|------------------|---------|
| 意見:        |           |                            |              |                  |             |        |                |                |      |         |                  |         |
|            |           |                            |              |                  |             |        |                |                |      |         |                  | WF1T01A |
|            |           |                            |              | 國立同              | 艾功7         | 大學     | 加班申            | 請單             |      |         |                  |         |
| 申請人<br>單 位 | 人事室二約     | Ē                          | 申請人<br>姓 名   | 黃麗錦              |             | 職別     | 組員             | Ĩ              | 瞡訋證號 | 9611011 | 聯<br>絡<br>電<br>話 |         |
| 加班人<br>單 位 | 人事室二約     | Ē                          | 加班人<br>姓 名   | 黃麗錦              |             | 職別     | 組員             | ŧ              | 瞡別證號 | 9611011 | 聯<br>絡<br>電<br>話 |         |
| 加班利        | ·<br>已运期間 | 自 097/11/04<br>至 097/11/04 | 星期二<br>星期二   | 08時 00<br>17時 00 | 分起<br>分止    | ł<br>F | 口除休息®<br>時計1日1 | ,<br>寺數00<br>時 |      |         |                  |         |
| *事         | 由         | 加班                         |              |                  |             |        |                |                |      |         |                  |         |
| ★加明        | 近性質       | 一般簽准                       |              |                  | <b>≭請</b> 邻 | 貢方式    | 補切             | <b>≮</b>       |      |         |                  |         |
| 加班請领       | 有效時間      | 098/06/13                  |              |                  |             |        |                |                |      |         |                  |         |
| 附任         | 牛檔        | 您尙未選擇                      | <b>署任何</b> 附 | 射件!              |             |        |                |                |      |         |                  |         |
| Ť.         | 柩         | =                          | 層主管          |                  |             |        | 一層主            | 管              |      | Y       | 事室備查             |         |
| 確認者        |           | 李珮玲                        |              |                  |             |        |                |                |      |         |                  |         |
| 確認日期       | ŧ         |                            |              |                  |             |        |                |                |      |         |                  |         |
| 確認時間       | 5         |                            |              |                  |             |        |                |                |      |         |                  |         |
| 處理狀涉       | ŧ         | 待辦                         |              |                  |             |        |                |                |      |         |                  |         |
| 審核         |           |                            |              |                  |             |        |                |                |      |         |                  |         |
| 處理過程       |           |                            |              |                  |             |        |                |                |      |         |                  |         |
| 送住         | #人        | 送件時間                       |              | 收件人              |             | 處現     | 里時間            |                | 程序   |         | 處理約              | 課       |
| 黃厠         | 電錦        | 097/12/15 14:3             | 34           | 李珮玲              |             |        |                | =              | 層主管  |         | 待劾               | ŧ       |

可於『意見』欄位, 替授權人員填寫意見, 簽核意見會由之後流程 明細內可觀看到, 點按 同意按鈕, 會將此表單決行; 點按 不同意 按 鈕, 會依此表單程序設定將此表單退回; 點按 取 消 按鈕, 即是暫不 處理, 表單仍會留在簽核畫面。

# 6.2 表單流程修正作業

(1).功能說明

提供使用者做表單流程修正作業

#### (2).功能畫面指引與說明

進到表單線上簽核系統後,點按**左側系統選單**中【表單流程追蹤】 進入操作畫面(如下圖)。

| 【表單流程修正作業】                                                                                                    | <b>WF1T09</b> |
|----------------------------------------------------------------------------------------------------|---------------|
| 查詢條件     申請日期: 097/12/16 日期 097/12/16 日期     申請單位: 請選擇單位     申請人員: 請先選擇單位 ▼     表單名稱: 所有表單     表單單號:   查 詢 清 除     (MSG28) 此條件下查無任何資料。. |               |
|                                                                                                    |               |

a. 申請日期:提供使用者下拉點選日期區間。

b. 申請單位:提供使用者選擇申請單位名稱,可利用右方欄位查詢。

c. 申請人員:於選擇單位後,再點選申請人員,可利用右方欄位查詢。

d. 表單名稱:提供使用者下拉選擇表單名稱。

e. 表單單號:提供使用者填入表單單號。

以上查詢條件皆為複合式查詢,點選 查 前 按鈕,系統即會列出查 詢條件下之所有表單,如下圖所示:

| 【表   | 單流程修正                                                                                                  | 作業】                                                           |         |                                   | <b>WF1T0</b> 9                                                                                                  |  |  |  |  |
|------|----------------------------------------------------------------------------------------------------|---------------------------------------------------------------|---------|-----------------------------------|----------------------------------------------------------------------------------------------------|--|--|--|--|
| 一查   | 前條件<br>申請日<br>申請單(<br>申請人」<br>表單名科<br>→→=====                                                          | 期: 097/12/15 日期 ~ 097/1<br>立: 請選擇單位<br>員: 請先選擇單位 ▼<br>稱: 所有表單 | 2/17 日算 |                                   | □ 含下層單位                                                                                                    |  |  |  |  |
| 表單顏色 | 表單單號:     查 詢 清 除       麦        麦        麦        麦        皮名稱     申請日期       顧序     待簽核層級       內容簡違 |                                                               |         |                                   |                                                                                                    |  |  |  |  |
| •    | 0971216007<br>加班申請單                                                                                    | 097/12/16 23:43                                               | 05      | 097/12/1623:43<br>二層主管<br>(李珮玲)   | 申請人:林明憲(組員)<br>事由:123<br>加班時間:097/12/16(二) 08:00 - 097/12/16(二) 17:00 共 1<br>日 0 時                              |  |  |  |  |
| •    | 097121 <i>6</i> 006<br>加班申請單                                                                           | 097/12/16 23:42                                               | 04      | 097/12/16 23:42<br>二層主管<br>(李珮玲)  | 申請人:林明憲(組員)<br>事由:123<br>加班時間:097/12/16(二) 08:00 - 097/12/16(二) 17:00 共 1<br>日 1 時                              |  |  |  |  |
| •    | 0971216005<br>職代異動申請單                                                                                  | 097/12/16 23:13                                               | 03      | 097/12/16 23:19<br>人事室備查<br>(林明憲) | 申請人:林明憲(組員)<br>原代理人:001.管理人員(組員) 002.康碧秋(專員) 00<br>3.郭美祺(組員)<br>新代理人:001.宋育玲(助理行政員) 002.黃子庭(專員)<br>003.莊鈞卉(辦事員) |  |  |  |  |

點選欄位上之表單,系統會自動帶入表單明細,如下圖所示:

| ≍中顽               | 庄1廖JE1                                  | F来」 |                            |                    |              |                  |                                               |    |        |                  |                                                                                                    | WFI   |  |
|-------------------|-----------------------------------------|-----|----------------------------|--------------------|--------------|------------------|-----------------------------------------------|----|--------|------------------|----------------------------------------------------------------------------------------------------|-------|--|
| 直接送体              | 「お」 「お」 「お」 「お」 「お」 「お」 「お」 「お」 「お」 「お」 | 回上一 | 闘 更正                       | 接核流程               |              |                  |                                               |    |        |                  |                                                                                                    | 可上一頁  |  |
| 刪除某               | 固關卡                                     |     | -                          |                    |              |                  |                                               |    |        |                  |                                                                                                    |       |  |
| 指定簽档              |                                         |     | -                          |                    |              |                  |                                               |    |        |                  |                                                                                                    |       |  |
|                   |                                         |     |                            |                    |              |                  |                                               |    |        |                  |                                                                                                    |       |  |
| 表單流和              | 星:                                      |     |                            |                    |              |                  |                                               |    |        |                  |                                                                                                    |       |  |
| →代理」              | 人(蔡孟君                                   | )→二 | 層主管(張                      | 丁財)→-              | ·層主管         | 會(張)             | 「財)→人事                                        | 室備 | 查(郭    | 美祺)              |                                                                                                    |       |  |
|                   |                                         |     |                            | 國立                 | 成功           | 大學               | 公假出差                                          | 單  |        |                  |                                                                                                    |       |  |
| 申請人<br>單 位        | 出納組                                     |     | 申請人姓名                      | 房玉珍                | 職別           | 專任問              | 晶時組員                                          | 識別 | 證號     | 6211004          | 聯絡電話                                                                                                    | 50611 |  |
| - 一<br>請假人<br>單 位 | 出納組                                     |     | 請假人姓名                      | 房玉珍                | 職別           | 專任的              | 晶時組員                                          | 識別 | 證號     | 6211004          | 聯絡電話                                                                                                    | 50611 |  |
| ž                 | 差假期間                                    |     | 自 097/12/22<br>至 097/12/23 | 星期一08時(<br>星期二17時( | 00分起<br>00分止 | -<br>不含(<br>共計 2 | 関日<br>:日 0時                                   | 1  |        |                  |                                                                                                    | 1     |  |
|                   |                                         |     |                            |                    |              |                  |                                               |    | *(     | 鼭 別              | 出差                                                                                                    |       |  |
| *                 | 事 由                                     |     | 出差                         |                    |              |                  |                                               |    | 由機關    | 晶指派執行            | 玉務,或符合公                                                                                                    | 差假性質  |  |
|                   |                                         |     |                            |                    |              |                  |                                               |    | 且於會持人可 | 會中發表論:<br>故主講人者: | 文或擔任某部分<br>等。                                                                                                    | }議題之主 |  |
| 3                 | 事後事由                                    |     |                            |                    |              |                  |                                               |    | 事後     | 申請次數             | 1                                                                                                    |       |  |
| 公差                | 人兼行政聘                                   | ŧ.  | 未兼行政職                      |                    |              |                  | 職務代理人姓名蔡                                      |    |        | 素孟君              |                                                                                                    |       |  |
| *                 | 出差地點                                    |     |                            |                    |              |                  | <ul><li> 國内擬請准予 </li><li> 搭乘飛機(高鐵) </li></ul> |    | -<br>無 |                  |                                                                                                    |       |  |
| 退件問               | 寺聯絡人e-m                                 | ail |                            |                    |              |                  |                                               |    |        |                  |                                                                                                    |       |  |
| ţ                 | 頷 別                                     |     |                            |                    |              | 1                |                                               |    |        |                  |                                                                                                    |       |  |
| ŧ                 | 經費來源                                    |     | 行政管理費                      |                    |              |                  |                                               |    |        |                  |                                                                                                    |       |  |
| 附件                | 檔                                       | 您尙尹 | 卡選擇任何                      | 1附件!               |              |                  |                                               |    |        |                  |                                                                                                    |       |  |
| 領                 | 核                                       |     | 代理人                        |                    | 二月           | 了主管              |                                               |    | 層主管    | £                | 人事室体                                                                                                    | 皆查    |  |
| 御記者               |                                         | 祭孟君 |                            |                    | _            |                  |                                               |    |        |                  |                                                                                                    | _     |  |
| 産認時間              |                                         |     |                            |                    |              |                  |                                               |    |        |                  |                                                                                                    |       |  |
| <u>馬理狀況</u>       |                                         | 待辦  |                            |                    |              |                  |                                               |    |        |                  |                                                                                                    |       |  |
| 審核                |                                         |     |                            |                    |              |                  |                                               |    |        |                  |                                                                                                    |       |  |
| 理過程               |                                         |     |                            |                    |              |                  |                                               |    |        |                  |                                                                                                    |       |  |
| 送件。               | λ                                       |     | 送件時間                       |                    | 收召           | ト                | よう しょう しょう しょう しょう しょう しょう しょう しょう しょう しょ     | 時間 |        | 程序               | ようし しょうしん しょうしん しょうしょう しょうしょ しょうしょ しょうしょ しょうしょ しょう しょう | 結果    |  |
| <b>屋王</b> 王       | 会                                       | 09  | 7/12/15 16:0               | 5                  | 蔡孟           | 君                |                                               |    |        | 代理人              | 待                                                                                                    | 辦     |  |

於表單明細中,可使用 <sup>直接送備查</sup>將此表單直接送至備查作業; 點選 撤回上一關,可將此表單往上一關卡送回;若欲刪除某個關卡, 可於 <sup>刪除某個關卡</sup>按鈕右方點選欲刪除關卡名稱,下拉式選單內會列 出除了決行關卡及目前關卡外所有關卡流程名稱,選擇後點選

删除某個關卡 即可;如欲指定簽核關卡,可於 指定簽核關卡 按鈕右方
點選簽核關卡名稱,下拉式選單內會列出目前關卡流程後面所有關卡流
程名稱,選擇後點選 指定簽核關卡 即可作業。
# 6.3 申請表單進度查詢

(1).功能說明

提供使用者查詢申請之表單進度

### (2).功能畫面指引與說明

進到表單線上簽核系統後,點按左側系統選單中【表單流程追蹤】 進入操作畫面(如下圖)。進度查詢畫面可分為『申請中』、『已備查』、 『退件』、『回收』、『暫存』五個頁簽選項,每個頁簽系統會依使用 者申請狀況所帶出資料不同。

| 【申 | 請表軍進             | 度查           | 詢】                          |                                  | WF1T11                                                                                                    |  |  |  |  |  |  |  |
|----|------------------|--------------|-----------------------------|----------------------------------|----------------------------------------------------------------------------------------------------|--|--|--|--|--|--|--|
| -  | 申請中 已備查 退件 回收 暫存 |              |                             |                                  |                                                                                                    |  |  |  |  |  |  |  |
|    | - 査詢條件           |              |                             |                                  |                                                                                                    |  |  |  |  |  |  |  |
|    | 表單單              | ₩・  <br>號: [ |                             | 查詢清                              | <b>除</b>                                                                                                    |  |  |  |  |  |  |  |
|    | 軍筆處理             | 表單<br>顏色     | 表軍軍號<br>及名稱                 | 待簽核層級                            | 內容簡建                                                                                                    |  |  |  |  |  |  |  |
|    | 回收               | •            | 0971209005<br>加班補休申請單       | 097/12/09 15:42<br>代理人<br>(陳志新)  | 申請人:管理人員(組員)<br>請假時間:097/12/09(二)08:00 - 097/12/09(二)17:00 共1日0時                                             |  |  |  |  |  |  |  |
|    | 回收               | •            | 0971209004<br>職代異動申請單       | 097/12/09 12:06<br>一層主管<br>(張丁財) | 申請人:管理人員(組員)<br>原代理人:001.陳志新(工友) 002.謝淑妙(組員) 003.徐畢<br>鄭(教授)<br>新代理人:001.陳志新(工友) 002.徐畢鄭(教授) 003.張丁<br>財(主任) |  |  |  |  |  |  |  |
|    | 回收               | •            | 0971205011<br>上班時段更換申請<br>單 | 097/12/05 16:35<br>二層主管<br>(張丁財) | 申請人:管理人員<br>原上班時段:0830固定班<br>更換後上班時段:0810固定班<br>起始更換日期:097/12/08                                             |  |  |  |  |  |  |  |
|    | 回收               | •            | 0971202040<br>請假單           | 097/12/02 22:46<br>代理人<br>(吳嘉德)  | 申請人:管理人員(組員) 代理人:吳嘉德()<br>假別:事假<br>事由:qqq<br>請假時間:097/08/04(一) 08:00 - 097/08/04(一) 17:00 共1日0<br>時          |  |  |  |  |  |  |  |

A.申請中:系統自動將使用者目前正在申請中的表單列出,可使用上方查 詢功能拉選條件查詢,如下圖所示:

| 【待 | 【待處理案件】 WF1T1                                                                                                    |          |             |       |   |      |  |  |  |  |  |
|----|----------------------------------------------------------------------------------------------------|----------|-------------|-------|---|------|--|--|--|--|--|
|    | 申請中 已備查 退件 回收 暫存                                                                                                    |          |             |       |   |      |  |  |  |  |  |
|    | 查詢條件     表單名稱: 0810固定班異動申請單     麦單單號:     查 詢 清 除                                                                                      |          |             |       |   |      |  |  |  |  |  |
|    | 單筆處理                                                                                                    | 表軍<br>顏色 | 表軍軍軍<br>及名稱 | 待簽核層級 | Ē | 内容簡違 |  |  |  |  |  |
|    | 回收     ●     097/1201004<br>0810固定班異動申<br>請單     097/12/01 13:32<br>替換人員<br>(陳志新)     申請人:管理人員(組員)<br>接替人員:陳志新(工友)<br>起始更換日期:097/12/09 |          |             |       |   |      |  |  |  |  |  |
|    |                                                                                                    |          |             |       |   |      |  |  |  |  |  |

將滑鼠移至表單上點選,可列出表單申請明細狀況及處理過程,由 處理過程中可看到此表單申請進度、處理時間及處理結果,如下圖所示:

| 表單內容                 |                          |       |     |         |       |     |          |    |      |      |
|----------------------|--------------------------|-------|-----|---------|-------|-----|----------|----|------|------|
| 國立成功大學 0810 固定班異動申請單 |                          |       |     |         |       |     |          |    |      |      |
| 姓名                   | 管理人員 服務單位                |       | 人事室 | 人事室 識別認 |       | 虩   | 00001    |    |      |      |
| 原上班時段                | 081                      | 10固定班 |     |         | 更換後上  | 班時段 |          |    | -    |      |
| 接替人員                 | 陳                        | 志新    |     |         | *起始更打 | 喚日期 | 097/12/( | )9 |      |      |
| 原上班時段                |                          |       |     |         | 更換後上  | 班時段 | 0810固;   | 定班 |      |      |
| 資核                   | 资核 替换人员                  |       |     | -       | 一層主管  |     | 人事室備查    |    |      |      |
| 確認者                  |                          | 陳志新   |     |         |       |     |          |    |      |      |
| 確認日期                 |                          |       |     |         |       |     |          |    |      |      |
| 確認時間                 |                          |       |     |         |       |     |          |    |      |      |
| 處理狀況                 |                          | 待辦    |     |         |       |     |          |    |      |      |
| 審核                   |                          |       |     |         |       |     |          |    |      |      |
| 處理過程                 |                          |       |     |         |       |     |          |    |      |      |
| 送件人                  |                          | 送件時間  | ц   | (件人     | 處理時間  | 程序  | ;        |    | 處理結果 |      |
| 管理人員                 | 管理人員 097/12/01 13:32 陳志新 |       |     | 替換人員    |       | 待辦  |          |    |      |      |
|                      |                          |       |     |         |       |     |          |    | 1    | 可上一頁 |

若發現表單申請資料或流程有誤,可於單筆處理下點選 < 收 按 鈕,點選後,此表單即會列至『回收』頁簽中,再至『回收』頁簽處選 擇將此表單重新申請或刪除。

B.已備查:系統會自動列出已於人事室備查決行過之表單,可使用查詢功 能查詢已備查之表單,如下圖所示:

| 【名 | <b>房遇理案件</b>     | ]        |                             |                                    | WF1                                                                                    | T11 |  |  |  |  |  |
|----|------------------|----------|-----------------------------|------------------------------------|----------------------------------------------------------------------------------------|-----|--|--|--|--|--|
|    | 申請中 已備查 退件 回收 暫存 |          |                             |                                    |                                                                                        |     |  |  |  |  |  |
|    | 申請月份             | ∄: ≦<br> | 71年121月                     |                                    |                                                                                        |     |  |  |  |  |  |
|    | 表單名和             | 爯: 🏼     | 所有表單                        |                                    |                                                                                        |     |  |  |  |  |  |
|    | 表單單號             | 虎:       |                             | 查詢                                 | <mark>清 除</mark>                                                                       |     |  |  |  |  |  |
|    |                  |          |                             |                                    |                                                                                        |     |  |  |  |  |  |
|    | 軍筆處理             | 表單<br>顏色 | 表軍軍號<br>及名稱                 | 申請時間<br>備查時間                       | 內容簡違                                                                                   |     |  |  |  |  |  |
|    | 異動申請<br>取消申請     | •        | 0971205007<br>加班申請單         | 097/12/05 15:24<br>097/12/05 15:36 | 申請人:管理人員(組員)<br>事由:教育訓練手冊撰寫。<br>加班時間:097/12/05(五) 08:00 - 097/12/05(五) 17:00 共 1 日 0 時 |     |  |  |  |  |  |
|    | 取消申請             | •        | 0971204008<br>上班時段更換申請<br>單 | 097/12/04 11:58<br>097/12/04 12:02 | 申請人:管理人員<br>原上班時段:<br>更換後上班時段:0810固定班<br>起始更換日期:097/12/03                              |     |  |  |  |  |  |
|    | 取消申請             | •        | 0971201006<br>未簽到退申請單       | 097/12/01 14:11<br>097/12/01 21:18 | 申請人: <mark>管理人員</mark><br>未簽到退時段:上班<br>申請事由:[ <mark>応記打卡]</mark>                       |     |  |  |  |  |  |
|    | L                |          |                             |                                    | ·]                                                                                     |     |  |  |  |  |  |

將滑鼠移至表單上點選,可列出表單申請明細狀況及處理過程,由 處理過程中可看到此表單申請進度、處理時間及處理結果,如下圖所示:

| 表單內容          | 表單內容                           |                           |                |         |                  |           |         |       |             |       |
|---------------|--------------------------------|---------------------------|----------------|---------|------------------|-----------|---------|-------|-------------|-------|
|               | 國立成功大學 加班申請單                   |                           |                |         |                  |           |         |       |             |       |
| 申請人<br>單位 人事室 | 申請人<br>單位<br>人事室<br>姓名<br>管理人員 |                           |                | 職別 組員   |                  |           | 識別證號    | 00001 | 聯絡電話        |       |
| 加班人<br>單位 人事室 |                                | 加班人<br>姓 名 <sup>管理人</sup> |                | 戦別 🖇    | 组員               |           | 識別證號    | 00001 | 聯絡電話        |       |
| 加班起运期間        | 自 097/12/05<br>至 097/12/05     | 星期五 088<br>星期五 178        | ₹00分起<br>₹00分止 | i<br>F  | 日除休息時<br>共計1日 OF | ]數01<br>寺 |         |       |             |       |
| *事 由          | 教育訓練习                          | ₽冊撰寫。                     |                |         |                  |           |         |       |             |       |
| *加班性質         | 一般簽准                           |                           | *              | 請領方     | 迂式               | 補休        |         |       |             |       |
| 加班請領有效時間      | 1 098/06/03                    |                           |                |         |                  |           |         |       |             |       |
| 附件檔           | 您尙未選                           | 擇任何附件                     |                |         |                  |           |         |       |             |       |
| <b>資</b> 核    |                                | 一層                        | 注管             | 人事室備查   |                  |           |         |       |             |       |
| 確認者           | 張丁財                            |                           |                |         |                  | 林         | 明憲      |       |             |       |
| 確認日期          | 097/12/05                      |                           |                |         |                  | 09        | 7/12/05 |       |             |       |
| 確認時間          | 15:36                          |                           |                | 15:37   |                  |           |         |       |             |       |
| 處理狀況          | 同意                             |                           |                |         |                  | 決         | 行       |       |             |       |
| 審核            |                                |                           |                |         |                  |           |         |       |             |       |
| 處理過程          |                                |                           |                |         |                  |           |         |       |             |       |
| 送件人 送件時間 收件人  |                                |                           |                | 處理      | 時間               |           | 程序      |       | <b>尾理</b> 類 | 結果    |
| 管理人員          | 097/12/05 15:2                 | 4 張丁則                     | f 09'          | 7/12/05 | 5 15:36          |           | 一層主管    |       | 同           | 意     |
| 張丁財           | 097/12/05 15:3                 | 6 林明憲                     | £ 09           | 7/12/05 | 5 15:37          | )         | 人事室備查   |       | 決 行(代)      | 埋黃麗錦) |
|               |                                |                           |                |         |                  |           |         |       |             | 回上一頁  |

若於人事室備查後要取消此申請單,可於單筆處理下點選

取消申請 按鈕,點選後,系統會帶出表單於使用者填寫取消申請理由, 如下圖所示:

| 【上班明  | 【上班時段更換申請單_取消單據申請單】 |      |        |         |         |       |  |  |  |  |  |
|-------|---------------------|------|--------|---------|---------|-------|--|--|--|--|--|
| 確定    | 確 定                 |      |        |         |         |       |  |  |  |  |  |
| ❣取消理日 | 1:                  |      |        |         |         |       |  |  |  |  |  |
|       |                     | 國立   | 成功大學 上 | 班時段更換申  | 請單      |       |  |  |  |  |  |
| 姓     | 名                   | 管理人員 | 服務單位   | 人事室     | 識別證號    | 00001 |  |  |  |  |  |
| 原上到   | 時段                  |      |        | 更換後上班時段 | 0810固定班 |       |  |  |  |  |  |
| ∗ 起始更 | * 起始更換日期 097/12/03  |      |        |         |         |       |  |  |  |  |  |
| 確定    | 確 定                 |      |        |         |         |       |  |  |  |  |  |
|       |                     |      |        |         |         |       |  |  |  |  |  |

填寫後,按下【確定】,表單會送於主管簽核及人事室備查作業, 如下圖所示:

| 表單已傳送完成!              |         |
|-----------------------|---------|
| 【上班時段更換申請單_取消單據申請單流程】 | SHTSEND |
| 送件人(管理人員)             |         |
| <b>↓</b>              |         |
| 二層主管(張丁財)             |         |
| $\downarrow$          |         |
| 人事室備查(林明憲)            |         |
|                       |         |

傳送過後,於『申請中』頁簽即可看到此表單,如下圖所示:

| 【申 | 請表軍進                                                                                                    | 度查 | 詢】                                  |                                  | WF                                                                                    | 1T11 |  |  |  |  |
|----|----------------------------------------------------------------------------------------------------|----|-------------------------------------|----------------------------------|---------------------------------------------------------------------------------------|------|--|--|--|--|
|    | <ul> <li>申請中</li> <li>已備査</li> <li>退件</li> <li>回收</li> <li>暫存</li> <li>查詢條件</li> <li>表單名稱: 所有表單</li> </ul> |    |                                     |                                  |                                                                                       |      |  |  |  |  |
|    | 表單單                                                                                                    | 虎: |                                     | 查詢清                              | 除                                                                                     |      |  |  |  |  |
|    | 軍筆處理                                                                                                    | 表單 | 表單單號                                | 待簽核層級                            | 内容簡述                                                                                  |      |  |  |  |  |
|    | 回收                                                                                                    | •  | 0971215003<br>上班時段更換申請<br>單_取消單據申請單 | 097/12/15 12:05<br>二層主管<br>(張丁財) | 申請人: <mark>管理人員</mark><br>原上班時段:<br>更換後上班時段:0810 <mark>固定班</mark><br>起始更換日期:097/12/03 |      |  |  |  |  |
| L  | 回收                                                                                                    | •  | 0971209005<br>加班補休申請單               | 097/12/09 15:42<br>代理人<br>(陳志新)  | 申請人:管理人員(組員)<br>請假時間:097/12/09(二)08:00 - 097/12/09(二)17:00 共1日0時                      |      |  |  |  |  |

若表單於備查後要異動,可於畫面中點選 <sup>異動申請</sup>按鈕,點選後, 系統會帶入異動申請單於使用者填寫,如下圖所示:

| 【加班申請單_異動申請單】                                                                                                    | WF3S01                      |
|----------------------------------------------------------------------------------------------------|-----------------------------|
| ★異動原因:時間修正                                                                                                    |                             |
| 確定                                                                                                    | 南一上一層                       |
| 國立成功大學 加班申請單                                                                                                    |                             |
| 申請人<br>單 位     人事室     申請人<br>姓 名     管理人員     職別 組員     識別證號     00001                                                                             | 聯絡電話                        |
| 加班人<br>單 位         小班人<br>姓 名         管理人員         職別         組員         識別證號         00001                                                         | 聯絡電話                        |
| 加班起迄期間     自     1097/12/05     日期     星期五     ○8 ▼ 時     ○ ▼ 分起     扣除休息時數       至     097/12/05     日期     星期五     14 ▼ 時     ○ ▼ 分止     共計     1 | 01 <b>▼</b><br>  <b>〕</b> 時 |
| *事由     教育訓練手冊撰寫。                                                                                                    |                             |
| *加班性質         ・一般 〇 專案簽准         *請領方式         ● 補休 〇 加班費 (第                                                                                        | 需附專案簽准文件)                   |
| 加班請領有效時間 098.06/03                                                                                                    |                             |
| 附件 瀏覽 夾帶檔案                                                                                                    |                             |
| 附件檔 您尚未選擇任何附件!                                                                                                    |                             |
| 確定                                                                                                    | <b>一</b> 一回                 |

填入『異動原因』及欲修改之欄位後,點選【確定】,此異動申請 單即會送至主管簽核及人事室備查,流程跑完後,即完成異動作業。

C.退件:表單申請作業中被退件之表單,皆會顯示於此頁簽,可於畫面上 選擇 重新申請 或 删 除 作業,如下圖所示:

| 【申請表 | 軍進               | 度查       | 詢】                                  |                              | WF                                                                                    | 1T11 |  |  |  |  |
|------|------------------|----------|-------------------------------------|------------------------------|---------------------------------------------------------------------------------------|------|--|--|--|--|
| 申請中  | 申請中 已備查 退件 回收 暫存 |          |                                     |                              |                                                                                       |      |  |  |  |  |
| 「查詢條 | 条件 🚃             |          |                                     |                              |                                                                                       | 1    |  |  |  |  |
| 表    | 單名稱              | ¶∶ [『    | 所有表單                                |                              |                                                                                       |      |  |  |  |  |
| 表    | 軍軍事              | 2:       |                                     | 查詢濯                          | <b>5 除</b>                                                                            |      |  |  |  |  |
|      | 1 1 40           |          |                                     |                              |                                                                                       | 1    |  |  |  |  |
| 軍筆」  | 處理               | 表單<br>顏色 | 表軍軍號<br>及名稱                         | 原簽核人員<br>待簽核層級               | 內容簡建                                                                                  |      |  |  |  |  |
| 重新   | 申請除              | •        | 0971215003<br>上班時段更換申請<br>單_取消單據申請單 | 張丁財<br>097/12/15 12:05<br>退件 | 申請人: <mark>管理人員</mark><br>原上班時段:<br>更換後上班時段:0810 <mark>固定班</mark><br>起始更换日期:097/12/03 |      |  |  |  |  |
| 重新   | 申請               | •        | 0971205011<br>上班時段更換申請<br>單         | 張丁財<br>097/12/05 16:35<br>退件 | 申請人:管理人員<br>原上班時段:0830固定班<br>更換後上班時段:0810固定班<br>起始更换日期:097/12/08                      |      |  |  |  |  |
|      |                  |          |                                     |                              |                                                                                       | ,    |  |  |  |  |

點選畫面中表單名稱,可跳至表單明細,並於畫面中可看見簽核人 員、簽核日期、簽核時間、處理狀況及審核意見等,如下圖所示:

| 表單內容             | 表單內容                                  |             |      |       |      |        |      |          |  |  |  |
|------------------|---------------------------------------|-------------|------|-------|------|--------|------|----------|--|--|--|
| 國立成功大學 上班時段更換申請單 |                                       |             |      |       |      |        |      |          |  |  |  |
| 姓名               | 管理人員                                  | 服務單         | 『位う」 | 人事室   |      | 識別     | 「證號  | 00001    |  |  |  |
| 原上班時段            | 0830固定班                               |             |      | 更換後   | 上班時段 | 0810固規 | 包班   |          |  |  |  |
| *起始更換日期          | 097/12/08                             |             |      |       |      |        |      |          |  |  |  |
| 簧核               |                                       | 二層主管        |      |       |      |        | 人事室備 | 晢        |  |  |  |
| 確認者              | 張丁財                                   |             |      |       |      |        |      |          |  |  |  |
| 確認日期             | 097/12/15                             |             |      |       |      |        |      |          |  |  |  |
| 確認時間             | 13:56                                 |             |      |       |      |        |      |          |  |  |  |
| 處理狀況             | 不同意                                   |             |      |       |      |        |      |          |  |  |  |
| 審核               | 不可更換.                                 |             |      |       |      |        |      |          |  |  |  |
| 處理過程             |                                       |             |      |       |      |        |      |          |  |  |  |
| 送件人              | 送件時間                                  | す間 しんしょうしょう | 程序   | 程序 處理 |      | 處理結果   |      |          |  |  |  |
| 管理人員             | 管理人員 097/12/05 16:35 張丁財 097/12/15 13 |             |      |       |      | 管      | 不    | 同意,不可更換。 |  |  |  |
|                  |                                       |             |      |       |      |        |      | 回上一頁     |  |  |  |

D.回收:於『申請中』頁簽點選 回 收 按鈕,即會將該表單送至此頁簽中, :

| 【申 | 請表單進度                                     | 査詢 | ]                                   | WF1T                                                                                                | 11 |  |  |  |  |
|----|-------------------------------------------|----|-------------------------------------|----------------------------------------------------------------------------------------------------|----|--|--|--|--|
| F  | 申請中 已備                                    | 适  | 退件 回收 暫                             | 存                                                                                                   |    |  |  |  |  |
|    |                                           |    |                                     |                                                                                                    |    |  |  |  |  |
|    | 表單名稱:所有表單                                 |    |                                     |                                                                                                    |    |  |  |  |  |
|    | 表單單號: 查 詢 清 除                             |    |                                     |                                                                                                    |    |  |  |  |  |
|    |                                           |    |                                     |                                                                                                    |    |  |  |  |  |
|    | 軍筆處理         表單         表單名稱         內容簡違 |    |                                     |                                                                                                    |    |  |  |  |  |
|    | 重新申請                                      | •  | 寒暑假排休時段更換申<br>請單<br>097/12/15 11:20 | 申請人: <mark>管理人員</mark><br>申請內容:修改排休時段                                                               |    |  |  |  |  |
|    | 重新申請                                      | •  | 寒暑假排休時段更換申<br>請單<br>097/12/15 11:19 | 申請人: <mark>管理人員</mark><br>申請內容:修改 <mark>排休時段</mark>                                                 |    |  |  |  |  |
|    | 重新申請 刑 除                                  | •  | 請假單<br>097/12/02 22:45              | 申請人:管理人員(組員) 代理人:吳嘉德()<br>假別:事假<br>事由:111<br>請假時間:097/08/01(五) 08:00 - 097/08/01(五) 12:00 共 0 日 1 時 |    |  |  |  |  |

點選畫面中表單名稱,可跳至表單明細,如下圖所示:

| 表單內容       |           |           |                |           |       |      |       |    |      |                |      |
|------------|-----------|-----------|----------------|-----------|-------|------|-------|----|------|----------------|------|
|            |           | 國立        | 成功大學           | 寒暑假       | 非休暇   | 寺段更  | 換申    | 請單 |      |                |      |
| 申請人<br>姓名  |           | 申請人<br>單位 | 申請人<br>單 位 人爭室 |           | 識別言   | 登號   | 00001 |    | 申請時間 | 097/12/15 11:2 | C    |
| *備註        | 事由。)      |           |                |           |       |      |       |    |      |                |      |
| 上班日期    星期 |           |           | 排休             |           | 第一    | 段班   |       | 排  | 怵    | 第二段            | 班    |
| 簽核         |           | 二層主       | <u></u>        |           | _     | ·層主管 | :     |    |      | 人事室備查          | E    |
| 確認者 張丁財    |           |           |                |           |       |      |       |    |      |                |      |
| 確認日期       | 097/12/1  | 5         |                |           |       |      |       |    |      |                |      |
| 確認時間       | 11:21     |           |                |           |       |      |       |    |      |                |      |
| 處理狀況       | 回收        |           |                |           |       |      |       |    |      |                |      |
| 審核         |           |           |                |           |       |      |       |    |      |                |      |
| 處理過程       | 。<br>選過程  |           |                |           |       |      |       |    |      |                |      |
| 送件人        | 送件時       | 間         | 收件人            | 處理時       | 間     |      | 程序    |    |      | 處理結果           |      |
| 管理人員       | 097/12/15 | 11:20     | 張丁財            | 097/12/15 | 11:21 | -    | 二層主領  | Ś. |      | 回收             |      |
|            |           |           |                |           |       |      |       |    |      |                | 回上一頁 |

E.暫存:於申請表單中,若因表單一時無法填寫完成,於表單下方點選 表單暫存 按鈕,即會將表單送至此頁簽當中,於畫面中點選 修改 按鈕,

| 【申請表』 | 乱         | 度查詢】     |                             | WF1T1                                                                                  |  |  |  |  |  |  |
|-------|-----------|----------|-----------------------------|----------------------------------------------------------------------------------------|--|--|--|--|--|--|
| 申請中   | E         | 見備查 退件   | 回收  暫存                      |                                                                                        |  |  |  |  |  |  |
| 一查前條  | 表單名稱:所有表單 |          |                             |                                                                                        |  |  |  |  |  |  |
| 軍筆員   | 理         | 表單<br>顏色 | 表單名稱<br>申請時間                | 內容簡述                                                                                   |  |  |  |  |  |  |
| 修订    | <u></u>   | •        | 請假單<br>097/12/09 11:06:04   | 申請人:管理人員(組員)代理人:吳嘉德()<br>假別:喪假<br>事由:<br>請假時間:097/12/09(二)08:00-097/12/09(二)17:00共1日0時 |  |  |  |  |  |  |
| 修订    | 牧<br>余    | •        | 加班申請單<br>097/12/05 15:26:59 | 申請人:管理人員(組員)<br>事由:加班申請暫存。<br>加班時間:097/12/05(五)08:00-097/12/05(五)17:00 共1日1時           |  |  |  |  |  |  |
|       |           |          |                             |                                                                                        |  |  |  |  |  |  |

# 7. 寒暑假輪休維護作業

個人寒暑假輪休維護作業模組功能。

## 7.1 寒暑假輪休維護作業

(1).功能說明

提供使用者進行個人寒暑假輪休之維護作業,並可於排休設定截止 日後,申請寒暑假排休時段更換申請單。

#### (2).功能畫面指引與說明

進到表單線上簽核系統後,點按**左側系統選單**中【寒暑假輪休維護 作業】進入操作畫面(如下圖)。

| ľ  | 寒暑假輪休維護 | 獲作業】                | WD3F14                           |
|----|---------|---------------------|----------------------------------|
| 年  | 度:097年度 | 註:已過設定有效            | 期間者,不得於此進行調整,若需調整請填寫寒暑假排休時段更換申請單 |
|    | 假期名稱    | 假期區間                | 開放個人設定有效期間                       |
|    | 97年寒假   | 098/01/19~098/02/13 | 097/12/03~098/01/16              |
| 共1 | 筆,每頁20筆 |                     | ≪ < > ≫ 頁次:1♥/1                  |

點入後,系統會帶出當年度可排定之寒暑假資料,倘若時間仍在開 放個人設定有效期間內,申請人可點入進行寒暑假輪休排定之作業(如 下圖)。

| 寒暑假輸休網    | <b>E護作業</b>                                  |        |                         |           | WD3F14A     |
|-----------|----------------------------------------------|--------|-------------------------|-----------|-------------|
| 輯欄位       |                                              | 16-411 |                         |           |             |
| 假期類別:     | 97年寒假                                        | 假其     | 相起: 098/01/19~098/02/13 |           |             |
| 部門代號:     | 26120000                                     | 部門     | 月名稱: 出納組                | 識別證號: 621 | 1004        |
| 人員姓名:     | 房玉珍 🗸                                        | 身分證    | 寳字號: D200102765         | 職稱:專信     | 6臨時組員       |
| 雀 認       |                                              |        |                         |           | 回上一!        |
| 上班日期      | 星期                                           | 須上班時段  | 第一段班                    | 須上班時段     | 第二段班        |
| 098/01/19 | -                                            | 須上班時段  | 08:00~12:00             |           | 13:00~17:00 |
| 098/01/20 | =                                            | 須上班時段  | 08:00~12:00             |           | 13:00~17:00 |
| 098/01/21 | <u> </u>                                     | 須上班時段  | 08:00~12:00             | 須上班時段     | 13:00~17:00 |
| 098/01/22 | 四                                            | 須上班時段  | 08:00~12:00             |           | 13:00~17:00 |
| 098/01/23 | 五                                            | 須上班時段  | 08:00~12:00             |           | 13:00~17:00 |
| 098/01/24 | 六                                            |        | 08:00~12:00             |           | 13:00~17:00 |
| 098/01/25 | Ħ                                            |        | 08:00~12:00             |           | 13:00~17:00 |
| 098/01/26 | -                                            |        | 08:00~12:00             |           | 13:00~17:00 |
| 098/01/27 | =                                            |        | 08:00~12:00             |           | 13:00~17:00 |
| 098/01/28 | 三                                            |        | 08:00~12:00             |           | 13:00~17:00 |
| 098/01/29 | 四                                            |        | 08:00~12:00             |           | 13:00~17:00 |
| 098/01/30 | 五                                            |        | 08:00~12:00             |           | 13:00~17:00 |
| 098/01/31 | <u>–</u> – – – – – – – – – – – – – – – – – – |        | 08:00~12:00             |           | 13:00~17:00 |
| 098/02/01 | H                                            |        | 08:00~12:00             |           | 13:00~17:00 |
| 098/02/02 | -                                            | 須上班時段  | 08:00~12:00             |           | 13:00~17:00 |
| 098/02/03 | =                                            | 須上班時段  | 08:00~12:00             |           | 13:00~17:00 |
| 098/02/04 | <u> </u>                                     | 須上班時段  | 08:00~12:00             | 須上班時段     | 13:00~17:00 |
| 098/02/05 | 四                                            | 須上班時段  | 08:00~12:00             |           | 13:00~17:00 |
| 098/02/06 | 五                                            | 須上班時段  | 08:00~12:00             |           | 13:00~17:00 |
| 098/02/07 | × 1                                          |        | 08:00~12:00             |           | 13:00~17:00 |

a. 人員姓名:可選取同課室之其他人員資料。

b. 須上班時段:此區塊中顯示之核取方塊,表示該時段可以進行輪休之 作業,申請人可自行設定後,點按【確認】鈕進行排定工作。

倘點入時已經超過開放個人設定有效期間,系統會於該筆設定資料 後方,增加【寒暑假排休時段更換申請單】,供申請人進行排休時段異 動(如下圖)。

| Ι  | 寒暑假     | 論休維護作業】             |                     | WD3F14                           |
|----|---------|---------------------|---------------------|----------------------------------|
| 年度 | 度:097年度 |                     | 註:已過設定有效期           | 期間者,不得於此進行調整,若需調整請填寫寒暑假排休時段更換申請單 |
|    | 假期名稱    | 假期좉間                | 開放個人設定有效期間          |                                  |
|    | 97年寒假   | 098/01/19~098/02/13 | 097/12/08~098/01/16 | 填寫寒暑假排休時段更換申請單                   |
| 共1 | 筆,每頁20筆 |                     |                     | ズ > > 頁次:1♥/1                    |

點入後,會帶出該同仁寒暑假排休時段更換申請單(如下圖),申請 人可依照需求進行重新排定之作業。

| 【寒暑假排休    | 【寒暑假排休時段更換申請單】 WF1S15A |         |              |          |               |  |  |  |
|-----------|------------------------|---------|--------------|----------|---------------|--|--|--|
|           | 國立周                    | 成功大學 寒暑 | 假排休時段更換申     | 清單       |               |  |  |  |
| 申請人林明憲 甲  | 請人 人事室二組               |         | 識別證號 9610001 | 申請時間 097 | 7/12/17 10:53 |  |  |  |
| ×備註       |                        |         |              |          |               |  |  |  |
| 上班日期      | 星期                     | 排休      | 第一段班         | 排怵       | 第二段班          |  |  |  |
| 098/01/23 | 五                      | 須上班時段   | 08:00~12:00  |          | 13:00~17:00   |  |  |  |
| 098/01/24 | ×                      |         |              |          |               |  |  |  |
| 098/01/25 | Ħ                      |         |              |          |               |  |  |  |
| 098/01/26 | -                      |         |              |          |               |  |  |  |
| 098/01/27 | =                      |         |              |          |               |  |  |  |
| 098/01/28 | 三                      |         |              |          |               |  |  |  |
| 098/01/29 | 四                      |         |              |          |               |  |  |  |
| 098/01/30 | 五                      |         |              |          |               |  |  |  |
| 098/01/31 | ×                      |         |              |          |               |  |  |  |
| 098/02/01 | Ħ                      |         |              |          |               |  |  |  |
| 098/02/02 | -                      | 須上班時段   | 08:00~12:00  |          | 13:00~17:00   |  |  |  |
| 098/02/03 | =                      | 須上班時段   | 08:00~12:00  |          | 13:00~17:00   |  |  |  |
| 098/02/04 | 三                      | 須上班時段   | 08:00~12:00  | 須上班時段    | 13:00~17:00   |  |  |  |
| 098/02/05 | 四                      | 須上班時段   | 08:00~12:00  |          | 13:00~17:00   |  |  |  |
| 098/02/06 | 五                      | 須上班時段   | 08:00~12:00  |          | 13:00~17:00   |  |  |  |
| 098/02/07 | ×                      |         |              |          |               |  |  |  |
| 098/02/08 | Ħ                      |         |              |          |               |  |  |  |
| 098/02/09 | <u> </u>               | 須上班時段   | 08:00~12:00  |          | 13:00~17:00   |  |  |  |
| 098/02/10 | =                      | 須上班時段   | 08:00~12:00  |          | 13:00~17:00   |  |  |  |
| 098/02/11 | 三                      | 須上班時段   | 08:00~12:00  | 須上班時段    | 13:00~17:00   |  |  |  |
| 098/02/12 | 四                      | 須上班時段   | 08:00~12:00  |          | 13:00~17:00   |  |  |  |
|           |                        |         |              |          |               |  |  |  |
| 確定        |                        |         |              |          | 回上一層          |  |  |  |

當設定完畢後點按【確定】鈕即完成申請,倘若申請時間超過可排 休時間,系統會於上方顯示,更換後輪休時數不可大於可排休時數的警 示訊息,並且不予申請(如下圖)。

| (ERR18) 此欄亿  | a輸入值不合規      | 定[更換後輪  | i休時數不可大於    | 诊可排休時數].  |               |
|--------------|--------------|---------|-------------|-----------|---------------|
| 【寒暑假排休暇      | 時段更換申請單      |         |             |           | WF1S15A       |
|              | 國立即          | 成功大學 寒暑 | 假排休時段更換申    | 「請單」      |               |
| 申請人林明憲 甲     | 請人人事室二組      |         | 識別證號 961000 | 1 申請時間 09 | 7/12/17 10:56 |
| ▲ 4<br>*備註 际 | 2 122  <br>段 |         |             |           |               |
| 上班日期         | 星期           | 排怵      | 第一段班        | 排休        | 第二段班          |
| 098/01/23    | 五            | 須上班時段   | 08:00~12:00 | <b>N</b>  | 13:00~17:00   |
| 098/01/24    | ×            |         |             |           |               |
| 098/01/25    | Ħ            |         |             |           |               |
| 098/01/26    | —            |         |             |           |               |
| 098/01/27    | =            |         |             |           |               |
| 098/01/28    | 三            |         |             |           |               |
| 098/01/29    | 四            |         |             |           |               |
| 098/01/30    | 五            |         |             |           |               |
| 098/01/31    | ×            |         |             |           |               |
| 098/02/01    | 日            |         |             |           |               |
| 098/02/02    | <u> </u>     | 須上班時段   | 08:00~12:00 |           | 13:00~17:00   |
| 098/02/03    | <b>—</b>     | 須上班時段   | 08:00~12:00 |           | 13:00~17:00   |
| 098/02/04    | Ë            | 須上班時段   | 08:00~12:00 | 須上班時段     | 13:00~17:00   |
| 098,02,05    | 四            | 須上班時段   | 08:00~12:00 |           | 13:00~17:00   |
| 098/02/06    | 五            | 須上班時段   | 08:00~12:00 |           | 13:00~17:00   |
| 098/02/07    | *            |         |             |           |               |
| 098/02/08    | Ħ            |         |             |           |               |
| 098/02/09    | -            | 須上班時段   | 08:00~12:00 |           | 13:00~17:00   |
| 098/02/10    | =            | 須上班時段   | 08:00~12:00 |           | 13:00~17:00   |
| 098/02/11    | Ξ            | 須上班時段   | 08:00~12:00 | 須上班時段     | 13:00~17:00   |
| 098/02/12    | 四            | 須上班時段   | 08:00~12:00 |           | 13:00~17:00   |
|              |              |         |             |           |               |
| 確定           |              |         |             |           | 回上一層          |

# 7.2 寒暑假排修時段更換申請單

(1).功能說明

提供使用者於排休設定截止日後,可申請寒暑假排休時段更換申請 單。

(2).功能畫面指引與說明

進到表單線上簽核系統後,點按**左側系統選單**中【寒暑假輪休維護 作業】進入操作畫面(如下圖)。

| 【寒暑假排休時段             | 更換申請單】                             | <b>WF1S15</b>                            |
|----------------------|------------------------------------|------------------------------------------|
| <b>假期名籍</b><br>98年寒假 | <b>假期回問</b><br>098/01/23~098/02/13 | <b>開放個人設定有效時間</b><br>097/12/12~098/01/22 |
| ・<br>共1筆,毎頁30筆       |                                    |                                          |

進入後畫面上會列出假期名稱、假期區間及開放個人設定有效時間,於 欄位上點選後,系統會自動帶入更換申請單,如下圖所示:

| 國立成功大學 寒暑假排休時段更換申請單 |                  |       |            |         |                     |             |  |  |
|---------------------|------------------|-------|------------|---------|---------------------|-------------|--|--|
| 申請人<br>生 名 李珮玲      | 請人<br>[1位] 人事室二組 |       | 識別證號       | 9505001 | 申請時間 097/12/1617:03 |             |  |  |
| 備註                  |                  |       |            | (請輸入推   | 班人員或更換              | (事由。)       |  |  |
| 上班日期                | 星期               | 排休    | 第一段        | 班       | 排休                  | 第二段班        |  |  |
| 098/01/23           | 五                | 須上班時段 | 08:00~12:0 | C       |                     | 13:00~17:00 |  |  |
| 098/01/24           | 六                |       |            |         |                     |             |  |  |
| 098/01/25           | Ħ                |       |            |         |                     |             |  |  |
| 098/01/26           | -                |       |            |         |                     |             |  |  |
| 098/01/27           | <b>二</b>         |       |            |         |                     |             |  |  |
| 098/01/28           | 三                |       |            |         |                     |             |  |  |
| 098/01/29           | 四                |       |            |         |                     |             |  |  |
| 098/01/30           | 五                |       |            |         |                     |             |  |  |
| 098/01/31           | ×                |       |            |         |                     |             |  |  |
| 098/02/01           | Ħ                |       |            |         |                     |             |  |  |
| 098/02/02           | -                | 須上班時段 | 08:00~12:0 | )       |                     | 13:00~17:00 |  |  |
| 098/02/03           | 二                | 須上班時段 | 08:00~12:0 | )       |                     | 13:00~17:00 |  |  |
| 098/02/04           | 三                | 須上班時段 | 08:00~12:0 | ) 須     | 上班時段                | 13:00~17:00 |  |  |
| 098/02/05           | 四                | 須上班時段 | 08:00~12:0 | )       |                     | 13:00~17:00 |  |  |
| 098/02/06           | 五                | 須上班時段 | 08:00~12:0 | )       |                     | 13:00~17:00 |  |  |
| 098/02/07           | 六                |       |            |         |                     |             |  |  |
| 098/02/08           | Ħ                |       |            |         |                     |             |  |  |
| 098/02/09           | -                | 須上班時段 | 08:00~12:0 | 2       |                     | 13:00~17:00 |  |  |
| 098/02/10           | 二                | 須上班時段 | 08:00~12:0 | 2       |                     | 13:00~17:00 |  |  |
| 098/02/11           | 三                | 須上班時段 | 08:00~12:0 | ) 須     | 上班時段                | 13:00~17:00 |  |  |
| 098/02/12           | 四                | 須上班時段 | 08:00~12:0 | о<br>С  |                     | 13:00~17:00 |  |  |

畫面中,粉紅色部分代表國定假日不用上班,而須上班時間已用紅 色字體標示之,不予使用者更換,剩餘方框依使用者欲更換自行調整排 休時間,調整後,必須於畫面上方填入『備註』(換班人員或更換理由), 點按【確定】鈕,此更換申請單即會依表單流程送往上層批核及決行, 如下圖所示:

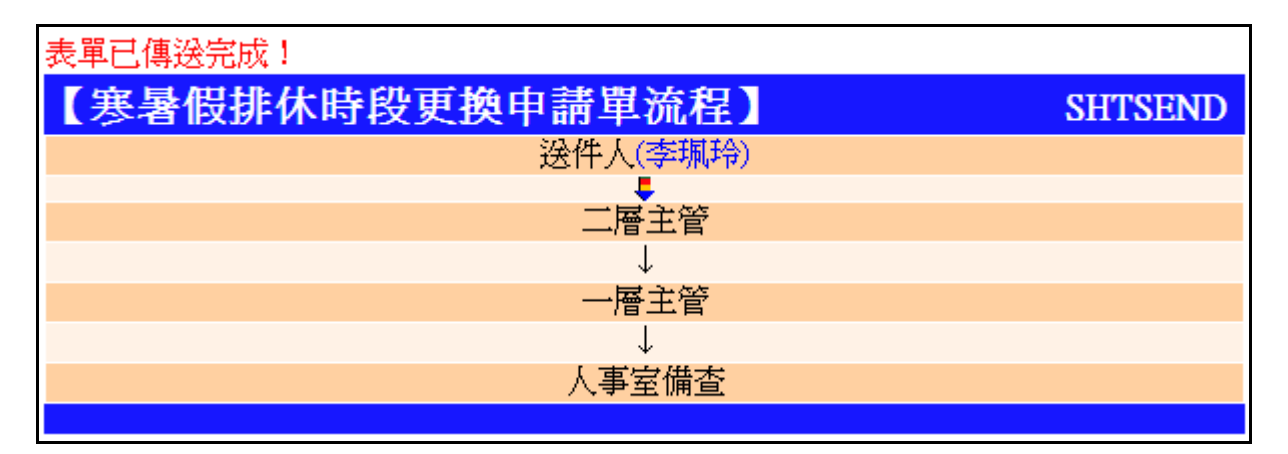